# RANCANGAN PENERAPAN SAK EMKM DENGAN SOFTWARE SI APIK PADA STARFIT GYM MALANG

SKRIPSI

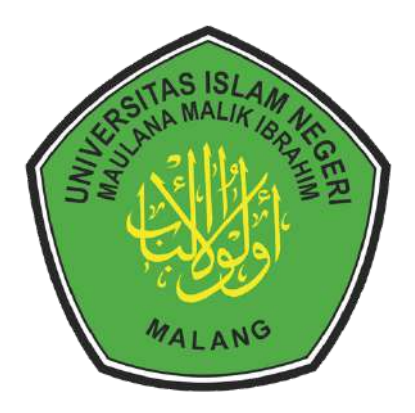

Oleh

## MOHAMMAD NAUFAL RAFIF

NIM: 19520115

### JURUSAN AKUNTANSI FAKULTAS EKONOMI

## **UNIVERSITAS ISLAM NEGERI (UIN)**

## MAULANA MALIK IBRAHIM MALANG

2024

# RANCANGAN PENERAPAN SAK EMKM DENGAN SOFTWARE SI APIK PADA STARFIT GYM MALANG

### SKRIPSI

Diusulkan untuk Penelitian Skripsi pada Fakultas

Ekonomi Universitas Islam Negeri (UIN) Maulana Malik Ibrahim Malang

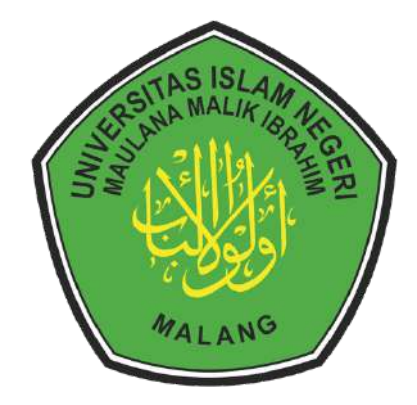

Oleh

## MOHAMMAD NAUFAL RAFIF

NIM: 19520115

### JURUSAN AKUNTANSI FAKULTAS EKONOMI

## **UNIVERSITAS ISLAM NEGERI (UIN)**

## MAULANA MALIK IBRAHIM MALANG

2024

### **LEMBAR PERSETUJUAN**

## PERANCANGAN PENERAPAN SAK EMKM DENGAN SOFTWARE SI APIK PADA STARFIT GYM MALANG

### SKRIPSI

Oleh MOHAMMAD NAUFAL RAFIF

NIM : 19520115

Telah Disetujui Pada Tanggal 20 Juni 2024

### Dosen Pembimbing,

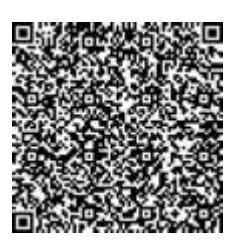

Fatmawati Zahroh, M.S.A

NIP. 198602282019032010

## LEMBAR PENGESAHAN

## RANCANGAN PENERAPAN SAK EMKM DENGAN SOFTWARE SI APIK PADA STARFIT GYM MALANG

### SKRIPSI

Oleh MOHAMMAD NAUFAL RAFIF NIM : 19520115

Telah Dipertahankan di Depan Dewan Penguji Dan Dinyatakan Diterima Sebagai Salah Satu Persyaratan Untuk Memperoleh Gelar Sarjana Akuntansi (S.Akun.) Pada 27 Juni 2024

Susunan Dewan Penguji:

- Ketua Penguji
   <u>Fajar Nurdin, M.Ak</u>
   NIP. 198310052019031006
- Anggota Penguji
   <u>Sri Andriani, M.Si</u>
   NIP. 197503132009122001
- Sekretaris Penguji
   <u>Fatmawati Zahroh, M.S.A</u> NIP. 198602282019032010

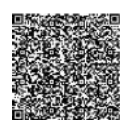

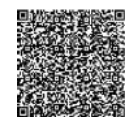

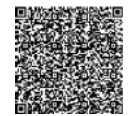

Disahkan Oleh: Ketua Program Studi,

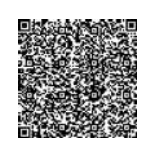

Yuniarti Hidayah Suyoso Putra, SE., M.Bus., Ak. CA., Ph.D

NIP. 197606172008012020

#### SURAT PERNYATAAN

Yang bertanda tangan di bawah ini:

Nama: MOHAMMAD NAUFAL RAFIFNIM: 19520115

Fakultas/Jurusan : Ekonomi/Akuntansi

Menyatakan bahwa "Skripsi" yang saya buat untuk memenuhi persyaratan kelulusan pada Jurusan Akuntansi Fakultas Ekonomi Univeristas Islam Negeri (UIN) Maulana Malik Ibrahim Malang, dengan judul: RANCANGAN PENERAPAN SAK EMKM DENGAN SOFTWARE SI APIK PADA STARFIT GYM MALANG Adalah hasil karya saya sendiri, bukan "duplikasi" dari karya orang lain. Selanjutnya apabila dikemudian hari ada "klaim" dari pihak lain, bukan menjadi tanggung jawab Dosen Pembimbing dan atau pihak Fakultas Ekonomi, tetapi menjadi tanggung jawab saya sendiri. Demikian surat pernyataan ini saya buat dengan sebenarnya dan tanpa paksaan dari siapapun.

Malang, 20 Juni 2024

Hormat Saya,

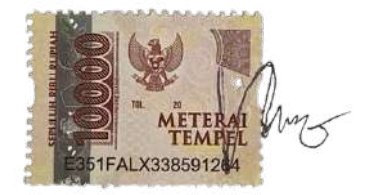

Mohammad Naufal Rafif

NIM : 19520115

#### **KATA PENGANTAR**

Segala puji syukur kehadirat Allah SWT, atas ridha serta rahmat karunia-Nya, Sholawat dan salam senantiasa tercurahkan kepada Nabi Muhammad SAW yang telah membimbing kita dari kegelapan menuju jalan yang terang. sehingga saya sebagai penulis dapat menyelesaikan skripsi yang merupakan tugas akhir untuk meraih gelar S1 sarjana akuntansi di Universitas Islam Negeri (UIN) Maulana Malik Ibrahim Malang dengan mengangkat judul "Rancangan Penerapan SAK EMKM Dengan Software Si Apik Pada Starfit Gym Malang" dapat terselesaikan dengan baik dan lancar walaupun kurang tepat waktu.

Peneliti menyadari bahwa dalam penyusunan skripsi ini banyak pihak yang turut mendoakan, memberikan dukungan dan motivasi serta bantuan sehingga saya dapat menyelesaikan skripsi. Oleh karena itu dengan rasa hormat saya berterimakasih yang sebesar-besarnya kepada:

- Prof. Dr. H. Zainuddin MA selaku rektor UIN Maulana Malik Ibrahim Malang.
- Dr. Misbahul Munir, Lc., M. EI selaku Dekan Fakultas Ekonomi Maulana Malik Ibrahim Malang
- Yuniarti Hidayah Suyoso Putra, SE., M. Bus., Ak. CA., Ph. D selaku Ketua Jurusan Akuntansi Universitas Islam Maulana Malik Ibrahim Malang
- Novi Lailiyul Wafiroh, M.A selaku Dosen Wali yang memberikan arahan kepada saya dalam menyelesaikan studi di UIN Maulana Malik Ibrahim Malang.

- Fatmawati Zahroh, M.S.A selaku dosen pembimbing saya yang senantiasa memberikan waktu, tenaga, bimbingan, dukungan, arahan serta motivasi kepada saya dalam menyelesaikan skripsi.
- Bapak dan Ibu Dosen Fakultas Ekonomi Universitas Islam Negeri (UIN) Maulana Malik Ibrahim Malang.
- 7. Bapak M. Fantofani dan Ibu Hurriyyah kedua orang tua saya yang sangat berkontribusi dalam penyusunan skripsi ini yang sangat berperan penting dihidup saya, yang senantiasa memberikan semangat, motivasi, perhatian, kasih sayang, dan tak lupa doa yang tak pernah putus.
- Seluruh teman terdekat yang selalu jadi tempat berkeluh kesah dan memberikan semangat setiap saat.
- Seluruh Teman-teman Akuntansi Tahun Angkatan 2019 yang sudah memberikan dukungan, semangat, serta waktunya untuk membantu saya dalam pengisian data untuk penelitian.
- 10. Semua pihak yang telah memberikan bantuan dalam proses penyelesaian skripsi yang tidak dapat saya sebutkan satu persatu.

## **DAFTAR ISI**

| SKRIPSI                                          | <i>i</i>   |
|--------------------------------------------------|------------|
| SKRIPSI                                          | ii         |
| LEMBAR PERSETUJUAN                               | <i>iii</i> |
| LEMBAR PENGESAHAN                                | iv         |
| SURAT PERNYATAAN                                 | v          |
| KATA PENGANTAR                                   | vi         |
| DAFTAR ISI                                       | viii       |
| DAFTAR GAMBAR                                    | x          |
| DAFTAR TABEL                                     | xi         |
| DAFTAR LAMPIRAN                                  | xii        |
| ABSTRAK                                          | xiii       |
| BAB I                                            | 1          |
| PENDAHULUAN                                      | 1          |
| 1.1 Latar Belakang                               | 1          |
| 1.2 Rumusan Masalah                              | 5          |
| 1.3 Tujuan Penelitian                            | 5          |
| 1.4 Manfaat penelitian                           | 5          |
| BAB II                                           | 7          |
| KAJIAN PUSTAKA                                   | 7          |
| 2.1 Penelitian Terdahulu                         | 7          |
| 2.2 Kajian Teoritis                              | 12         |
| 2.2.1 Rancangan                                  | 12         |
| 2.2.2 Pengertian akuntansi                       |            |
| 2.2.3 Laporan keuangan                           |            |
| 2.2.4 Tujuan laporan keuangan                    |            |
| 2.2.5 Pengertian Usaha mikro, kecil dan menengah |            |
| <b>2.2.6</b> Peran UMKM                          |            |
| 2.2.7 SAK EMKM                                   | 20         |
| 2.2.8 SI APIK                                    | 24         |
| 2.2.9 Kajian Islami                              | 30         |
| 2.2.10 Kerangka berpikir                         |            |
| BAB III                                          |            |
| METODE PENELITIAN                                |            |

| 3.1    | Jenis dan Pendekatan Penelitian                              |    |
|--------|--------------------------------------------------------------|----|
| 3.2    | Lokasi dan Objek Penelitian                                  |    |
| 3.3    | Subjek penelitian                                            |    |
| 3.4    | Data dan Jenis Data                                          |    |
| 3.5    | Teknik Pengumpulan Data                                      | 35 |
| 3.6    | Teknik Analisis data                                         |    |
| 3.7    | Triangulasi data                                             |    |
| RAR IL | 7                                                            | 30 |
| DAD IV |                                                              |    |
| PAPAR  | AN DATA DAN HASIL PEMBAHASAN PENELITIAN                      |    |
| 4.1 Ga | ambaran umum Starfit Gym                                     | 39 |
| 4.1.   | 1 Profil Usaha Mikro Kecil dan Menengah                      | 39 |
| 4.1.   | 2 Visi dan Misi Usaha Mikro Kecil dan Menengah               | 39 |
| 4.1.   | 3 Struktur Organisasi                                        | 40 |
| 4.1.   | 4 Laporan Keuangan                                           | 40 |
| 4 2 G  | amharan Umum SAK FMKM                                        | 41 |
| 4.2.   | 1 Penerapan SAK EMKM                                         |    |
| 43 G   | ambaran Ilmum Anlikasi SI APIK                               | 46 |
| 4.3.   | 1 Penerapan Aplikasi SI APIK                                 |    |
| 4.4 St | andar operasional prosedur pengoperasian Si Apik             | 60 |
| 4.4.   | 1 SOP Pendaftaran Member Baru Pada Starfit Gym               | 61 |
| 4.4.   | 2 SOP Pencatatan Data Member Baru di Si Apik                 | 62 |
| 4.4.   | 3 SOP Pencatatan Data Jasa di Si Apik                        | 64 |
| 4.4.   | 4 SOP Pencatatan Data Aset Tetap di Si Apik                  | 66 |
| 4.4.   | 5 SOP Pencatatan Modal di Si Apik                            | 68 |
| 4.4.   | 6 SOP Pencatatan Penjualan jasa di Si Apik                   | 70 |
| 4.4.   | 7 SOP Pencatatan Penjualan Barang di Si Apik                 | 72 |
| 4.4.   | 8 SOP Pencatatan Pembelian Aset Tetap di Si Apik             | 74 |
| 4.4.   | 9 SOP Pencatatan Beban Tenaga Kerja di Si Apik               | 76 |
| 4.4.   | 10 SOP Pencatatan Beban Listrik, Air, dan Telepon di Si Apik | 78 |
| 4.4.   | 11 SOP Pencatatan Beban Umum dan Administrasi di Si Apik     | 80 |
| 4.4.   | 12 SOP Pencatatan Penyetoran ke Bank di Si Apik              |    |
| 4.4.   | 13 SOP Penyuntingan Data Transaksi di Si Apik                |    |
| 4.4.   | 14 SOP Melihat Hasil Laporan di Si Apik                      | 86 |
| 4.5 Pe | mbahasan                                                     |    |
| BAB V  | PENUTUP                                                      |    |
| 5.1 Ke | esimpulan                                                    |    |
| 5.2 Sa | ran                                                          |    |
| DAFTA  | R PUSTAKA                                                    |    |

## DAFTAR GAMBAR

| Gambar 2.1 Pencarian Software Si Apik                            | 26  |
|------------------------------------------------------------------|-----|
| Gambar 2.2 Tampilan Menu Software Si Apik                        | 26  |
| Gambar 2.3 Tampilan Pendaftaran pada Akun Si Apik                | 27  |
| Gambar 2.4 Tampilan Pengisian pada Profil Si Apik                | 27  |
| Gambar 2.5 Lanjutan Tampilan Pengisian pada Profil Si Apik       | 28  |
| Gambar 2.6 Tampilan Beranda Software Si Apik                     | 28  |
| Gambar 2.7 Tampilan Menu Data pada Software Si Apik              | 29  |
| Gambar 2.8 Tampilan Menu Transaksi pada Software Si Apik         | 29  |
| Gambar 2.9 Tampilan Menu Laporan pada Software Si Apik           | 30  |
| Gambar 2.10 Kerangka berpikir                                    | 33  |
| Gambar 4.1.3.1 Stuktur Organisasi Starfit Gym Malang             | .40 |
| Gambar 4.1.3.2 Laporan Laba Rugi Starfit Gym Malang              | 41  |
| Gambar 4.2.1.1 Contoh Laporan Posisi Keuangan SAK EMKM           | .42 |
| Gambar 4.2.1.2 Contoh Laporan Laba Rugi SAK EMKM                 | 43  |
| Gambar 4.2.1.3 Contoh Laporan Posisi Keuangan SAK EMKM           | 44  |
| Gambar 4.2.1.3 Contoh Laporan Posisi Keuangan SAK EMKM           | 44  |
| Gambar 4.3.1.1 Tampilan Awal Si Apik                             | .47 |
| Gambar 4.3.1.2 Tampilan Pendaftaran Si Apik                      | 48  |
| Gambar 4.3.1.3 Tampilan Menu Daftar Usaha                        | 48  |
| Gambar 4.3.1.4 Tampilan Menu Data Si Apik                        | 49  |
| Gambar 4.3.1.5 Tampilan Menu Transaksi Si Apik                   | 49  |
| Gambar 4.3.1.6 Tampilan Menu Laporan Si Apik                     | 50  |
| Gambar 4.3.1.7 Tampilan Penginputan Penjualan                    | 51  |
| Gambar 4.3.1.8 Tampilan Penghasilan Triwulan IV                  | 52  |
| Gambar 4.3.1.9 Tampilan Penginputan Beban                        | 53  |
| Gambar 4.3.1.10 Tampilan History Transaksi                       | 54  |
| Gambar 4.3.1.11 Tampilan Penginputan Periode Transaksi           | 54  |
| Gambar 4.3.1.12 Tampilan Menu Laporan                            | 55  |
| Gambar 4.3.1.13 Tampilan Penginputan Pemilihan Periode Transaksi | 55  |
| Gambar 4.3.1.14 Tampilan Hasil Laporan Laba Rugi Si Apik         | 56  |
| Gambar 4.3.1.15 Tampilan History Transaksi                       | 57  |
| Gambar 4.3.1.16 Tampilan Penginputan Periode Transaksi           | 57  |
| Gambar 4.3.1.17 Tampilan Hasil Laporan Posisi Keuangan Si Apik   | 58  |
| Gambar 4.3.1.18 Catatan Atas Laporan Keuangan Starfit Gym        | 59  |

## DAFTAR TABEL

| Tabel 2.1 Penelitian Terdahulu | 7    |
|--------------------------------|------|
| Tabel 3.1 Daftar Informan      | . 35 |

## DAFTAR LAMPIRAN

| Lampiran 1 | 69 |
|------------|----|
| Lampiran 2 | 72 |
| Lampiran 3 | 74 |
| Lampiran 4 | 77 |
| Lampiran 5 |    |
| Lampiran 6 | 80 |

#### ABSTRAK

Mohammad Naufal Rafif. 2024. SKRIPSI. Judul: "Rancangan Penerapan SAK EMKM Dengan Software Si Apik Pada Starfit Gym Malang" Pembimbing : Fatmawati Zahroh, M.S.A Kata Kunci : Si Apik, SAK EMKM, Starfit Gym

Usaha Mikro, Kecil, dan Menengah (UMKM) memiliki peran penting dalam perekonomian nasional. Salah satu contoh UMKM yang bergerak di bidang jasa adalah Starfit Gym. Starfit Gym sendiri merupakan pusat kebugaran yang menyediakan jasa pelatihan fisik dan sarana kebugaran. Namun, UMKM ini belum mampu menjalankan pencatatan keuangan yang sesuai dengan SAK EMKM. Tujuan penelitian ini adalah untuk menerapkan *software* Si Apik pada pencatatan transaksi harian Starfit Gym dan membuat laporan keuangan Starfit Gym Malang yang sesuai dengan SAK EMKM.

Penelitian ini merupakan jenis penelitian kualitatif dengan metode studi kasus. Lokasi penelitian adalah Starfit Gym Malang, tepatnya berada di Jl. Gajayana No.575, Dinoyo, Kec. Lowokwaru, Kota Malang, Jawa Timur. Objek penelitian ini merupakan transaksi dari starfit gym Malang dengan periode 1 Oktober -31 Desember. Subyek penelitian adalah manager dari pusat kebugaran tersebut. Teknik pengumpulan data yang dilakukan adalah wawancara, observasi, dokumentasi dan studi pustaka. Analisis data yang digunakan adalah reduksi data, penyajian data, dan pengambilan kesimpulan.

Hasil penelitian rancangan penerapan SAK EMKM dengan menggunakan aplikasi Si Apik pada Starfit Gym adalah: laporan laba rugi dan laporan posisi keuangan (neraca). Khusus catatan atas laporan keuangan masih disusun dengan cara manual. Terdapat 2 kendala yang dihadapi oleh Starfit Gym untuk menyusun laporan keuangan: a) Kurangnya pemahaman mengenai pelaporan keuangan, b) Belum adanya sumber daya manusia yang mampu menyusun laporan keuangan sesuai dengan SAK EMKM.

### ABSTRACT

Mohammad Naufal Rafif. 2024. THESIS. Tittle: "Designing the Implementation of MSME Financial Accounting Standards (SAK EMKM) Using Si Apik Software at Starfit Gym Malang". Advisor : Fatmawati Zahroh, M.S.A

Keyword : Si Apik, SAK EMKM, Starfit Gym

Micro, Small, and Medium Enterprises (MSMEs) play a crucial role in the national economy. One example of an MSME in the service sector is Starfit Gym. Starfit Gym is a fitness center that provides physical training services and fitness facilities. However, this MSME has not been able to maintain financial records in accordance with the MSME Financial Accounting Standards (SAK EMKM). The purpose of this research is to implement the Si Apik software for daily transaction recording at Starfit Gym and to prepare financial reports for Starfit Gym Malang that comply with SAK EMKM.

This study is a qualitative research using a case study method. The research location is Starfit Gym Malang, specifically located at Jl. Gajayana No.575, Dinoyo, Kec. Lowokwaru, Malang City, East Java. The research object is transactions from Starfit Gym Malang during the period from October 1 to December 31. The research subject is the manager of the fitness center. Data collection techniques include interviews, observations, documentation, and literature review. Data analysis involves data reduction, data presentation, and drawing conclusions.

The results of the research on the implementation of SAK EMKM using the Si Apik application at Starfit Gym include: income statement and financial position statement (balance sheet). However, the financial report notes are still prepared manually. There are two main challenges faced by Starfit Gym in preparing financial reports: a) Lack of understanding regarding financial reporting, b) Insufficient human resources capable of preparing financial reports in accordance with SAK EMKM.

#### ملخص

محمد نوفال رافيف .2024 . رسالة ماجستير .العنوان" :تصميم تطبيق معايير المحاسبة المالية للمشاريع في صالة ستارفيت الرياضية Si Apik باستخدام برنامج (SAK EMKM) الصغيرة والمتوسطة ."بمالانغ M.S.A. ، المشرفة :فاطمة واتي زهروه

الكلمات الرئيسية: Si Apik، SAK EMKM، Starfit Gym

المشاريع الصغيرة والمتوسطة تلعب دوراً حاسماً في الاقتصاد الوطني .أحد الأمثلة على مشروع صغير أو هو مركز لياقة بدنية يقدم خدمات "Starfit Gym". "Starfit Gym" متوسط في قطاع الخدمات هو تدريب بدني ومرافق للياقة البدنية .ومع ذلك، لم تتمكن هذه المشاريع من الحفاظ على السجلات المالية وفقاً هدف هذا البحث هو تنفيذ .(SAK EMKM) لمعايير المحاسبة المالية للمشاريع الصغيرة والمتوسطة SAK وإعداد تقارير مالية تتوافق مع "Starfit Gym" لتسجيل المعاملات اليومية في Si Apik برنامج ...

،"Starfit Gym Malang" هذه الدراسة هي بحث نوعي يستخدم منهج دراسة الحالة .موقع البحث هو والذي يقع بالتحديد في شارع جاجايانا رقم 575، دينويو، كيك لووكوارو، مدينة مالانغ، شرق جاوة .كائن .خلال الفترة من 1 أكتوبر إلى 31 ديسمبر "Starfit Gym Malang" البحث هو المعاملات من ،الموضوع البحثي هو مدير مركز اللياقة البدنية .تقنيات جمع البيانات تشمل المقابلات، الملاحظات، التوثيق .ومراجعة الأدبيات .تشمل تحليل البيانات تقليل البيانات، عرض البيانات، واستخلاص الاستناجات

(SAK EMKM) نتائج البحث حول تنفيذ معايير المحاسبة المالية للمشاريع الصغيرة والمتوسطة ،تتضمن :البيان الدخل والبيان المالي )الميزانية .(ومع ذلك Starfit Gym في Si Apik باستخدام تطبيق في Starfit Gym فإن ملاحظات التقرير المالي ماز الت معدة يدوياً .هناك تحديان رئيسيان يواجههما إعداد التقارير المالية :أ (نقص فهم تقارير المالية، ب (نقص الموارد البشرية المؤهلة لإعداد التقارير المالية. SAK EMKM. وفقاً لمعايير

### BAB I

### PENDAHULUAN

#### 1.1 Latar Belakang

Usaha Mikro, Kecil, dan Menengah (UMKM) memiliki peran penting dalam perekonomian karena mereka dapat menjadi penggerak pertumbuhan ekonomi, menciptakan lapangan pekerjaan, dan memberikan kontribusi terhadap pembangunan lokal dan nasional. Perkembangan Usaha Mikro Kecil dan Menengah (UMKM) merupakan proses yang sangat baik untuk membawa suatu bangsa menuju kemakmuran (Undari & Lubis, 2021). Suatu usaha dapat diklasifikasikan sebagai UMKM jika usaha tersebut sesuai dengan peraturan yang tertera di dalam undang-undang nomor No. 7 Tahun 2021 tentang Kemudahan, Perlindungan dan Pemberdayaan Koperasi dan UMKM. Di dalam undang-undang tersebut menjelaskan bahwa suatu usaha dapat dikatakan sebagai UMKM melalui perhitungan kekayaan bersih dan penjualan tahunan sesuai dengan undangundang tersebut.

Didalam undang-undang tersebut menyebutkan bahwa 1). Kriteria Usaha Mikro yaitu memiliki kekayaan bersih paling banyak Rp1 Milyar rupiah tidak termasuk tanah dan bangunan tempat usaha atau memiliki hasil penjualan tahunan paling banyak Rp 2 Milyar rupiah, 2) Kriteria Usaha Kecil adalah memiliki kekayaan bersih lebih dari Rp1 Milyar rupiah sampai dengan paling banyak Rp 5 Milyar rupiah tidak termasuk tanah dan bangunan tempat usaha atau memiliki hasil penjualan tahunan lebih dari Rp 2 Milyar rupiah sampai dengan paling banyak Rp 15 milyar rupiah, 3) Kriteria Usaha Menengah yaitu memiliki kekayaan bersih lebih dari Rp 5 Milyar rupiah sampai dengan paling banyak Rp 10 milyar rupiah tidak termasuk tanah dan bangunan tempat usaha atau memiliki hasil penjualan tahunan lebih dari Rp 15 milyar rupiah sampai dengan paling banyak Rp 50 milyar rupiah.

UMKM juga dipandang sebagai pelaku ekonomi yang cukup fleksibel di dalam menyesuaikan dengan berbagai perubahan iklim usaha yang terjadi, sehingga tetap mampu memberikan kontribusi positif bagi perekonomian negara. Melalui usaha mereka, UMKM menciptakan nilai tambah dalam perekonomian dengan menghasilkan produk dan jasa, serta berkontribusi pada pembayaran pajak dan pengembangan infrastruktur. Peningkatan pendapatan ini dapat memperkuat daya beli masyarakat, mendorong konsumsi domestik, dan menciptakan lingkaran ekonomi yang berkelanjutan (Vinatra et al., 2023). Kontribusi tersebut akan semakin baik apabila berbagai permasalahan yang masih dihadapi UMKM dapat diatasi, dan salah satunya adalah permasalahan dalam pencatatan laporan keuangan yang sesuai dengan standar akuntansi.

Salah satu contoh umkm yang bergerak di bidang jasa adalah Starfit Gym. Starfit Gym sendiri merupakan pusat kebugaran yang menyediakan jasa pelatihan fisik dan sarana kebugaran. Dengan jumlah rata-rata 150 member lebih dan penghasilan Rp 35 juta perbulan dapat dikatakan bahwa kinerja dari starfit gym cukup meyakinkan. Kedepannya Starfit Gym juga berencana untuk melakukan ekspansi usahanya dengan memperluas bangunan dan menambah alat-alat olahraga baru. Namun, UMKM ini belum mampu menjalankan pencatatan keuangan yang sesuai dengan SAK EMKM, karena memang belum pernah melakukan pencatatan yang sesuai dengan standar, dan Starfit Gym malang selama ini hanya mencatat keuangannya dengan pencatatan sederhana berupa pemasukan harian dan bulanan saja.

Untuk mengatasi masalah tersebut adalah dengan cara menggunakan perangkat lunak yang dapat memudahkan pencatatan laporan keuangan yang terstandar dan sederhana. Bank Indonesia sendiri sudah mengupayakan hal tersebut, Bank Indonesia bekerjasama dengan Ikatan Akuntan Indonesia (IAI) menyusun pedoman Pencatatan Transaksi Keuangan (PTK), sehingga diperoleh hasil berupa Pedoman Umum, Pedoman Teknis, serta Modul Pelatihan PTK bagi UMKM. Pedoman ini juga telah dikonfirmasi kepada perbankan sehingga telah dapat memenuhi kaidah dan persyaratan perbankan dalam melakukan penilaian kelayakan kredit UMKM (Rinandiyana L et al., 2020) Pada akhirnya Bank Indonesia telah menyediakan sebuah aplikasi akuntansi untuk usaha mikro kecil berbasis android dan desktop bernama SI Apik. Aplikasi ini bisa memberi kemudahan kepada pelaku bisnis yang kurang memahami akuntasi tetapi tetap bisa membuat pencatatan sesuai standar akuntansi Entitas Mikro Kecil Menengah (EMKM).

Sejak diluncurkannya aplikasi Si Apik pada tahun 2017 hingga akhir tahun 2021 sudah tercatat 17.837 pengguna yang didominasi oleh usaha mikro sebesar 99% (Aziz et al., 2023). Aplikasi Si Apik memiliki kelebihan yaitu dapat diunduh secara gratis di playstore (bagi pengguna android) dan Appstore (bagi pengguna IOS) untuk pengguna smartphone, sedangkan untuk pengguna desktop *software* Si Apik juga bisa di akses melalui web. Selain Itu Si Apik juga memiliki pilihan transaksi yang lengkap, ketika pengguna melakukan pencatatan keuangan di aplikasi Si Apik, pengguna akan menemukan banyak pilihan jenis transaksi yang lengkap, baik transaksi uang masuk maupun keluar. Sehingga, pengguna dapat lebih mudah mengkategorikan setiap transaksi usahanya.

Pada era saat ini faktanya pencatatan keuangan yang sesuai dengan standar itu sangat penting. Dengan melakukan pencatatan keuangan dengan tertib, UMKM dapat mengetahui kondisi keuangan sekaligus perkembangan usahanya. Kondisi aset, utang, modal, arus kas, serta fluktuasi laba UMKM dapat diketahui dengan mudah sehingga membantu pelaku UMKM dalam membuat keputusan bisnis penting, seperti pembelian asset baru dan rencana pengembangan usaha (Apandi et al., 2023). Selain itu dengan memiliki administrasi keuangan yang tertib akan memudahkan UMKM dalam pengajuan pinjaman modal kepada pihak bank atau lembaga keuangan lainnya. Begitu juga sebaliknya, jika umkm kurang memperhatikan pencatatan laporan keuangan maka akan susah untuk mengajukan pinjaman modal kepada pihak bank karena tidak adanya catatan atas transaski usaha baik pembelian maupun penjualan, sehingga ketika ditanyakan atau diminta petugas Bank bukti pendukung atas transaksi usaha pelaku usaha UMKM tidak bisa menunjukkan, karena dalam proses perkreditan data pendukung berupa bukti transaksi sangat diperlukan (Rudiyanto, 2022). Maka dari itu dalam penelitian ini akan dilakukan rancangan penerapan SAK EMKM dengan menggunakan aplikasi Si Apik pada Starfit Gym. Tujuannya agar penggunaan Aplikasi Si Apik ini dapat memberi kemudahan bagi Starfit Gym dalam melakukan pecatatan keuangan yang sesuai dengan standar akuntansi.

#### 1.2 Rumusan Masalah

Berdasarkan uraian latar belakang maka dapat dirumuskan permasalahanpermasalahan sebagai berikut:

- Bagaimana penerapan dan proses pencatatan transaksi harian Starfit Gym Malang dengan Software Si Apik?
- Bagaimana pelaporan keuangan Starfit Gym Malang sesuai dengan SAK EMKM?

#### 1.3 Tujuan Penelitian

Tujuan dari penelitian ini yaitu untuk menjawab seluruh rumusan masalah yang diidentifikasi dalam penelitian. Tujuan dari penelitian ini yaitu:

- Untuk menerapkan aplikasi Si Apik pada pencatatan transaksi harian Starfit Gym Malang.
- Untuk membuat laporan keuangan Starfit Gym Malang yang sesuai dengan SAK EMKM.

#### 1.4 Manfaat penelitian

Penelitian yang telah dilakukan harapannya dapat berdampak positif dan memberikan manfaat yang dirasakan oleh berbagai pihak. Manfaat yang di harapkan dari penelitian ini sebagai berikut:

1. Hasil dari penelitian diharapkan dapat membantu Starfit Gym meningkatkan efisiensi dan kualitas proses akuntansi dengan memahami tingkat penerapan

SAK EMKM dan integrasi SIAPIK. Ini dapat membantu dalam menyusun laporan keuangan yang lebih akurat dan sesuai standar.

- Bagi penulis, penelitian ini diharapkan dapat membuka wawasan baru tentang integrase sistem informasi akuntansi, terutama menggunakan software SI APIK pada kalangan bisnis kecil hingga menengah.
- Bagi pihak lain, hasil penelitian ini dapat memberikan pengetahuan dan wawasan serta menjadi masukan untuk pengembangan kebijakan akuntansi mikro, kecil dan menengah ditingkat industri atau regulasi yang lebih luas.

### **BAB II**

## **KAJIAN PUSTAKA**

#### 2.1 Penelitian Terdahulu

Untuk bahan pertimbangan dalam penelitian yang akan dilakukan, maka penulis membutuhkan penelitian-penelitian terdahulu untuk dijadikan referensi agar penulis bisa memperbanyak pembahasan dan teori yang digunakan. Untuk itu penulis memperoleh penelitian terdahulu sebagai berikut:

| NO | Peneliti    | Judul       | Metode      | Hasil penelitian        |
|----|-------------|-------------|-------------|-------------------------|
|    |             |             | penelitian  |                         |
| 1  | Arista      | Analisis    | Kualitatif, | Aplikasi SIAPIK         |
|    | Prihatin et | Penyusunan  | deskriptif  | membantu dalam          |
|    | al., (2023) | Laporan     |             | penyusunan laporan      |
|    |             | Keuangan    |             | keuangan Pabrik         |
|    |             | Berdasarkan |             | Keripik Tempe Cipto     |
|    |             | SAK EMKM    |             | Roso dan hasilnya       |
|    |             | Menggunakan |             | sesuai dengan SAK       |
|    |             | Aplikasi    |             | EMKM. Seluruh bukti     |
|    |             | Keuangan    |             | transaksi terarsip      |
|    |             | Berbasis    |             | dengan baik di database |
|    |             | Android SI  |             | aplikasi SI APIK dan    |
|    |             | APIK        |             | juga ditampilkan di     |
|    |             |             |             | menu riwayat transaksi  |
|    |             |             |             | periode yang            |
|    |             |             |             | diinginkan.             |
| 2  | Satyawan    | Analisis    | deskripsi   | Pelaku usaha kesulitan  |
|    | et al.,     | Pemanfaatan | kualitatif  | menginput nama          |
|    | 2023)       | Aplikasi    |             | pelanggan dalam         |
|    |             | Akuntansi   |             | transaksi penjualan     |
|    |             | Berbasis    |             | karena aplikasi SI APIK |
|    |             | Android     |             | mengharuskan            |
|    |             | (SiApik)    |             | pengguna untuk          |
|    |             | Untuk       |             | memasukkan data         |
|    |             | Menunjang   |             | pembeli atau data       |
|    |             | Pelaporan   |             | pemasok terlebih        |
|    |             | Keuangan    |             | dahulu, sehingga        |

| Tabel 2.1 | Penelitian | Terdahulu |
|-----------|------------|-----------|
|-----------|------------|-----------|

| NO | Peneliti                         | Judul                                                                                                    | Metode<br>nenelitian                                                                                                    | Hasil penelitian                                                                                                    |
|----|----------------------------------|----------------------------------------------------------------------------------------------------|----------------------------------------------------------------------------------------------------|----------------------------------------------------------------------------------------------------|
|    |                                  | UMKM (Studi<br>Kasus Pada<br>UMKM Teh<br>Pocifresh<br>Milik Bapak I<br>Putu Sedana<br>Yoga)                                                                | penentian                                                                                                    | menyulitkan dalam<br>menginput data setiap<br>kali melakukan<br>transaksi.                                                                                                    |
| 3  | Karmila &<br>Surianto,<br>(2022) | Rekayasa<br>alikasi<br>akuntansi<br>berbasis<br>android buku<br>warungta'<br>sesuai SAK<br>EMKM.                                                           | Metode<br>penelitian yang<br>digunakan<br>yaitu 1)<br>perencanaan<br>penelitian; 2)<br>pengambilan<br>data; 3)<br>langkah-<br>langkah<br>pembuatan<br>aplikasi<br>android<br>berdasarkan<br>SAK EMKM; | Aplikasi android Buku<br>Warungta' dapat<br>membuat laporan<br>keuangan yang lebih<br>simpel, mudah, praktis<br>serta dapat<br>dipertanggungjawabkan<br>dan dibandingkan.<br>Sehingga dengan ini<br>para pemilik/pengguna<br>Aplikasi android Buku<br>Warungta' dapat lebih<br>mudah membuat<br>laporan keuangan yang<br>dapat berguna dalam<br>memperoleh informasi<br>keuangan. |
| 4  | Suratno et<br>al., (2022)        | Penerapan<br>Aplikasi<br>Akuntansi<br>LAMIKRO<br>Berdasarkan<br>SAK EMKM<br>Pada Usaha<br>Mikro Kecil<br>Menengah<br>(STUDI<br>KASUS<br>PADA<br>GILAPOLOS) | Kualitatif dan<br>kuantitatif                                                                                                    | Hasil penelitian tentang<br>Penerapan Aplikasi<br>Akuntansi LAMIKRO<br>dapat membantu Toko<br>Gilapolos dalam<br>mengelola dokumen<br>yang dimilikinya,<br>sehingga dapat<br>menyusun laporan<br>keuangan yang sesuai<br>dengan Standar<br>Akuntansi Keuangan<br>Entitas Mikro, Kecil,<br>dan Menengah (SAK-<br>EMKM).                                                            |

| NO | Peneliti                         | Judul                                                                                                    | Metode                                                                                                    | Hasil penelitian                                                                                                    |
|----|----------------------------------|----------------------------------------------------------------------------------------------------|----------------------------------------------------------------------------------------------------|----------------------------------------------------------------------------------------------------|
|    |                                  |                                                                                                    | penelitian                                                                                                    |                                                                                                    |
| 5  | Darmawan<br>et al.,<br>(2021)    | Penerapan<br>SAK EMKM<br>Dalam<br>Penyusunan<br>Laporan<br>Keuangan<br>Untuk<br>UMKM<br>Menggunakan<br>Aplikasi Ms.<br>Excel                                                  | Metode<br>kualitatif<br>dengan<br>menguraikan<br>fenomena dan<br>fakta yang ada<br>atau terjadi<br>dalam obyek<br>penelitian | Penyusunan laporan<br>keuangan<br>menggunakan Ms.<br>Excel yang telah<br>disusun dengan cermat<br>dapat menghasilkan<br>laporan keuangan<br>sesuai dengan SAK<br>EMKM, khususnya<br>Laporan Laba Rugi dan<br>Laporan Posisi<br>Keuangan.                                                                                            |
| 6  | Habibi &<br>Supriatna,<br>(2021) | Penerapan<br>Aplikasi<br>Keuangan<br>Berbasis<br>Android SI<br>APIK Dalam<br>Penyusunan<br>Laporan<br>Keuangan<br>Berdasarkan<br>SAK EMKM<br>(Studi Kasus<br>Qaya<br>Laundry) | Deskriptif<br>kualitatif                                                                                                    | Laporan keuangan yang<br>dihasilkan oleh Aplikasi<br>Si Apik berupa laporan<br>posisi keuangan<br>(neraca) dan laporan<br>laba rugi sudah sesuai<br>dengan SAK EMKM<br>dengan berbagai macam<br>format seperti PDF dan<br>Excel sehingga mudah<br>dibagikan dan dapat<br>digunakan sebagai<br>informasi keuangan<br>yang sah.       |
| 7  | Kania &<br>Irawan,<br>(2021)     | Penyusunan<br>Laporan<br>Keuangan<br>Berdasarkan<br>SAK EMKM<br>BErbantuan<br>Microsoft<br>Excell Pada<br>UKM<br>Uncal.co                                                     | Kualitatif<br>Deskriptif                                                                                                    | Setelah dilakukan<br>penyusunan laporan<br>keuangan yang sesuai<br>dengan SAK EMKM<br>maka bisa terlihat<br>berapa besar<br>keuntungan atau<br>kerugian yang didapat.<br>Selain itu Uncal.Co<br>dapat mengontrol<br>pengeluaran kas dan<br>dapat mengetahui<br>transaksi utang piutang<br>yang masih harus<br>dibayar atau diterima |

| NO | Peneliti                | Judul                                                                                                    | Metode                                                                       | Hasil penelitian                                                                                                    |
|----|-------------------------|----------------------------------------------------------------------------------------------------|------------------------------------------------------------------------------|----------------------------------------------------------------------------------------------------|
| 8  | Zuraidah,<br>(2020)     | Rancangan<br>penerapan<br>SAK EMKM<br>dengan<br>aplikasi<br>AKUNTANSI<br>UKM pada<br>Body gym<br>fitness center<br>Malang                                                                                                    | Kualitatif,<br>deskriptif                                                    | Aplikasi Akuntansi<br>UKM mampu<br>menghasilkan laporan<br>keuangan yang terdiri<br>dari laporan laba rugi<br>dan laporan posisi<br>keuangan. Tetapi,<br>aplikasi ini belum<br>mampu menghasilkan<br>catatan atas laporan<br>keuangan (CALK),<br>CALK masih harus<br>disusun secara manual.                                                                                                    |
| 9  | Zahro et<br>al., (2019) | Analisis<br>penerapan<br>aplikasi<br>akuntansi<br>berbasis<br>android Si<br>Apik untuk<br>memenuhi<br>kebutuhan<br>sistem<br>informasi<br>akuntansi di<br>usaha kecil<br>(studi kasus<br>pada alfin<br>souvenir<br>lumajang) | Penelitian<br>terapan dengan<br>pendekatan<br>Penelitian dan<br>Pengembangan | Aplikasi Si Apik dapat<br>memenuhi kebutuhan<br>sistem informasi<br>akuntansi pada<br>perusahaan dalam<br>kegiatan<br>operasionalnya yakni<br>dalam siklus<br>penerimaan dan siklus<br>pengeluaran.<br>Kebutuhan yang<br>terpenuhi selama<br>menggunakan Si Apik<br>yaitu Perusahaan tidak<br>perlu membuat laporan<br>keuangan secara<br>manual karena pada<br>aplikasi ini telah<br>memiliki aplikasi<br>pencatatan akuntansi<br>yang dapat melakukan<br>pelaporan keuangan<br>secara otomatis |

| NO           | Peneliti                                   | Judul                                                                                                    | Metode<br>penelitian               | Hasil penelitian                                                                                                    |
|--------------|--------------------------------------------|----------------------------------------------------------------------------------------------------|------------------------------------|----------------------------------------------------------------------------------------------------|
| <b>NO</b> 10 | Peneliti<br>Windayani<br>et al.,<br>(2018) | Judul<br>ANALISIS<br>PENERAPAN<br>APLIKASI<br>AKUNTANSI<br>BERBASIS<br>ANDROID<br>LAMIKRO<br>UNTUK<br>MEMBANTU<br>USAHA<br>MIKRO<br>MENYUSUN<br>LAPORAN<br>KEUANGAN<br>SESUAI SAK<br>EMKM | Metode<br>penelitian<br>kualitatif | Hasil penelitian<br>Penyusunan laporan<br>keuangan yang dibuat<br>menggunakan aplikasi<br>LAMIKRO sudah<br>sesuai SAK EMKM,<br>namun ada beberapa<br>kendala yang dialami<br>Toko Bali Bagus dalam<br>menyusun laporan<br>keuangan sesuai SAK<br>EMKM menggunakan<br>aplikasi LAMIKRO,<br>yaitu kurangnya<br>pengetahuan akuntansi,<br>akun dalam aplikasi<br>LAMIKRO tidak dapat |
|              |                                            | (Studi Pada<br>Toko Bali<br>Bagus)                                                                                                    |                                    | akun baru, dan jurnal<br>yang sudah di entri<br>tidak bisa diedit.                                                                                                    |

Perbedaan penelitian ini dengan penelitian yang sebelumnya adalah yang pertama dalam penelitian (Zuraidah, 2020) juga meneliti tentang penerapan SAK EMKM pada sebuah gym namun dengan aplikasi yang berbeda, yaitu aplikasi Akuntansi UKM. Hasil dari penelitian tersebut adalah aplikasi Akuntansi UKM dapat menghasilkan laporan keuangan berupa laporan laba rugi dan laporan posisi keuangan, namun belum dapat menghasilkan catatan atas laporan keuangan.

Yang kedua adalah pada penelitian (Arista Prihatin et al., 2023), pada penelitian tersebut jenis objek penelitiannya adalah perusahaan manufaktur yaitu pabrik tempe dan untuk pencatatan keuangannya menggunakan aplikasi Si Apik mobile yang berbasis android. Perbedaan penelitian tersebut dengan penelitian ini ada pada pencatatan laporan keuangannya yang mana pada penelitian ini menggunakan *software* Si Apik yang digunakan di desktop. Jenis obyek yang dipilih dalam penelitian ini adalah UMKM Starfit Gym Malang yang bergerak dalam bidang jasa, dimana dalam usahanya tidak menerapkan laporan keuangan sesuai standar, padahal laporan keuangan sangat penting untuk operasional usahanya.

#### 2.2 Kajian Teoritis

#### 2.2.1 Rancangan

Menurut Kamus Besar Bahasa Indonesia, perancangan berasal dari kata dasar rancang yang memiliki awalan per- dan akhiran -an. Kata dasar rancang berasal dari Bahasa inggris yaitu design, sehingga perancangan dapat diartikan sebagai suatu proses perencanaan terhadap suatu hal dengan melewati tahapan tertentu demi mencapai sebuah tujuan. Perancangan yang matang dan terorganisir akan menghasilkan solusi terbaik.

Menurut (Jogiyanto, 2005) perancangan didefinisikan sebagai penggambaran, perencanaan dan pembuatan sketsa atau pengaturan dari beberapa elemen yang terpisah dari satu kesatuan yang utuh dan berfungsi. Perancangan juga merupakan suatu kegiatan yang memiliki tujuan untuk mendesain sistem baru yang dapat menyelesaikan masalah-masalah yang dihadapi perusahaan yang diperoleh dari pemilihan alternatif sistem yang terbaik (Ladjamudin, 2005).

Dari penjelasan diatas dapat disimpulkan bahwa perancangan adalah proses pemecahan suatu masalah yang dapat diselesaikan dengan pemikiran kreatif untuk mencapai suatu tujuan secara optimal.

12

#### 2.2.2 Pengertian akuntansi

adalah sistem informasi Akuntansi suatu yang mencatat, mengklasifikasikan, mengukur, menganalisis, menginterpretasikan, dan melaporkan data keuangan suatu entitas untuk pengambilan keputusan ekonomis. Tujuan utama akuntansi adalah menyediakan informasi keuangan yang akurat dan relevan kepada pemangku kepentingan, seperti pemilik bisnis, investor, kreditur, pemerintah, dan manajemen. Menurut Ikatan Akuntansi Indonesia (IAI) akuntansi adalah pengindentifikasian, pencatatan, dan melaporkan informasi ekonomi untuk memungkinkan adanya penilaianpenilaian dan keputusan yang jelas serta tegas bagi mereka yang menggunakan informasi tersebut.

(Rudianto, 2012) juga menjelaskan bahwa akuntansi adalah sistem informasi yang menghasilkan informasi keuangan kepada pihak-pihak yang berkepentingan mengenai aktivitas ekonomi dari kondisi suatu perusahaan. Berikutnya bersumber dari (Warren & Carl S, 2014) Akuntansi adalah sistem informasi yang menyediakan laporan untuk para pemangku kepentingan mengenai aktivitas ekonomi dan kondisi perusahaan.

Dari pengertian akutansi menurut para ahli yang di paparkan diatas maka dapat di ambil kesimpulan bahwa Akuntansi merupakan proses identifikasi, pengukuran, dan penyampaian informasi ekonomis dalam membuat pertimbangan untuk digunakan dalam pengambilan keputusan yang jelas oleh pemakai informasi tersebut.

#### 2.2.3 Laporan keuangan

Laporan keuangan adalah dokumen atau rangkuman tertulis yang menyajikan informasi keuangan suatu entitas pada suatu periode waktu tertentu. Laporan keuangan memberikan gambaran yang jelas tentang kinerja keuangan dan posisi keuangan perusahaan, dan merupakan alat utama dalam komunikasi informasi keuangan kepada pemangku kepentingan, seperti pemilik, investor, kreditur, dan manajemen.

Menurut Ikatan Akuntan Indonesia (IAI) Laporan keuangan merupakan penyajian terstruktur dari posisi keuangan yang disajikan oleh suatu Entitas atau Organisasi. Laporan Keuangan juga digunakan untuk menunjukkan hasil pertanggungjawaban managemen atas penggunaan sumber daya yang dipercayakan kepada mereka.

Laporan keuangan adalah catatan informasi keuangan suatu entitas yang dapat menggambarkan kinerja entitas tersebut pada suatu periode akuntansi (pangestika, 2023). Laporan keuangan tidak hanya digunakan oleh pemilik atau manajeman suatu perusahaan akan tetapi, digunakan oleh pihak–pihak berkepentingan seperti investor, kreditor, pemerintah bahkan masyarakat umum.

#### 2.2.4 Tujuan laporan keuangan

Tujuan laporan keuangan adalah memberikan informasi yang akurat, relevan, dan dapat diandalkan kepada pemangku kepentingan agar mereka dapat membuat keputusan yang informasional, baik itu terkait dengan investasi, kredit, atau manajemen bisnis. Laporan keuangan juga dapat digunakan oleh perusahaan sendiri untuk mengevaluasi kinerja keuangan mereka dan merencanakan kebijakan dan strategi keuangan masa depan.

Menurut (Rudianto, 2012) secara umum tujuan laporan keuangan adalah menyediakan informasi tentang posisi keuangan, kinerja keuangan, dan laporan arus kas suatu entitas yang bermanfaat bagi sejumlah besar pengguna dalam pengambilan keputusan ekonomi atau siapapun yang tidak dalam posisi dapat meminta laporan keuangan khusus untuk memenuhi kebutuhan informasi tertentu. Penggunanya sendiri dapat meliputi berupa penyedia sumber daya bagi entitas seperti kreditor maupun investor. Dalam memenuhi tujuan tersebut, laporan keuangan juga menunjukan pertanggung jawaban manajeman atas sumber daya yang dipercayakan olehnya.

Sedangkan menurut Ikatan Akuntansi Indonesia (IAI) tujuan laporan laporan keuangan adalah memberikan informasi mengenai posisi keuangan, kinerja keuangan, dan arus kas entitas yang bermanfaat bagi sebagian besar kalangan pengguna laporan keuangan dalam pembuatan keputusan ekonomi. Laporan keuangan juga menunjukkan hasil pertanggungjawaban manajemen atas penggunaan sumber daya yang dipercayakan kepada mereka.

Walaupun satu badan usaha memiliki bidang usaha dan karakteristik yang berbeda satu dengan lainnya, secara umum laporan keuangan disusun dengan tujuan yang sama. Tujuan penyajian laporan keuangan oleh sebuah entitas dapat dirinci sebagai berikut:

 Untuk memberikan informasi keuangan yang dapat dipercaya mengenai sumber-sumber ekonomi dan kewajiban serta modal perusahaan.

- Untuk memberikan informasi yang dapar dipercaya mengenai perubahan sumber-sumber ekonomi perusahaan yang timbul dalam aktivitas usaha demi memperoleh laba.
- Untuk memberikan informasi keuangan yang membantu para pemakai laporan untuk mengestimasi potensi perusahaan dalam menghasilkan laba di masa depan.
- Untuk memberikan informasi keuangan yang membantu para pemakai laporan ketika mengestimasi potensi perusahaan dalam menghasilkan laba.
- Untuk memberikan informasi penting lainnya mengenai perubahan sumber-sumber ekonomi dan kewajiban, seperti informasi tentang aktivitas pembiayaan dan investasi.
- 6) Untuk mengungkapkan sejauh mungkin informasi lain yang berhubungan dengan keuangan yang relevan untuk kebutuhan pemakai laporan, seperti informasi mengenai kebijakan akuntansi yang dianut perusahaan.

#### 2.2.5 Pengertian Usaha mikro, kecil dan menengah

UMKM adalah usaha produktif yang dimiliki perorangan maupun badan usaha yang telah memenuhi kriteria sebagai usaha mikro (Kompas.com). Secara lebih jelas, pengertian UMKM diatur dalam Undang-Undang Republik Indonesia No. 7 Tahun 2021 tentang Kemudahan, Perlingdungan dan Pemberdayaan Koperasi dan UMKM.

1) Usaha Mikro

Menurut UU No. 7 tahun 2021 adalah "Usaha produktif milik orang perorangan dan/atau badan usaha perorangan yang memenuhi kriteria usaha mikro, yaitu memiliki modal usaha paling banyak Rp 1.000.000.000,- (satu miliar rupiah) diluar tanah dan bangunan tempat usaha atau memiliki hasil penjualan tahunan paling banyak Rp 2.000.000.000,- (dua miliar rupiah)".

2) Usaha Kecil

Berdasarkan UU No. 7 tahun 2021 adalah usaha ekonomi produktif yang berdiri sendiri, yang dilakukan oleh perorangan atau badan usaha yang bukan merupakan anak perusahaan atau bukan cabang perusahaan yang dimiliki, dikuasai, atau menjadi bagian baik langsung maupun tidak langsung dariusaha mengah atau usaha besar yang memenuhi kriteria usaha kecil, yaitu memiliki modal usaha lebih dari Rp 1.000.000.000,- (satu miliar rupiah) sampai dengan paling banyak Rp. 5.000.000.000,- (lima miliar rupiah) tidak termasuk tanah dan bangunan tempat usaha atau memiliki hasil penjualan tahunan lebih dari Rp 2.000.000.000,- (dua miliar rupiah) sampai paling banyak Rp 15.000.000.00,- (lima belas miliar rupiah).

3) Usaha Menengah

Berdasarkan UU No. 7 tahun 2021 usaha menengah adalah Usaha ekonomi produktif yang berdiri sendiri, yang dilakukan oleh orang perorangan atau badan usaha yang bukan merupakan anak perusahaan atau cabang perusahaan yang dimilki, dikuasai, atau menjadi bagian baik langsung atau tidak langsung dengan usaha kecil atau usah besar yang memenuhi kriteria usaha menengah yaitu memiliki modal usaha lebih dari Rp 5.000.000.000,-(lima miliar rupiah) sampai dengan paling banyak Rp 10.000.000.000,- (sepuluh miliar rupiah) tidak termasuk tanah dan bangunan tempat usaha atau memilki hasil penjualan tahunan lebih dari Rp 15.000.000.000,- (lima belas miliar rupiah) sampai paling banyak Rp 50.000.000,-(lima puluh milyar rupiah).

#### 2.2.6 Peran UMKM

UMKM yang ada di Indonesia, sebagian besar merupakan kegiatan usaha rumah tangga yang dapat menyerap banyak tenaga kerja. Berdasarkan data dari Kementerian Koperasi dan UKM, di Indonesia pada tahun 2019, terdapat 65,4 juta UMKM. Dengan jumlah unit usaha yang sampai 65,4 juta dapat menyerap tenaga kerja 123,3 ribu tenaga kerja. Ini membuktikan bahwa dampak dan kontribusi dari UMKM yang sangat besar terhadap pengurangan tingkat pengangguran di Indonesia. Berikut lima peranan UMKM dalam perekonomian Indonesia:

#### 1) Membuka lapangan pekerjaan

Membangun sebuah bisnis UMKM tak hanya mencari keuntungan semata. Pada dasarnya, pemilik bisnis pasti tetap membutuhkan karyawan untuk menjalankan usahanya, baik untuk produksi maupun pemasaran. Oleh sebab itu, UMKM sangat berguna membuka lapangan kerja di kalangan masyarakat. Selain itu, lowongan kerja yang UMKM keluarkan biasanya tidak membutuhkan syarat yang tinggi sehingga berbagai lapisan masyarakat bisa bergabung mencari rezeki di sana.

2) Mendorong tercapainya pemerataan ekonomi

UMKM biasanya dibangun di berbagai wilayah, termasuk desa-desa kecil. Dengan adanya bisnis tersebut, masyarakat desa juga ikut merasakan pemerataan ekonomi. Barang-barang atau jasa yang disediakan pemilik bisnis bisa memenuhi kebutuhan mereka tanpa harus menghabiskan uang di perkotaan. Belum lagi lapangan pekerjaan yang disediakan juga akan sangat membantu masyarakat di pedesaan.

3) Meningkatkan kesejahteraan masyarakat

Penggiat UMKM akan mendapatkan bahan baku produksi langsung dari masyarakat sekitar. Produsen lokal akan mendapatkan keuntungan dari para penggiat UMKM di wilayahnya. Masyarakat pun bisa mendapatkan apa yang mereka butuhkan secara akurat dari bisnis mikro tersebut. Dalam hal ini, peranan UMKM dalam perekonomian Indonesia adalah menyejahterakan masyarakat dengan memutar ekonomi di wilayahwilayah pedesaan.

4) Meningkatkan devisa negara

Di era internet seperti sekarang, transaksi jual-beli jadi lebih luas jangkauannya. UMKM bisa melakukan transaksi hingga ke luar negeri secara mandiri dengan bantuan marketplace di internet. Bisnis UMKM akan meningkatkan devisa negara dengan cara melakukan ekspor ke konsumen luar negeri. Produk yang berkualitas akan menarik konsumen mancanegara hingga devisa negara pun ikut tumbuh.

5) Penopang perekonomian di kala krisis

Masa-masa krisis akan selalu terjadi secara mendadak. Contohnya krisis moneter pada tahun 1998 silam yang membuat Indonesia hampir terpuruk karena perekonomian yang jeblok kala itu. Tak lupa juga pandemi Covid-19 yang membuat Indonesia kesulitan memutar roda ekonominya karena kebijakan kesehatan yang harus kita patuhi. Dalam krisis tersebut, bisnis UMKM-lah yang perlahan menjadi pilar ekonomi bangsa.

#### 2.2.7 SAK EMKM

SAK EMKM adalah standar akuntansi yang ditujukan untuk memenuhi kebutuhan pelaporan keuangan entitas mikro, kecil, dan menengah. Laporan Keuangan pada SAK EMKM hanya meliputi laporan laba rugi, laporan posisi keuangan, dan cataan atas laporan keuangan. Dalam rangka untuk memudahkan UMKM dalam menyusun laporan keuangan, maka Dewan Standar Akuntansi Keuangan (DSAK) dan Ikatan Akuntansi Indonesia (IAI) mengeluarkan standar akuntansi khusus yaitu Standar Akuntansi Keuangan Entitas Mikro Kecil dan Menengah (SAK EMKM) yang berlaku efektif sejak 01 Januari 2018. SAK EMKM ini merupakan standar akuntansi keuangan yang jauh lebih sedrhana dan mudah bila dibandingkan dengan Standar Akuntansi Keuangan Entitas Tanpa Akuntabilitas Publik (SAK ETAP). SAK EMKM ditunjukan untuk digunakan oleh entitas yang tidak atau belum mampu memenuhi persyaratan penyusunan laporan keuangan yang diatur dalam SAK ETAP.

Dalam (SAK EMKM, 2018) pada bab 3.9 disebutan bahwa laporan keuangan yang sesuai dengan SAK EMKM adalah minimal terdiri dari:

1) Laporan posisi keuangan pada akhir periode

Informasi posisi keuangan entitas terdiri dari informasi mengenai asset, liabilitas, dan ekuitas entitas pada tanggal tertentu, dan disajikan dalam laporan posisi keuangan. Dalam (SAK EMKM, 2018) laporan posisi keuangan entitas dapat mencakup pos-pos berikut:

- a. Kas dan setara kas
- b. Piutang
- c. Persediaan
- d. Asset tetap
- e. Utang usaha
- f. Utang bank
- g. Ekuitas
- 2) Laporan laba rugi selama periode

Informasi kinerja entitas terdiri dari informasi mengenai penghasilan dan beban selama periode pelaporan, dan disajikan dalam laporan laba rugi. Dalam (SAK EMKM, 2018) laporan laba rugi entitas dapat mencakup pos-pos berikut:

- a. Pendapatan
- b. Beban keuangan
- c. Beban pajak
- Catatan atas laporan keuangan yang berisi tambahan dan rincian pos-pos tertentu yang relevan. Dalam (SAK EMKM, 2018) catatan atas laporan keuangan memuat beberapa hal, yaitu:
  - a. Suatu pernyataan bahwa laporan keuangan telah disusun sesuai
    SAK EMKM
  - b. Ikhtisar kebijakan akuntansi
  - c. Informasi tambahan dan rincian pos tertentu yang menjelaskan transaksi penting dan material sehingga bermanfaat bagi pengguna untuk memahami laporan keuangan.

SAK EMKM tahun 2018 kebijakan akuntansi merupakan prinsip dasar, aturan, konvensi serta praktik tertentu untuk menyusun dan menyajikan laporan keuangan yang diterapkan oleh entitas. Kebijakan akuntansi menurut (SAK EMKM, 2018):

1) Pengakuan

Pada bab 2.12 SAK EMKM menyatakan bahwa pengakuan unsur laporan keuangana merupakan suatu proses pembentukan akun dalam laporan posisi keuangan atau laporan laba rugi yang memenuhi definisi suatu unsur serta memenuhi bebera kriteria sebagai berikut:

- a) Manfaat ekonomi yang terkait dalam pos tersebut bisa dipastikan akan mengalir ke dalam atau keluar dari entitas dan
- b) Akun tersebut memiliki biaya yang dapat diukur dengan handal.
- 2) Pengungkuran

SAK EMKM bab 2.15 pengukuran merupakan suatu proses penetapan jumlah uang yang mengakui aset, liabilitas, penghasilan serta beban di dalam laporan keuangan dasar dari pengukuran laporan keuangan menurut SAK EMKM adalah biaya historis, biaya historis suatu aset adalah jumla kas atau setara kas yang dibayarkan untuk memperoleh aset tersebut pada saar memperolehnya. Sedangkan biaya historis suatu liabilitas adalah jumlah kas atau setara kas yang diterima atau yang diperkirakan akan dibayar untuk memenuhi liabilitas dalam pelaksanaan usaha normalnya.

3) Penyajian

SAK EMKM bab 3.6 penyajian wajar mesyaratkan jujur atas pengaruh peristiwa, transaksi serta kondisi lain yang sesuai dengan definisi serta kriteria pengakuan aset, liabilitas, penghasilan dan beban. Penyajian laporan sendiri mensyaratkan entitas untuk menyajikan informasi dengan mencapai tujuan:

- a) Relevan yaitu informasinya dapat digunakan oleh pengguna untuk memproses pengambilan keputusan.
- b) Respresentasi tepat yaitu informasi yang disajikan secara tepat serta secara apa yang seharusnya disajikan dan bebas dari kesalahan material dan bias.
- c) Keterbandingan yaitu informasi yang ada pada laporan keuangan entitas harus bisa dibandingkan antar periode untuk mengidentifikasi kecendrungan posisi dan kinerja keuangan.

23

Informasi yang ada dalam laporan keuangan entitas juga dapat dibandingkan antar entitas untuk mengevaluasi posisi dan kinerja keuangan.

d) Keterpahaman yaitu informasi yang disajikan dapat dengan mudah dipahami oleh pengguna. Disini pengguna diasumsikan memiliki pengetahuan yang memadai serta kemauan untuk mepelajari informasi tersebut dengan ketekunan yang wajar.

#### 2.2.8 SI APIK

Si Apik adalah aplikasi keluaran Bank Indonesia untuk membantu para pelaku usaha dalam membuat catatan sederhana keuangan sehari-hari. Aplikasi ini memudahkan pelaku UMKM untuk menyusun laporan keuangan yang bisa digunakan sebagai referensi ke bank dalam menganalisa kelayakan pembiayaan UMKM. Si Apik sendiri merupakan kepanjangan dari sistem informasi aplikasi pencatatan informasi keuangan. Aplikasi SI APIK ini di peruntukan untuk UMKM dan usaha perorangan, aplikasi ini dapat mencatat segala jenis transaksi sederhana yang biasa dilakukan pada umkm.

Dalam standart pencatatannya aplikasi ini mengacu pada standar yang dikeluarkan oleh Bank Indonesia dan IAI (Ikatan Akuntansi Indonesia). Jadi sistem pencatatan pada aplikasi Si Apik ini sudah baku, diakui dan dapat diterima oleh perbankan dan lembaga keuangan lainnya. Dengan demikian laporan keuangan yang menggunakan aplikasi SI APIK ini dapat digunakan untuk pengajuan pembiayaan (kredit) kepada lembaga keuangan maupun perbankan. Dalam aplikasi Si Apik ini metode pencatatannya menggunakan double entry (debit-kredit) dengan sistem input single entry, jadi pengguna tidak perlu memilih transaksi mana yang termasuk debit dan kredit, mereka hanya perlu mengkatagorikan apakah transaksi tersebut termasuk golongan pengeluaran atau penerimaan. Aplikasi Si Apik ini menyajikan laporan keuangan seperti laba rugi, neraca, laporan arus kas dan rincian laporan keuangan. Ada beberapa keunggulan dari aplikasi Si Apik ini yaitu:

- 1) Dapat digunakan secara gratis dan tanpa syarat
- 2) Tidak ada batasan jumlah pencatatan
- 3) Tidak ada batasan jumlah entitas usaha
- 4) Tidak ada batasan jumlah barang, bahan material dan jenis jasa
- 5) Tidak ada batasan periode melihat laporan keuangan
- 6) Dapat digunakan tanpa koneksi internet.
- 7) Dapat dibuka di smartphone maupun desktop
- 8) Dapat digunakan di android maupun IOS

Untuk mengakses *software* Si Apik di desktop pengguna hanya cukup menulis "Si Apik" pada kolom pencarian google, lalu klik web Si Apik app yang ada logo dari Bank Indonesia.

Gambar 2..1 Pencarian Software Si Apik

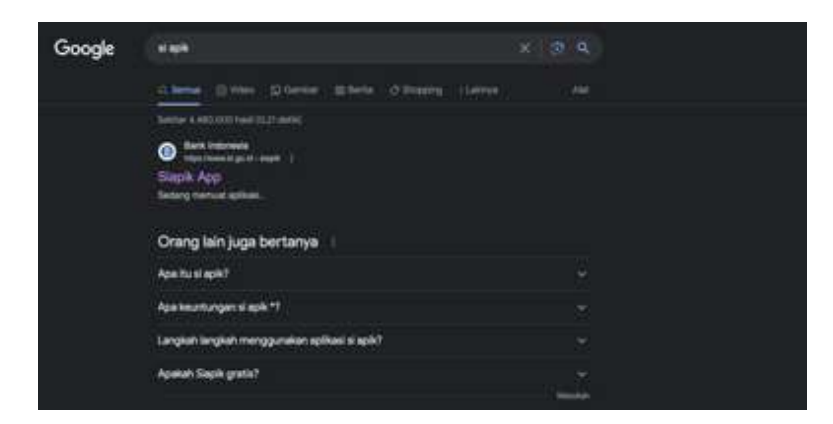

Setelah itu pengguna akan langsung dihadapkan oleh tampilan menu dari *software* Si Apik dan pengguna bisa mengisi username dan password untuk login kedalam siapik. Jika pengguna belum memiliki akun Si Apik maka pengguna bisa mendaftarkan diri terlebih dahulu.

Gambar 2. 2 Tampilan Menu Software Si Apik

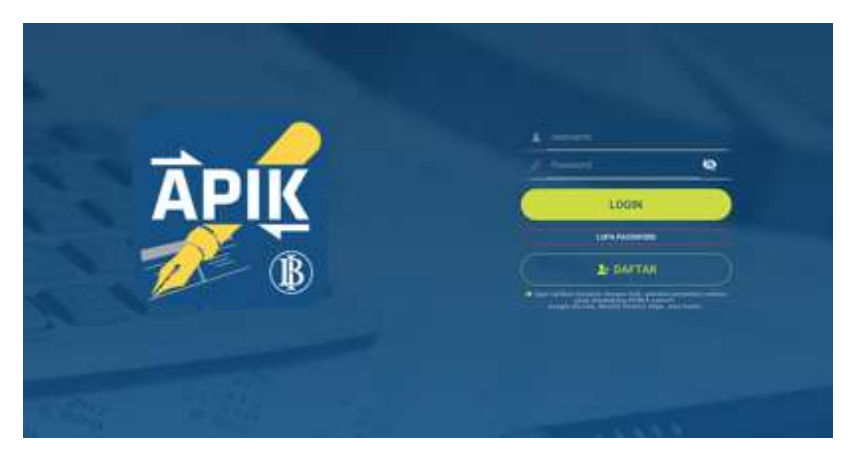

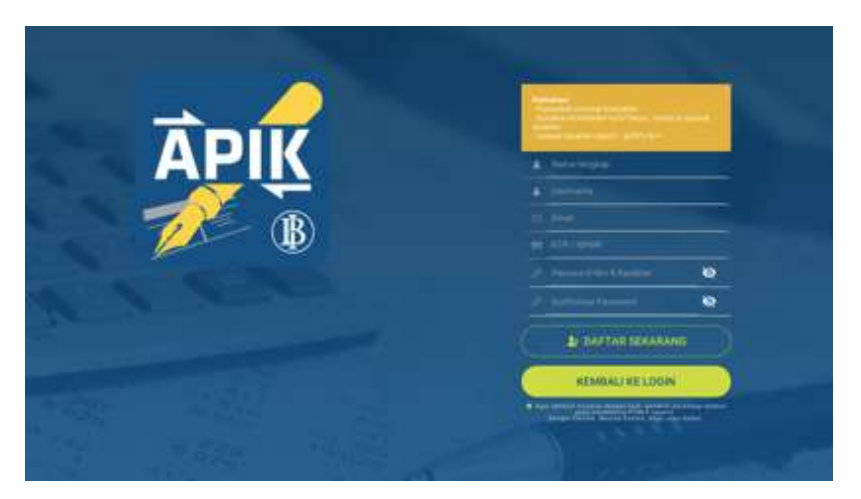

Gambar 2. 3 Tampilan Pendaftaran pada Akun Si Apik

Setelah mendaftar nantinya pengguna akan mengisi profil usaha seperti logo usaha, nama badan usaha, alamat usaha, email, nomor telepon, website, dan seterusnya.

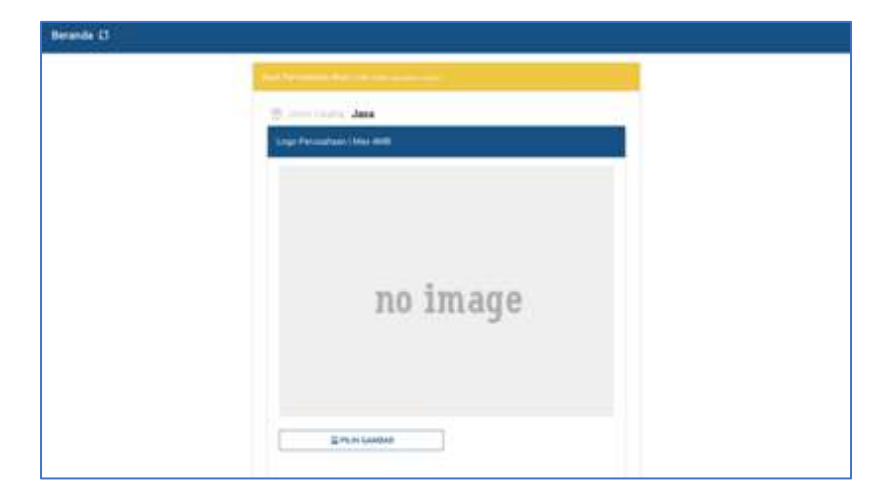

Gambar 2. 4 Tampilan Pengisian pada Profil Si Apik

Gambar 2. 5 Lanjutan Tampilan Pengisian pada Profil Si Apik

| Name Balan Date:                                                                                                    |    |    |
|----------------------------------------------------------------------------------------------------|----|----|
| Ramet Balan Daller                                                                                                    |    |    |
| Press.                                                                                                    |    |    |
| Name and                                                                                                    |    |    |
| Tearran                                                                                                    | -  |    |
|                                                                                                    | 2  |    |
|                                                                                                    | ÷. |    |
| Married Talagent                                                                                                    |    |    |
| Far                                                                                                    |    |    |
| trial                                                                                                    |    |    |
| Website                                                                                                    |    | -  |
| Provide Control of Control of Con |    | 10 |

Setelah selesai mengisi data usaha pengguna akan langsung diarahkan ke tampilan beranda. Terlihat dalam beranda Si Apik terdapat beberapa menu yang bisa digunakan.

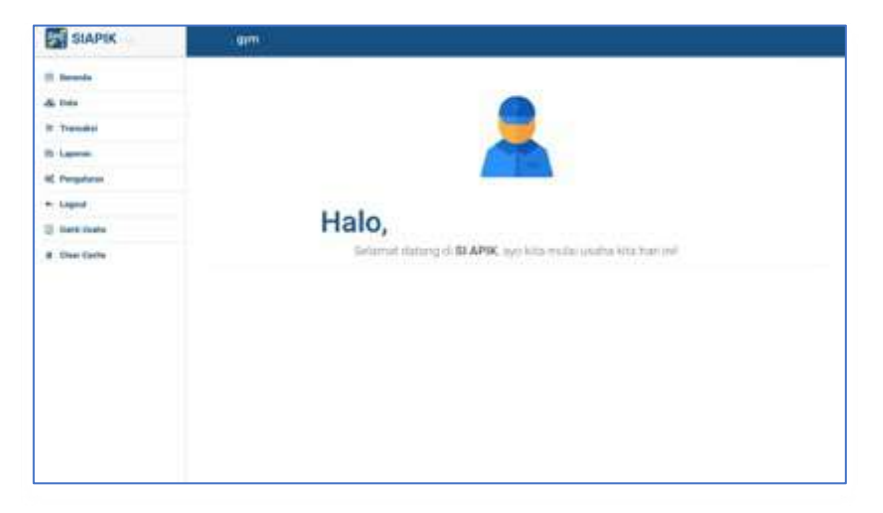

Gambar 2. 6 Tampilan Beranda Software Si Apik

Menu yang pertama yaitu data, pada menu ini pengguna bisa mengisi database usaha secara detail. Mulai dari data jasa, data kategori jasa, data mata uang, data pelanggan, data pemasok, data bank, data aset, dan seterusnya.

SIAPIK 40.00 0 1 22 DATE: di 144 Define some Sufar West 0 m Spine p € 8 BATTE BARD MILLAR 4 SALA BOAR LAP Julta-B Julta-D 4

Gambar 2. 7 Tampilan Menu Data pada Software Si Apik

Selanjutnya pada menu kedua yaitu transaksi, pada menu ini pengguna bisa menginput transaksi pemasukan dan pengeluaran usaha dengan berbagai kategori pemasukan yang diterima dan pengeluaran yang dikeluarkan.

Gambar 2. 8 Tampilan Menu Transaksi pada Software Si Apik

| C Bernarde   | A features                                                                                                    |                                                                                                    | A Producer                                                                                                    |                                                                                                    |
|--------------|----------------------------------------------------------------------------------------------------|----------------------------------------------------------------------------------------------------|----------------------------------------------------------------------------------------------------|----------------------------------------------------------------------------------------------------|
| di tem       |                                                                                                    |                                                                                                    |                                                                                                    |                                                                                                    |
| R Trendici   | HILLING H                                                                                                    | *****                                                                                                    | NYNA, MART                                                                                                    | etereture etert                                                                                                    |
| t Lemm       | Processing restance for any plant                                                                                                    | Pagetar braker methy bake                                                                                                    | Recent province during the property of the second second s | Prophysics India and a local<br>Response performance and response                                                                     |
| K Pergetoni  | -                                                                                                    | and the second second s |                                                                                                    |                                                                                                    |
| • Ligned     |                                                                                                    | ·                                                                                                    |                                                                                                    |                                                                                                    |
| C them lines | -                                                                                                    |                                                                                                    | 81440 (Č                                                                                                    |                                                                                                    |
| 8 Daar Cashe | and the start of the start of t | For provide strengt for perspectre<br>registing perspective start straps<br>beamstraps perspectre and straps                                                                                                    | When persidence they include<br>order until they require<br>order                                                                                                    | Programme<br>Annual Annual Annual Annual<br>Annual Annual Annual Annual<br>Annual Annual Annual Annual<br>Annual Annual Annual Annual |
|              | TRANSLET DE CARACTERISTE DE CARACTERISTE DE CA | RESERVICE OF A STREET OF A STREET OF A STR |                                                                                                    |                                                                                                    |

Lalu pada menu ketiga ada menu laporan, pada menu ini pengguna bisa melihat laporan dari trasaksi usaha yang sudah ada. Terdapat beberapa laporan yang disediakan oleh Si Apik, diantaranya ada laporan posisi keuangan, laporan rincian, laporan laba rugi & saldo laba, laporan arus kas, dan laporan lainnya.

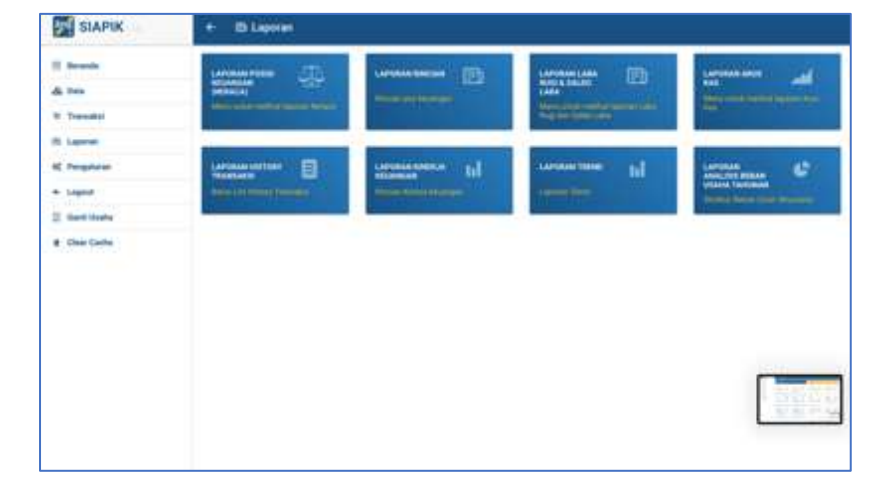

Gambar 2. 9 Tampilan Menu Laporan pada Software Si Apik

Lalu untuk beberapa menu selanjutnya yaitu pengaturan yang digunakan untuk mengatur *software* Si Apik, logout untuk keluar dari akun, ganti usaha untuk berpindah ke usaha lainnya yang terdapat di akun Si Apik, dan yang terakhir adalah clear cache untuk membersihkan cache pada *software*.

#### 2.2.9 Kajian Islami

Firman Allah SWT yang bisa dijadikan dasar untuk pencatatan akuntansi ada pada Al-Quran surat Al-Baqarah ayat 282 yang berbunyi:

"Hai orang-orang yang beriman, apabila kamu bermu`amalah tidak secara tunai untuk waktu yang ditentukan, hendaklah kamu menuliskannya dengan benar. Dan janganlah penulis enggan menuliskannya sebagaimana Allah mengajarkannya, maka hendaklah ia menulis, dan hendaklah orang yang berhutang itu mengimlakkan (apa yang ditulis itu), dan hendaklah ia bertakwa kepada Allah Tuhannya, dan janganlah ia mengurangi sedikitpun daripada hutangnya. Jika orang yang berhutang itu orang yang lemah

akalnya atau lemah (keadaannya) atau dia sendiri tidak mampu mengimlakkan, maka hendaklah walinya mengimlakkan dengan jujur. Dan persaksikanlah dengan dua orang saksi dari orang-orang lelaki (di antaramu). Jika tak ada dua orang lelaki, maka (boleh) seorang lelaki dan dua orang perempuan dari saksi-saksi yang kamu ridhai, supaya jika seorang lupa maka yang seorang mengingatkannya. Janganlah saksi-saksi itu enggan (memberi keterangan) apabila mereka dipanggil, dan janganlah kamu jemu menulis hutang itu, baik kecil maupun besar sampai batas waktu membayarnya. Yang demikian itu, lebih adil di sisi Allah dan lebih menguatkan persaksian dan lebih dekat kepada tidak (menimbulkan) keraguanmu. (Tulislah mu`amalahmu itu), kecuali jika mu`amalah itu perdagangan tunai yang kamu jalankan di antara kamu, maka tidak ada dosa bagi kamu, (jika) kamu tidak menulisnya. Dan persaksikanlah apabila kamu berjual beli, dan janganlah penulis dan saksi saling sulit menyulitkan. Jika kamu lakukan (yang demikian), maka sesungguhnya hal itu adalah suatu kefasikan pada dirimu. Dan bertakwalah kepada Allah, Allah mengajarmu; dan Allah Maha Mengetahui segala sesuatu" (QS. Al-Baqarah ayat 282).

Berkaitan dengan ayat ini, jika dilihat dari tafsir surat Al-Baqarah ayar 282 dalam (Sahrullah et al., 2022) menyebutkan bahwa akuntansi harus memenuhi tiga prinsip, yaitu: 1) Prinsip pertanggungjawaban

Maksud dari prinsip pertanggungjawaban adalah jika diimplikasikan dalam bisnis, pada surah Albaqarah ayat 282 Allah menjelaskan bahwa fungsi akhir dari akuntansi bukan hanya sebagai alat untuk pengambilan keputusan, akantetapi setiap pihak yang terlibat dalam praktik bisnis tersebut harus melakukan pertanggungjawaban atas amanah dan perbuatannya kepada pihak lain. Arti penting pertanggungjawaban tersebut bertujuan agar pihak yang terlibat dalam transaksi tidak ada yang merasa dirugikan.

2) Prinsip keadilan

Selanjutnya, prinsip keadilan sangat penting dalam etika kehidupan bisnis dan sosial. Keadilan dalam konteks ekonomi secara sederhana diartikan sebagai pencatatan yang dilakukan secara benar. Pencatatan yang tidak benar bukan hanya berdampak pada kekacauan arus pencatatan itu sendiri, akan tetapi juga akan berpengaruh pada kehidupan masyarakat banyak. Maka kejujuran dari seorang pencatat (akuntan) menjadi penting untuk menegakkan keadilan dalam akuntansi.

3) Prinsip kebenaran

Sedangkan prinsip kebenaran berkaitan dengan pengakuan pencatatan yang jujur dan sesuai dengan kenyataan dalam aktivitas transaksi keuangan yang dilakukan. Dalam perusahaan, akuntansi selalu dihadapkan pada masalah pengakuan dan pengukuran laporan. Aktivitas ini akan dapat dilakukan dengan baik apabila dilandaskan pada nilai kebenaran. Kebenaran ini dapat menciptakan nilai keadilan dalam mengakui, mengukur dan melaporkan tansaksi-transaksi dalam ekonomi.

#### 2.2.10 Kerangka berpikir

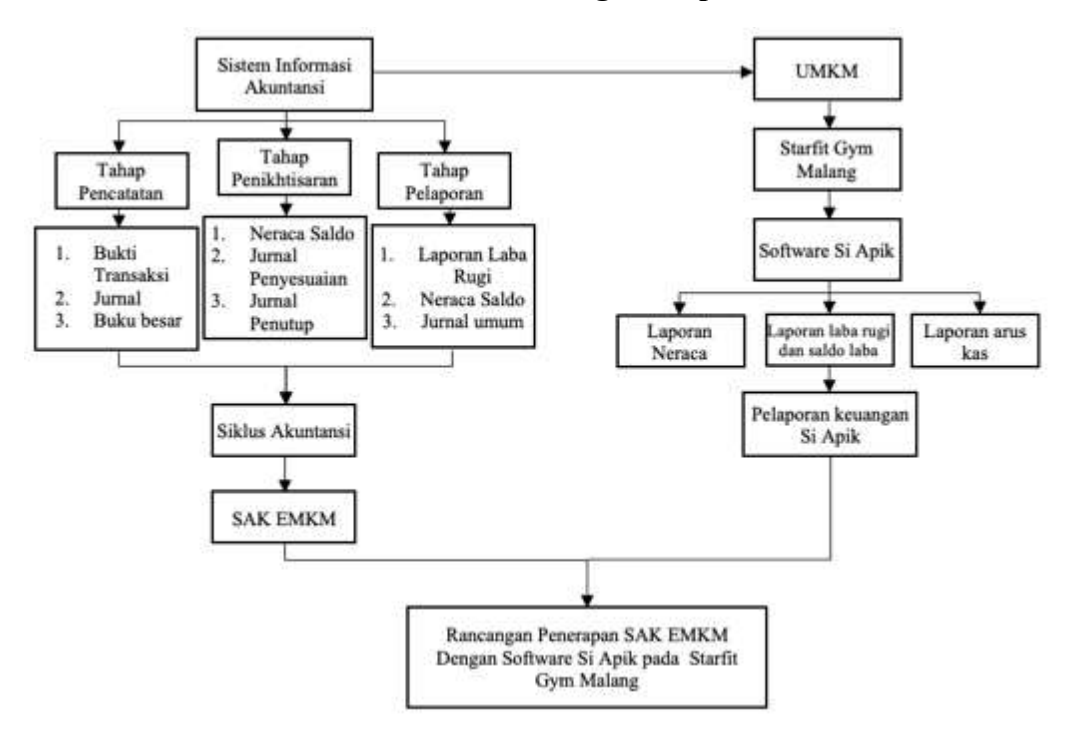

Gambar 2. 10 Kerangka berpikir

# **BAB III**

# **METODE PENELITIAN**

#### 3.1 Jenis dan Pendekatan Penelitian

Penelitian ini merupakan jenis penelitian kualitatif dengan metode studi kasus. Penelitian kualitatif merupakan proses penelitian dengan membuat penjelasan secara kompleks dan menyeluruh yang disajikan dengan kata-kata, menyampaikan informasi yang didapatkan dari informan secara rinci dan dilakukan pada latar yang alamiah (Walidin et al., 2015). Tujuan dari penelitian kualitatif dapat diketahui dari: (1) Penjelasan objek penelitian (describing object); objek penelitian perlu dijelaskan dengan cara menarasikan, mengambil gambar, memvideo atau mengilustrasikannya agar bisa dimaknai. (2) Menjelaskan arti dibalik fenomena (exploring meaning behind the phenomena); arti dari fakta/fenomena bisa dijelaskan melalui observasi berpartisipasi dan wawancara secara mendalam (dept interview). (3) Mendeskripsikan fenomena/fakta yang terjadi (explaning object); fenomena yang terjadi di lapangan memerlukan penjelasan yang sistematis, rinci dan detail (Anggito & Setyawan, 2018).

#### 3.2 Lokasi dan Objek Penelitian

Lokasi dari UMKM yang akan diteliti adalah Starfit Gym Malang, tepatnya berada di Jl. Gajayana No.575, Dinoyo, Kec. Lowokwaru, Kota Malang, Jawa Timur. Objek penelitian ini merupakan transaksi dari starfit gym Malang dengan periode 1 Oktober -31 Desember 2023.

#### 3.3 Subjek penelitian

Subjek pada penelitian ini merupakan karyawan Starfit gym yang akan memberikan informasi yang diperlukan untuk penelitian, diantaranya:

Tabel 3.1 Daftar Informan

| No. | Nama   | Status  |
|-----|--------|---------|
| 1   | Sayyid | Manager |

# 3.4 Data dan Jenis Data

a. Data primer

Data primer adalah data-data yang langsung didapatkan dari sumber asli. Pada penelitian ini data primernya adalah wawancara terhadap bapak Sayyid selaku manager dari Starfit Gym yang mengatur keuangan dan bapak Saiful selaku admin yang mencatat kas masuk dan kas keluar. Sedangkan pada kegiatan observasi langsung pada pengamatan pencatatan keuangan di Starfit Gym.

b. Data Sekunder

Data ini didapatkan untuk menunjang penelitian. Data sekunder penelitian ini berupa informasi-informasi lain yang berkaitan tentang buktibukti transaksi yang ada pada Starfit Gym Malang, diantaranya adalah pembukuan keuangan dan kwitansi pembayaran.

#### 3.5 Teknik Pengumpulan Data

1) Wawancara

Metode ini merupakan metode pengumpulan data dengan cara memberikan pertanyaan- pertanyaan yang mengarah pada informasi yang berkaitan dengan topik yang peneliti angkat. Pertanyaan penelitian berasal dari penelitian (Hasanah & Sukiyaningsih, 2021) dengan beberapa modifikasi sebagai berikut:

2) Observasi

Pada metode ini peneliti melakukan pengamatan langsung pada kegiatan operasional dan pembuatan laporan keuangan pada usaha. Kegiatan ini meliputi proses pendaftaran member, pencatatan keuangan dan pencatatan gaji karyawan.

3) Dokumentasi

Metode ini dipakai untuk memperoleh data-data yang bersifat dokumenter, pada penelitian ini meliputi:

- a. Kwitansi pembayaran member
- b. Pembukuan keuangan Starfit Gym Malang mulai 1 Oktober 31
  Desember 2023
- 4) Studi pustaka

Mengumpulkan data dan membaca bahan-bahan untuk teori yang sesuai dengan penelitian sebagai pedoman dalam penulisan skripsi ini.

#### 3.6 Teknik Analisis data

Analisis data adalah proses mencari dan menyusun secara sistematis data yang diperoleh dari hasil wawancara, catatan lapangan dan dokumentasi dengan cara mengorganisasikan data ke dalam kategori, menjabarkan ke dalam unitunit, melakukan sintesa, menyususn ke dalam pola, memilih mana yang penting dan yang akan dipelajari, dan membuat kesimpulan sehingga mudah dipahami oleh diri sendiri maupun orang lain (Sugiyono, 2019). Pada penelitian ini penulis akan mengimplementasikan penbukuan keuangan milik Starfit Gym ke dalam aplikasi Si Apik. Untuk menyajikan data agar dapat dipahami dengan mudah maka Teknik analisis data pada penelitian ini adalah Analisis Interactive model dari miles dan Huberman, yang membagi tahapan-tahapan dalam kegiatan analisis data dengan beberapa bagian yaitu pengumpulan data, reduksi data, penyajian data, dan penarikan kesimpulan. Berikut tahapan analisis data:

1) Pengumpulan data

Pengumpulan data dilakukan dengan cara dengan pihak yang bersangkutan yaitu Bapak Sayyid selaku manager dari Starfit Gym disertai dengan dokumentasi. Data yang dikumpulkan di lapangan akan digunakan untuk menjawab permasalahan dalam penelitian.

2) Reduksi Data (Data Reduction)

Setelah melakukan pengumpulan data di lapangan, data tersebut kemudian diolah kembali agar lebih sederhana dan memisahkan data-data yang tidak diperlukan agar data yang didapatkan mengarah pada tujuan dan ruang lingkup penelitian.

3) Penyajian Data (Data Display)

Selanjutnya penulis akan menyampaikan tentang penerapan aplikasi Si Apik dan pembuatan laporan keuangan sesuai SAK EMKM pada Starfit Gym Malang, kemudian penulis akan menjelaskan data secara naratif. Data yang telah disajikan akan menjadi dasar pembuatan laporan keuangan yang sesuai dengan standar

4) Penarikan Kesimpulan (Conclusion)

Penarikan kesimpulan adalah tahap akhir dari analisis data. Fase ini merupakan penarikan kesimpulan dengan melihat kembali data yang sudah direduksi dan disajikan untuk menilai makna dari data yang sudah dianalisis terhadap implikasinya sesuai dengan pertanyaan pada perumusan masalah.

#### 3.7 Triangulasi data

Menurut (Sugiyono, 2017) metode triangulasi merupakan sebuah metode yang digunakan untuk menguji kebenaran informasi sehingga kebenaran informasi tersebut benar-benar dapat dipercaya. Pada penelitian ini menggunakan triangulasi sumber data yang merupakan penggalian keabsahan data tertentu dengan berbagai metode dan sumber data. Triangulasi sumber membuat informasi lebih dapt dipercaya dengan memeriksa informasi yang didapatkan selama penelitian melalui beberapa sumber atau informan (Sugiyono, 2017). Oleh karena itu, selain melalui wawancara dan observasi, penulis juga menggunakan data-data tertulis, catatan resmi, catatan tulisan pribadi, dan gambar atau foto untuk memperoleh pandangan yang berbeda dan lebih banyak pengetahuan tentang fenomena yang diteliti.

#### **BAB IV**

#### PAPARAN DATA DAN HASIL PEMBAHASAN PENELITIAN

#### 4.1 Gambaran umum Starfit Gym

#### 4.1.1 Profil Usaha Mikro Kecil dan Menengah

Starfit Gym Malang merupakan usaha perorangan yang berdiri di daerah yang strategis yaitu karena berada di sekitar UIN Maulana Malik Ibrahim. Lokasi Starfit Gym tersebut lebih tepat nya berada di Jl. Gajayana No.575, Dinoyo, Kec. Lowokwaru, Kota Malang, jawa Timur. Starfit Gym Malang memiliki 5 karyawan dengan susunan *manajer, kasir, office boy,* dan 2 *personal trainer*. Awal mula berdirinya Starfit Gym Malang karena pada tahun 2015 ada tawaran dari kolega owner Starfit Gym yaitu owner dari Max Gym Suhat untuk membuka tempat gym di daerah terebut karena jika dilihat dari lokasi nya sangat strategis dan bisa menjadi peluang jangka panjang. Starfit Gym Malang ini berbeda dengan tempat gym lainnya karena pada Starfit Gym ini memiliki ruangan yang bersih, nyaman dan tersedia fasilitas *treadmill* yang lengkap dengan harga yang cukup terjangkau di kalangan mahasiswa. Starfit Gym Malang hingga saat ini memiliki rerata anggota sekitar 150 anggota (*member*).

#### 4.1.2 Visi dan Misi Usaha Mikro Kecil dan Menengah Visi dari Starfit Gym Malang

"Menjadi pusat kebugaran yang mampu melahirkan jawara-jawara binaraga nasional."

#### Misi dari Starfit Gym Malang

"Memberikan solusi kebugaran inovatif yang meningkatkan kesehatan, menginspirasi komunitas, dan memperkaya kehidupan setiap anggota dengan energi dan vitalitas"

#### 4.1.3 Struktur Organisasi

Struktur organisasi berguna untuk mengetahui apa tanggung jawab dan tugas pasa masing-masing karyawan yang terlibat dalam suatu usaha. Dengan adanya pembagian tugas melalui susunan organisasi tersebut diharapkan suatu usaha dapat mencapai visi dan misi tersebut.

Gambar 4.1.3. 1 Stuktur Organisasi Starfit Gym Malang

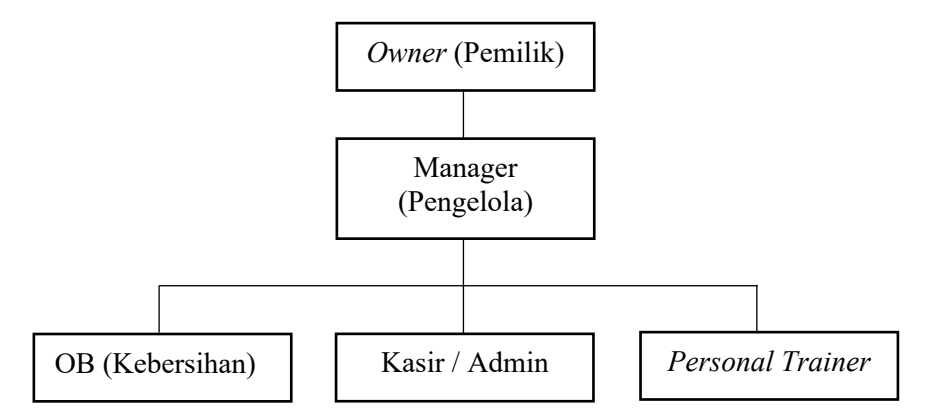

Sumber : Diolah Penulis melalui Wawancara pada 20 Maret 2024

#### 4.1.4 Laporan Keuangan

Starfit Gym melakukan pencatatan keuangan dengan sederhana. Dalam pencatatannya Starfit Gym hanya mencatat pemasukan dan pengeluaran harian dengan menggunakan spreadsheet. Starfit Gym juga tidak melakukan penyusutan terhadap aset tetap yang dimilikinya. Laporan keuangan yang dihasilkan oleh Starfit Gym hanya laporan laba rugi saja, tidak ada laporan posisi keuangan maupun catatan atas laporan keuangan. Berikut adalah gambaran dari laporan laba rugi Starfit Gym :

|                            | LAP                   |        | VMANALANC         |         |               |    |           |  |
|----------------------------|-----------------------|--------|-------------------|---------|---------------|----|-----------|--|
|                            |                       | CENAD  |                   |         | 10            |    |           |  |
|                            | PERIODEUTDE           | SEIVIE | DEK - DI DESEIVIE | DER 204 | 23            |    |           |  |
|                            |                       |        |                   |         |               |    |           |  |
| MODALAWAL                  |                       |        |                   |         |               |    |           |  |
| PENDAPTAN FITNES           | REG.                  | Rp     | 525.000           | 21      | PT 6 SEASON   | Rp | 1.187.500 |  |
|                            | F TGL 01-10           | Rp     | 12.250.000        | 70      | PT 10 SEASON  | Rp | -         |  |
|                            | F TGL 11-20           | Rp     | 3.135.000         | 19      | PT12 SEASON   | Rp | -         |  |
|                            | F TGL 21-30           | Rp     | 155.000           | 1       | PT16 SEASON   | Rp | -         |  |
|                            | INSDTL FIT            | Rp     | 490.000           | 14      | PTINSIDENTIL  | Rp | 250.000   |  |
|                            | PROMO                 | Rp     | 13.075.000        | 209     | PT ALL FUNC   | Rp | -         |  |
|                            |                       | Rp     | 29.630.000        |         |               | Rp | 1.437.500 |  |
|                            |                       |        |                   |         | D- 34 063 500 |    |           |  |
|                            | CNACK                 | 0      |                   |         | кр 31.067.500 |    |           |  |
| PENDAPATAN LAIN LAIN       | SIVACK                | Rp     | -                 |         |               |    |           |  |
|                            | MINUMAN<br>SUDI SASNT | Rp     | 84.000            |         |               |    |           |  |
|                            | SUPLEMENT             | кр     | -                 |         |               |    |           |  |
|                            | SUPLEMENTECER         | кр     | -                 |         | D. 04.000     |    |           |  |
|                            | BAJUGYM               | кр     | -                 |         | Rp 84.000     |    |           |  |
| TOTAL PENDAPATAN TERBAYAR  |                       |        |                   |         | Rp 31.151.500 | _  |           |  |
| PENDAPATAN TERBAYAR        |                       |        |                   |         | Rp 31.151.500 |    |           |  |
| KAS OPERASIONAL            |                       |        |                   |         | Rp 3.000.000  |    |           |  |
| GAJI KARYAWAN              |                       |        |                   |         | Rp 8.700.000  | -  |           |  |
| PENDAPATAN BERSIH          |                       |        |                   |         | Rp 19.451.500 |    |           |  |
| PENDAPATAN KAS OPERASIONAL |                       |        |                   |         | Rp (394.575)  |    |           |  |
| TOTAL KAS DI TANGAN/PROFIT |                       |        |                   |         | Rp 19.056.925 |    |           |  |
| DISETUJUI                  |                       |        |                   |         | DISETUJUI     |    |           |  |
|                            |                       |        |                   |         |               |    |           |  |

Gambar 4.1.3. 2 Laporan Laba Rugi Starfit Gym Malang

Dilihat dari lampiran diatas bisa disimpulkan bahwa laporan laba rugi dari Starfit Gym juga belum lengkap, yang mana laporan laba ruginya hanya memuat pendapatan dan beban pengeluaran saja, belum termasuk beban pajak.

# 4.2 Gambaran Umum SAK EMKM

#### 4.2.1 Penerapan SAK EMKM

SAK EMKM merupakan standar akuntansi keuangan yang lebih sederhana dibandingkan dengan SAK ETAP karena mengatur transaksi yang umum dilakukan oleh EMKM. Dalam penerapannya laporan keuangan UMKM bisa dikatakan sesuai SAK EMKM apabila laporan keuangan tersebut minimal memuat laporan sbb.

# 1. Laporan posisi keuangan

Laporan posisi keuangan menyajikan informasi tentang aset, liabilitas, dan ekuitas suatu entitas pada akhir setiap periode. Pos - pos yang harus ada dalam laporan posisi keuangan berdasarkan SAK EMKM, yaitu: kas dan setara kas, piutang, persediaan, aset tetap, utang usaha, utang bank, dan ekuitas. Dalam menyajikan laporan posisi keuangan tidak ada format atau urutan dari akun-akun di atas, tetapi untuk penyajian akun aset entitas dapat diurutkan berdasarkan likuiditas dan untuk akun liabilitas disusun berdasarkan jatuh tempo.

| ENTITAS<br>LAPORAN POSISI KEUANGAN<br>31 DESEMBER 20X8 DAN 20X7 |           |    |      |      |  |
|-----------------------------------------------------------------|-----------|----|------|------|--|
| ASET                                                            | Catatan   |    | 20XX | 20XX |  |
| Kas dan setara kas                                              |           |    |      |      |  |
| Kas                                                             |           | 3  | XXX  | XXX  |  |
| Giro                                                            |           | 4  | XXX  | XXX  |  |
| Deposito                                                        |           | 5  | XXX  | XXX  |  |
| Jumlah kas dan setara                                           | kas       |    | XXX  | XXX  |  |
| Piutang usaha                                                   |           | 6  | xxx  | XXX  |  |
| Persediaan                                                      |           |    | XXX  | XXX  |  |
| Beban dibayar di muka                                           |           | 7  | XXX  | XXX  |  |
| Aset tetap                                                      |           |    | XXX  | XXX  |  |
| Akumulasi Penyusutan                                            |           |    | (XX) | (XX  |  |
| JUMLAH ASET                                                     |           |    | XXX  | XXX  |  |
| LIABILITAS                                                      |           |    |      |      |  |
| Utang usaha                                                     |           |    | XXX  | XXX  |  |
| Utang bank                                                      |           | 8  | xxx  | XXX  |  |
| JUMLAH LIABILITAS                                               | ĩ         |    | xxx  | XXX  |  |
| EKUITAS                                                         |           |    |      |      |  |
| Modal                                                           |           |    | xxx  | XXX  |  |
| Saldo laba (defisit)                                            |           | 9  | XXX  | XXX  |  |
| JUMLAH EKUITAS                                                  |           |    | XXX  | XXX  |  |
| JUMLAHLIABILITAS                                                | DAN EKUIT | AS | XXX  | XXX  |  |

Gambar 4.2.1.1 Contoh Laporan Posisi Keuangan SAK EMKM

Sumber : Ikatan Akuntansi Indonesia SAK EMKM,2018

#### 2. Laporan Laba Rugi

Menurut SAK EMKM, laporan laba rugi harus memuat akun pendapatan, beban keuangan, dan beban pajak. Penyajian laporan laba rugi dilakukan untuk mengetahui kinerja keuangan usaha dan sebagai indikator perusahaan untuk mengetahui usaha yang dijalankan mengalami kerugian atau keuntungan.

|                                  | Entitas        |               |      |
|----------------------------------|----------------|---------------|------|
| LA                               | PORAN LABA     | RUGI          |      |
| Untuk Tahun Y                    | ang Berakhir 3 | 1 Desember 20 | XX   |
|                                  | Catatan        | 20XX          | 20XX |
| PENDAPATAN                       |                |               |      |
| Pendapatan usaha                 | 10             | XXX           | XXX  |
| Pendapatan lain-lain             |                | XXX           | XXX  |
| JUMLAH PENDAPATA                 | IN             | XXX           | xxx  |
| BEBAN                            |                |               |      |
| Beban usaha                      |                | XXX           | XXX  |
| Beban lain-lain                  | 11             | XXX           | XXX  |
| JUMLAH BEBAN                     |                | XXX           | xxx  |
| LABA(RUGI) SEBELU<br>PENGHASILAN | M PAJAK        | xxx           | xxx  |
| Beban pajak penghasilan          | 12             | xxx           | xxx  |
| LABA(RUGI) SETELA                | H PAJAK        | xxx           | XXX  |
| PENGHASILAN                      |                |               |      |

Gambar 4.2.1.2 Contoh Laporan Laba Rugi SAK EMKM

Sumber : Ikatan Akuntansi Indonesia SAK EMKM,2018

# 3. Catatan Atas Laporan Keuangan

Menurut SAK EMKM (2016), catatan atas laporan keuangan memuat :

a) Suatu pernyataan bahwa laporan keuangan telah disusun sesuai dengan

#### SAK EMKM.

b) Ikhtisar kebijakan akuntansi.

c) Informasi tambahan dan rincian pos tertentu yang menjelaskan transaksi penting dan material sehingga bermanfaat bagi pengguna untuk memahami laporan keuangan. Jenis informasi tambahan dan rincian yang disajikan bergantung pada jenis kegiatan usaha yang dilakukan oleh entitas.

Gambar 4.2.1.3 Contoh Laporan Posisi Keuangan SAK EMKM

#### ENTITAS

#### CATATAN ATAS LAPORAN KEUANGAN

#### 31 ESEMBER 20XX

#### 1. UMUM

Entitas didirikan di Jakarta berdasarkan akta Nomor xx tanggal 1 Januari 20XX yang dibuat dihadapan Notaris, SH., notaris di Jakarta dan mendapatkan persetujuan dari Menteri Hukum dan Hak Asasi Manusia No. XX 20XX tanggal 31 Januari 20XX. Entitas bergerak dalam bidang usaha manufaktur. Entitas memenuhi kriteria sebagai entitas mikro, kecil, dan menengah sesuai UU Nomor 20 Tahun 2008. Entitas berdomisili di Jalan xxx, Jakarta Timur.

#### 2. IKHTISAR KEBIJAKAN AKUNTANSI PENTING

#### a. Pernyataan Kepatuhan

Laporan keuangan disusun menggunakan Standar Akuntansi Keuangan Entitas Mikro, Kecil, dan Menengah.

#### b. Dasar Penyusunan

Dasar penyusunan laporan keuangan adalah biaya historis dan menggunakan asumsi dasar akrual. Mata uang penyajian yang digunakan untuk penyusunan laporan keuangan adalah Rupiah.

#### c. Piutang Usaha

Piutang usaha disajikan sebesar jumlah tagihan.

#### d. Persediaan

Biaya persediaan bahan baku meliputi biaya pembelian dan biaya angkut pembelian. Biaya konversi meliputi biaya tenaga kerja langsung dan overhead. Overhead tetap dialokasikan ke biaya konversi berdasarkan kapasitas produksi normal. Overhead variabel dialokasikan pada unit produksi berdasarkan penggunaan actual fasilitas produksi. Entitas menggunakan rumus biaya persediaan ratarata.

#### e. Aset Tetap

Aset tetap dicatat sebesar biaya perolehannya jika aset tersebut dimiliki secara hukum oleh entitas. Aset tetap disusutkan menggunakan metode garis lurus tanpa nilai residu.

| f. Pengakuan Pendapatan dan Beban<br>Pendapatan penjualan diakui ketika ta<br>pengiriman dilakukan kepada pelanggan. Beban | igihan diterbi<br>diakui saat terj | tkan atau<br>adi.    |
|----------------------------------------------------------------------------------------------------|------------------------------------|----------------------|
| g. Pajak Penghasilan<br>Pajak penghasilan mengikuti ketentuan per<br>Indonesia.                                            | pajakan yang                       | berlaku di           |
| 3. KAS                                                                                                    | 20XX                               | 20XX                 |
| Kas kecil Jakarta – Rupiah                                                                                                 | xxx                                | xxx                  |
| 4. GIRO                                                                                                    |                                    |                      |
| PT. Bank ACA – Rupiah                                                                                                    | <u>20XX</u><br>XXX                 | <u>20XX</u><br>XXX   |
| 5. DEPOSITO                                                                                                    |                                    | 203/3/               |
| PT. Bank XXX – Rupiah<br>Suku Bunga – Rupiah                                                                               | 20XX<br>XXX<br>4,50%               | 20XX<br>XXX<br>5,00% |
| 6. PIUTANG USAHA                                                                                                    |                                    | 2-2222               |
| Toko A<br>Taka B                                                                                                    | ZOXX<br>XXX                        | XXX                  |
| Jumlah                                                                                                    | XXX                                | XXX                  |
| 7. BEBAN DIBAYAR DI MUKA                                                                                                   |                                    |                      |
| 20XX                                                                                                    | <u>20XX</u>                        |                      |
| Sewa                                                                                                    | XXX                                | xxx                  |
| Asuransi<br>XXX                                                                                                    |                                    | XXX                  |
| Lisensi dan perizinan<br>XXX                                                                                               |                                    | XXX                  |
| Jumlah<br>XXX                                                                                                    |                                    | XXX                  |

#### 8. UTANG BANK

Pada tanggal 4 Maret 20XX, Entitas memperoleh pinjaman Kredit Modal Kerja (KMK) dari PT Bank ABC dengan maksimum kredit Rpxxx, suku bunga efektif 11% per tahun dengan jatuh tempo berakhir tanggal 19 April 20XX. Pinjaman dijamin dengan persediaan dan sebidang tanah milik entitas.

| 9. SALDO LABA                               | and the states    |            |
|---------------------------------------------|-------------------|------------|
| Saldo laba merupakan akumulasi se           | lisih penghasilan | dan beban, |
| setelah dikurangkan dengan distribusi kepad | a pemilik.        |            |
| 10. PENDAPATAN PENJUALAN                    |                   |            |
|                                             | 20XX              | 20XX       |
| Penjualan                                   | XXX               | XXX        |
| Retur Penjualan                             | XXX               | XXX        |
| Jumlah                                      | XXX               | XXX        |
| 11, BEBAN LAIN-LAIN                         |                   |            |
|                                             | 20XX              | 20XX       |
| Bunga Pinjaman                              | XXX               | XXX        |
| Lain-lain                                   | XXX               | XXX        |
| Jumlah                                      | XXX               | XXX        |
| 12. BEBAN PAJAK PENGHASILAN                 |                   |            |
|                                             | 20XX              | 20XX       |
| Pajak penghasilan                           | XXX               | XXX        |

Sumber : Ikatan Akuntansi Indonesia SAK EMKM,2018

# 4.3 Gambaran Umum Aplikasi SI APIK4.3.1 Penerapan Aplikasi SI APIK

Aplikasi Si Apik adalah alat pencatat transaksi keuangan yang dirancang untuk berbagai sektor usaha seperti jasa, perdagangan, manufaktur, pertanian, dan lainnya. Aplikasi ini didesain secara sederhana dan sistematis, serta mengikuti standar SAK EMKM. Laporan keuangan yang dihasilkan dapat dikonversi ke berbagai format seperti *excel*, dan PDF, sehingga mudah diakses atau disebarkan. Adapun tahapan cara dalam penggunaan aplikasi Si Apik :

1. Tahap persiapan dan pengumpulan data transaksi

Pada tahap ini, dilakukan identifikasi masalah yang dialami oleh Starfit Gym. Pada hari kamis tanggal 21 Maret 2024 pukul 15.00 bapak sayyid selaku manager Starfit Gym menjelaskan bahwasanya pencatatan keuangan pada usahanya masih menggunakan pencatatan keuangan secara manual dengan menggunakan spreadsheet untuk mencatat semua transaksi, baik itu penerimaan dari member, biaya operasional, maupun pembelian peralatan. Sehingga mengalami beberapa kendala saat melakukan pencatatan keuangan secara manual.

"ada beberapa kendala mas. Pertama, pencatatan manual itu lama mas, trus juga kadang sering salah. Kedua, susah buat nyari kesalahannya semisal ada salah input. Trus kita juga kesulitan buat menghasilkan laporan keuangan yang akurat dan tepat waktu."

2. Tahap pengenalan aplikasi web Si Apik

Pendampingan dan pengenalan aplikasi dilakukan di Starfit Gym Malang, yang berlokasi di JL. Gajayana No. 575, Kota Malang. Pengenalan aplikasi dimulai dengan menjelaskan asal usul aplikasi Si Apik, yang merupakan produk dari Bank Indonesia. Aplikasi ini dapat digunakan selama laptop atau ponsel terhubung ke internet. Aplikasi Si Apik ini dirancang untuk membantu UMKM dalam menggelola pembukuan dan menghasilkan laporan keuangan yang teratur. Dalam kegiatan penelitian ini, aplikasi yang digunakan berbasis web, sehingga dapat langsung diakses melalui <u>https://www.bi.go.id/siapik</u>, yang kemudian akan menampilkan jendela seperti yang terlihat pada Gambar ...

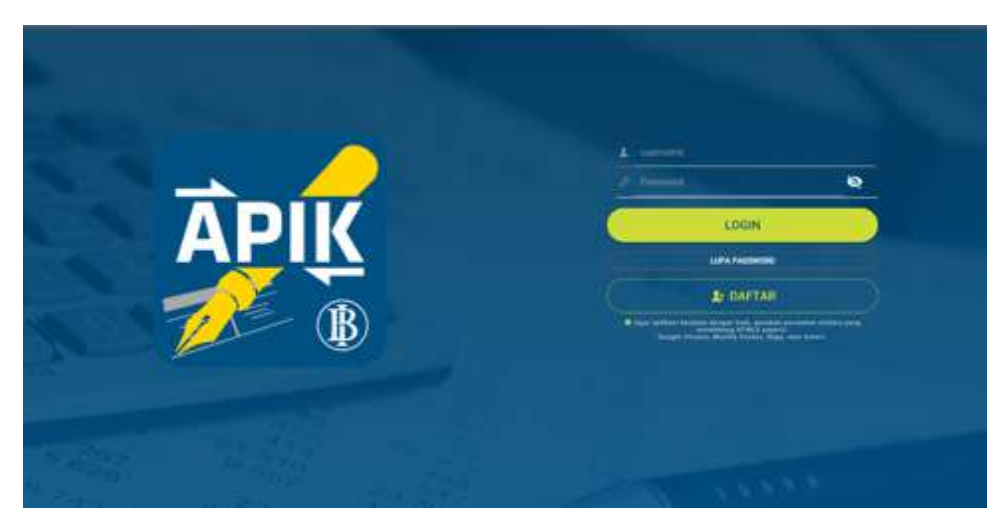

Gambar 4.3.1.1 Tampilan Awal Si Apik

Jika belum melakukan pendaftaran, klik "DAFTAR" dan tampilan akan muncul seperti gambar dibawah. Setelah itu mengisi formulir pendaftaran akun Si Apik.

# Gambar 4.3.1.2 Tampilan Pendaftaran Si Apik

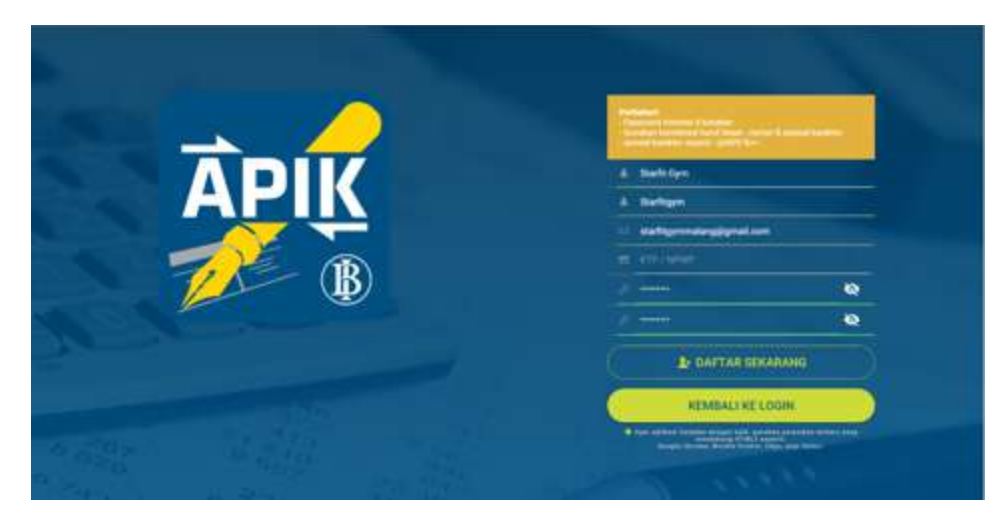

Gambar 4.3.1.3 Tampilan Menu Daftar Usaha

| )              |
|----------------|
| iyest<br>sente |
| +10000         |
| (press)        |
|                |

Setelah jendela beranda muncul, dapat langsung mengklik usaha "Starfit Gym" setelah itu, akan tersedia beberapa menu seperti beranda, data, transaksi, laporan, pengaturan, logout, ganti usaha, dan clear cache. Semua menu tersebut dapat dilihat pada gambar dibawah

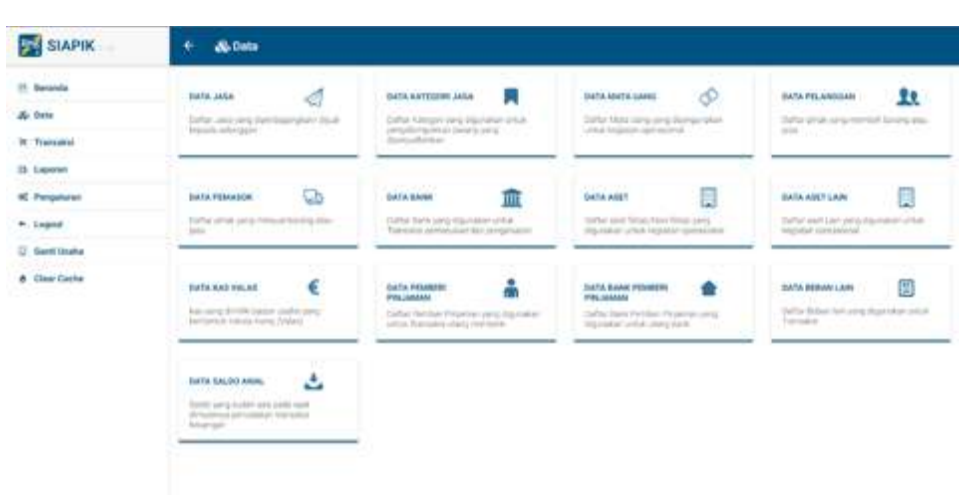

Gambar 4.3.1.4 Tampilan Menu Data Si Apik

Pada submenu data, terdapat beberapa menu terkait seperti data jasa, data kategori jasa, data mata uang, data pelanggan, data pemasok, data bank, data asset, data asset lain, data kas valas, data pemberi pinjaman, data bank pemberi pinjaman, data beban lain, dan data saldo awal.

Gambar 4.3.1.5 Tampilan Menu Transaksi Si Apik

| SIAPIK       | + It Transakal                                                                                             |                                                                                                    |                                         |                                                                                   |
|--------------|----------------------------------------------------------------------------------------------------|----------------------------------------------------------------------------------------------------|-----------------------------------------|-----------------------------------------------------------------------------------|
| ti bearin    | A Personal                                                                                                 |                                                                                                    | 2 Propriet                              |                                                                                   |
| de tres      | manual In                                                                                                  | 171400 DT1                                                                                                    | stan, man                               | manual E                                                                          |
| t Translati  | Names would be stated as                                                                                   | Prignary down into intelling from.                                                                                                    | Toronto yong basis Manager ana dananger | Response man columnia forgat                                                      |
| D Lagonan    | And an and state manufact lands                                                                            | fantshafar ina'n haasa ternargali                                                                                                    | sectored protection of a rest.          | performenter sonar con lange                                                      |
| C Pergeturer |                                                                                                    |                                                                                                    |                                         |                                                                                   |
| - Logod      | inter E                                                                                                    | manual and an inter-                                                                                                    | 100 K                                   | -                                                                                 |
| Gard Darke   | and the local and local set.                                                                               | Templative sale data studies aport.                                                                                                    | Intel station and a state               | Pettane                                                                           |
| t Deviate    | perior basic data intega form                                                                              | Second States                                                                                                    | and well which the                      | to other terrority, the light fraction of the last<br>control                     |
|              | Printernan bart<br>Barte<br>Martin and and a failed and a standard<br>Kark angest Diri sebangan an Jepania | Peopulation<br>Internation Leaves International Processing Streams and Processing Streams and Streams and | NUMBER OF BASE                          | TRANSMILLOOM È.<br>Frenzen vois des sensit Linds<br>tradition des rengelietes des |
|              |                                                                                                    |                                                                                                    | Mandaton Matte                          | Maar Marat II                                                                     |

Pada submenu transaksi terdapat beberapa menu terdiri dari dua kelompok yang meliputi :

 Kelompok penerimaan, yang terdiri dari penjualan, utang/ kewajiban, modal/ekuitas, pendapatan lain, penarikan dari bank dan pendapatan diterima dimuka  kelompok pengeluaran meliputi kewajiban, pembelian asset, beban, penghapusan atas piutang, setoran ke bank, penarikan modal, pemindahan/mutasi saldo rekening, dan beban dibayar dimuka.

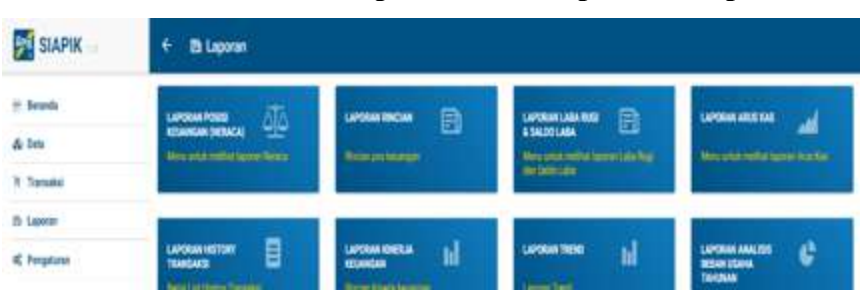

Gambar 4.3.1.7 Tampilan Menu Laporan Si Apik

Pada aplikasi web Si Apik juga tersedia submenu laporan, yang mencakup laporan posisi neraca keuangan, laporan rincian, laporan saldo rugi dan saldo laba, laporan arus kas, laporan histori transaksi, laporan kinerja keuangan, laporan tren, dan laporan hasil analisis beban usaha per tahun. Submenu lainnya seperti pengaturan, logout, ganti usaha, dan clear cache juga dapat digunakan sesuai kebutuhan.

3. Tahap penginputan data transaksi pada aplikasi dilakukan hingga menghasilkan laporan keuangan otomatis dan evaluasi Pada tahap ini, menginput data transaksi ke dalam aplikasi. Data yang diperoleh dari Starfit gym mencakup transaksi keuangan dari bulan Oktober hingga Desember. Penyususnan laporan keuangan Starfit gym melalui beberapa tahapan, yaitu input, proses, dan output, kemudian melakukan evaluasi untuk mengidentifikasi dan memperbaiki kesalahan yang mungkin terjadi.

Aplikasi SI APIK diterapkan dan diuji pada UMKM Starfit Gym selama Triwulan IV di tahun 2023. Berikut merupakan hasil penerapan aplikasi SI APIK di UMKM Starfit Gym Malang : 1) Siklus Pengolahan Data Aplikasi SI APIK

Aktivitas proses pada aplikasi SI APIK ini adalah melakukan transaksi penerimaan maupun pengeluaran. Transaksi penerimaan pada aplikasi ini meliputi transaksi penjualan member gym dan jasa *personal trainer*. Sedangkan transaksi pengeluaran yaitu transaksi pengeluaran biaya-biaya lain.

A) Transaksi Penerimaan Kas

Berikut merupakan contoh tampilan menu transaksi penerimaan kas berupa pendapatan pada aplikasi SI APIK.

| SIAPIK 🚽                                                   | Ter Pergualan C |                        |          | 011203.0. @ See                 | + 01 E   |
|------------------------------------------------------------|-----------------|------------------------|----------|---------------------------------|----------|
| E Dennik<br>Si Denn                                        | Adda a Tene     | - 1 04 702             |          |                                 |          |
| (D Laparas                                                 | Prin Java       |                        |          |                                 | •        |
| ni Pengalanan<br>• Logand<br>© Sant Usaha<br>@ Char Factor | ( ) Mean ()(    | 9y175.000<br>9y175.000 | - 14<br> | Ngol (15, dav)<br>Ngol (1, dav) | 0        |
|                                                            |                 |                        | Total :  | 200                             | 0.000,00 |

Gambar 4.3.1.9 Tampilan Penginputan Penjualan

Berikut merupakan salah satu contoh transaksi jumlah penerimaan pendapatan pada Triwulan IV Tahun 2023 yaitu pada bulan Oktober, November, dan Desember 2023. Starfit Gym mendapat penerimaan kas dari pendapatan usaha fitness dan gym. Pada bulan Oktober starfit gym memperoleh pendapatan sebesar 44.935.500, bulan November memperoleh pendapatan sebesar 42.182.950, dan bulan Desember memperoleh pendapatan fitness sebesar 31.209.000.

| Periode: Oktober 2023   |                            |
|-------------------------|----------------------------|
| Laka (Hugi)             | Ry22.071.273.00            |
| Saldo Laba (Regi) Awel  | Pp0.00                     |
| Penerikan Oleh Penelik  | Rp0,00                     |
| Saldo Laba (Rugi) Akhe  | Hg33.871.273.00            |
| Penghasilan             | Rp44.935.500,00            |
| Perjusian               | Bp44,737,000.00            |
| Perghastan Luir         | R <sub>0</sub> 1-98.000.00 |
| Periode: Neveriber 2023 |                            |
| Laba (Rugi)             | Rµ30.730.986.00            |
| Saldo Laha (Rogi) Awal  | Rp33.871.273.00            |
| Penarikan Cleh Penalik  | Rp6.00                     |
| Saldo Laba (Rugi) Aktor | Rp64.602.238,00            |
| Penghasilan             | Rp42.182.950,00            |
| Pergustien '            | Rp#1.140.000,00            |
| Perghanilari.an         | Rp1.042.850.00             |
| Periode : Desember 2023 |                            |
| Laba (Rugi)             | Rp18.549.380,00            |
| Dalds Labe (Rup) Awal   | Rp64.602.259.90            |
| Penarikan Didi Pensilik | 8p0,00                     |
| Salda Laka (Rugi) Akhir | Ry83.551.639,00            |
| Penghasilan             | Rp31.209.000,00            |
| Pergular                | Fach1.125.000.00           |
| Perghasilan Lan         | Burde (200.00              |

# Gambar 4.3.1.11 Tampilan Penghasilan Triwulan IV

B) Transaksi Pengeluaran Kas

Berikut merupakan tampilan menu transaksi pengeluaran kas berupa beban pada aplikasi SI APIK.

Gambar 4.3.1.12 Tampilan Penginputan

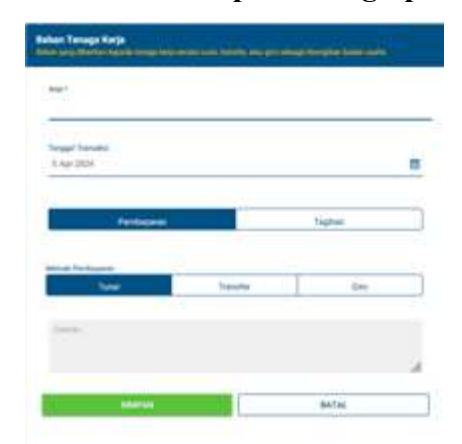

Berikut merupakan salah satu contoh transaksi jumlah beban tenaga kerja pada Triwulan IV Tahun 2023 yaitu pada bulan Oktober, November, dan Desember 2023. Starfit Gym melakukan pengeluaran kas untuk beban tenaga kerja. Pada bulan Oktober dan November Starfit Gym memiliki beban gaji karyawan sebesar 9.200.000 dan bulan Desember memiliki gaji sebesar 8.700.000.

C) Pengolahan

Pengolahan di sini merupakan kegiatan input menjadi output setelah mengumpulkan seluruh transaksi pendapadatan dan pengeluaran. Data-data yang sudah diinput ke dalam aplikasi akan diolah untuk menghasilkan output. Berikut contoh proses pengolahan transaksi penerimaan atau penghasilan/pendapatan selama Triwulan IV Tahun 2023.

# Phistory Transaksi ()

#### Gambar 4.3.1.15 Tampilan Penginputan Periode Transaksi

Gambar 4.3.1.13 Tampilan History Transaksi

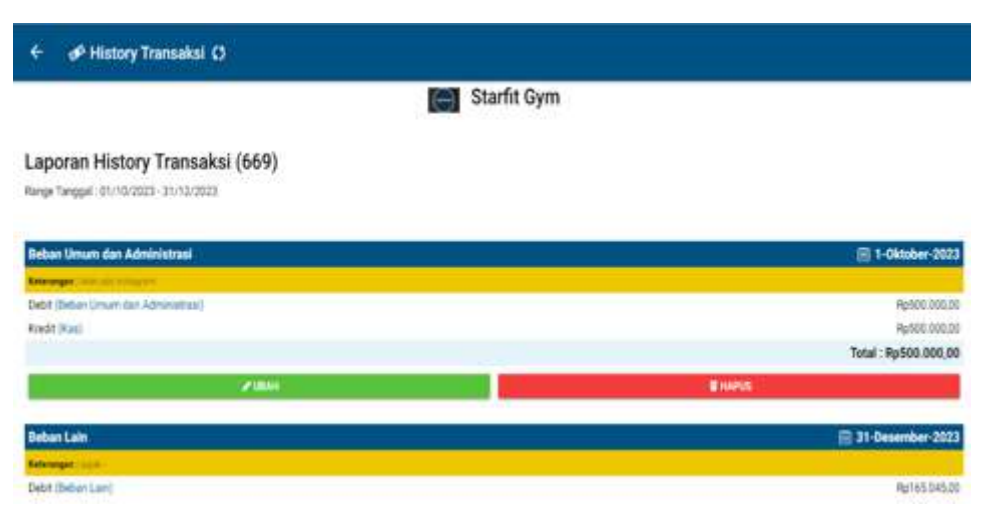

Dalam melakukan transaksi penerimaan kas berupa pendapatan, pengguna hanya menginputkan jenis transaksi, nominal pendapatan, dan memberikan keteragan (*optional*). Hal tersebut dilakukan berulang dengan nilai nominal berbeda. Lalu jika sudah selesai klik simpan dan otomatis akan tercatat pada output.

# D) Keluaran (Output)

Keluaran (Output) merupakan hasil dari pemrosesan data. Aplikasi SI APIK, menghasilkan output yaitu laporan keuangan. Laporan pada aplikasi ini terbagi menjadi berbagai bentuk. Yaitu laporan history transaksi, laporan keuangan, laporan rasio, laporan analisis trend. Hasil dari output pada aplikasi ini bisa di convert ke dalam format PDF dan excel. Hal tersebut akan mempermudah pengguna untuk mencetak laporan ke dalam kertas. Berikut adalah hasil dari output berdasarkan data transaksi yang sudah diinput ke dalam aplikasi dan sudah di convert dalam bentuk PDF.

#### **Output Laba Rugi**

Laporan keuangan yang dihasilkan oleh *software* Si Apik meliputi laporan laba rugi dan laporan posisi keuangan. Untuk menampilkan laporan laba rugi, pengguna perlu melakukan tiga Langkah, pertama masuk ke menu laporan lalu memilih opsi laba rugi dan masukkan periode transaksi yang akan di tampilkan.

Gambar 4.3.1.17 Tampilan Menu Laporan

| SIAPIK                           | + B Laporan |          |  |  |  |  |
|----------------------------------|-------------|----------|--|--|--|--|
| iii Jeanh<br>Ai Jean<br>Jeannais |             | wanana 📄 |  |  |  |  |
| Il Lapones                       |             |          |  |  |  |  |

Gambar 4.3.1.19 Tampilan Penginputan Pemilihan Periode Transaksi

| Bulan      | Tahun     |
|------------|-----------|
| Pith Tahun | 2023 -    |
| Prin Bulan | Oktober = |
| TAM        | PILKAN    |
| KE         | WEAL      |

Berikut adalah hasil laporan laba rugi yang sudah tertata secara otomatis dalam *software* Si Apik:

| Starft Cym<br>Laporar Labe Rugi fan Saido Laba<br>PP-Cikkober 2023 |                             |                 | Saraff Dym<br>Laporan Laba Riugi dam Saldo Laba<br>Per November 2023 |                                         |  |
|--------------------------------------------------------------------|-----------------------------|-----------------|----------------------------------------------------------------------|-----------------------------------------|--|
| Keterangan                                                         |                             | Rupiah          | Keterangan                                                           | Rupish                                  |  |
| PENGHASILAN                                                        |                             |                 | PENGHASILAN                                                          | 240400000000000000000000000000000000000 |  |
| Penjusian                                                          |                             | Rp44,737,500    | Penjualan                                                            | Rp41,140,000                            |  |
| Penghasilan Lain                                                   |                             | Rp198,000       | Penghasilan Lain                                                     | Rp1,042.950                             |  |
| Jumlah penghasilan                                                 |                             | Rp44,935,500    | Jumlah penghasilan                                                   | Rp42,182,950                            |  |
| BEBAN                                                              |                             |                 | BEBAN                                                                |                                         |  |
| Beban Tenega Korja                                                 |                             | Rp9,200,000     | Beban Tenaga Kerja                                                   | Rp9,200,000                             |  |
| Beban Sewa                                                         |                             | RpD             | Beban Sowa                                                           | Rp0                                     |  |
| Beban Transportasi                                                 |                             | Hp0             | Beban Transportasi                                                   | Rp0                                     |  |
| Beban Bahan Bakar                                                  |                             | Rp0             | Beban Bahan Bekar                                                    | Rp0                                     |  |
| Beban Listrik                                                      |                             | Rp502,500       | Beban Listrik                                                        | Rp0                                     |  |
| Beban Air                                                          |                             | Rp0             | Beban Air                                                            | Rp0                                     |  |
| Beben Telepon                                                      |                             | Rp200,000       | Beban Telepon                                                        | Rp0                                     |  |
| Beban Penyusutan                                                   |                             | Rp22,640,266.66 | Beban Penyusidan                                                     | Rp22,640,266.66                         |  |
| Beban Umum dan Administrati                                        |                             | Rp937,050       | Beben Umum dan Administrasi                                          | Rp2.041.050                             |  |
| Beban Lain                                                         |                             | Rp224,677       | Beban Lain                                                           | Rp210,914                               |  |
| Beban Bunga                                                        |                             | Rp0             | Baban Bunga                                                          | Rp0                                     |  |
| Jumlah beban                                                       |                             | Rp33,704,493.66 | Jumlah beban                                                         | Rp34,092,230.66                         |  |
| Laba (Rugl)                                                        |                             | Rp11,231,006.34 | Laba (Rugi)                                                          | Rp8,090,719.34                          |  |
| Saldo Laba (Rugi) Awal                                             |                             | Rp0             | Saldo Laba (Rugi) Awal                                               | Rp11,231,006.34                         |  |
| Penarikan Oleh Pemilik                                             |                             | Rp0             | Penarikan Oleh Pemilik                                               | Rp0                                     |  |
|                                                                    |                             | Starf           | t Gym                                                                |                                         |  |
|                                                                    | L                           | Per Dese        | gi dan Saido Laba<br>mber 2023                                       |                                         |  |
| Keterangan                                                         |                             |                 | Ruplah                                                               |                                         |  |
|                                                                    | PENGHASILAN                 |                 |                                                                      |                                         |  |
|                                                                    | Penjualan                   |                 | Rp31,125,000                                                         |                                         |  |
|                                                                    | Penghasilan Lain            |                 | Rp84,000                                                             |                                         |  |
|                                                                    | Jumlah penghasilan          |                 | Rp31,209,000                                                         |                                         |  |
|                                                                    | BEBAN                       |                 |                                                                      |                                         |  |
|                                                                    | Reban Tanana Karia          |                 | Peg 700.000                                                          |                                         |  |
|                                                                    | Bahas Salas                 |                 |                                                                      |                                         |  |
|                                                                    | Debas Televenderi           |                 | P-0                                                                  |                                         |  |
|                                                                    | petian mansportasi          |                 | MDU                                                                  |                                         |  |
|                                                                    | Beban Bahan Bakar           |                 | Rp0                                                                  |                                         |  |
|                                                                    | Baban Listrik               |                 | Rp502,000                                                            |                                         |  |
|                                                                    | Beban Air                   |                 | Rp0                                                                  |                                         |  |
|                                                                    | Beban Telepon               |                 | Rp200,000                                                            |                                         |  |
|                                                                    | Baban Penyusutan            |                 | Rp22,640,266.66                                                      |                                         |  |
|                                                                    | Beban Umum dan Administrasi |                 | Rp2,692,575                                                          |                                         |  |
|                                                                    | Beban Lain                  |                 | Rp165.045                                                            |                                         |  |
|                                                                    | Baban Bunga                 |                 | Re0                                                                  |                                         |  |
|                                                                    | Jumlah beban                |                 | Rp34.899.886.66                                                      |                                         |  |
|                                                                    | Laba (Runi)                 |                 | -Rn3 690 885 66                                                      |                                         |  |
|                                                                    | Salda Laba (Dual) Aust      |                 | Ded0 205 705 70                                                      |                                         |  |
|                                                                    | baldo Laba (Rugi) Awai      |                 | rtp19,921,720,08                                                     |                                         |  |
|                                                                    | r-enarikan Oten Pomilik     |                 | 1600                                                                 |                                         |  |
|                                                                    | Saldo Laba (Rugi) Akhir     |                 | Rp15,630,839.02                                                      |                                         |  |

Gambar 4.3.1.21 Tampilan Hasil Laporan Laba Rugi Si Apik

Kesimpulan dari output laporan laba rugi yang telah dikeluarkan oleh aplikasi pada bulan Oktober, November, dan Desember 2023, yaitu bahwa Starfit Gym mendapatkan laba Rp 11.231.006, Rp 8.090.719, dan Rp -3.690.886.

#### **Output Posisi keuangan (Neraca)**

Setelah mengetahui langkash-langkah untuk menampilkan laporan laba rugi dalam *software* Si Apik, maka sudah bisa diketahui seberapa besar laba atau rugi yang didapatkan oleh Starfit Gym. Berikutnya, langkahlangkah untuk menampilkan laporan posisi keuangan (neraca) adalah dengan memilih menu transaksi, lalu pilih menu laporan posisi keuangan, lalu pilih periode transaksi dan terkahir klik tampilkan.

Gambar 4.3.1.23 Tampilan History Transaksi

Gambar 4.3.1.24 Tampilan Penginputan Periode Transaksi

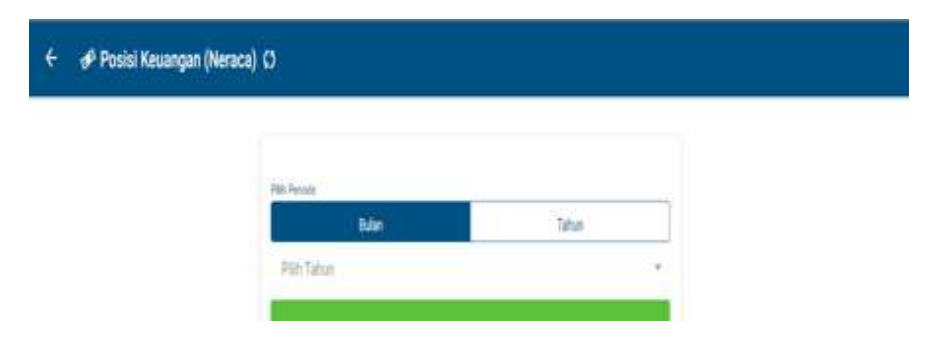

Berikut adalah paparan laporan posisi keuangan Satrfit Gym yang

sudah tertata dengan otomatis pada software Si Apik.
Gambar 4.3.1.25 Tampilan Hasil Laporan Posisi Keuangan Si Apik

| Lapo                                                                                                    | Starfit Gym<br>ran Poelsi Keuangan(Neraca)<br>Per Oktober 2023 | Starfti Gym<br>Laporan Posiul Keuangan(Neraca)<br>Per November 2023 |                    |
|----------------------------------------------------------------------------------------------------|----------------------------------------------------------------|---------------------------------------------------------------------|--------------------|
| Kelerangan                                                                                                    | Rupht                                                          | Keterangan                                                          | Rupial             |
| ASET                                                                                                    |                                                                | ASET                                                                |                    |
| Кав                                                                                                    | Rp33,871,273                                                   | Kas                                                                 | Rp64.602,253       |
| Tabungsin/Compet Elektronik                                                                                                    | RpO                                                            | Talsunger/Dompet Elektronik                                         | Rpl                |
| Giro                                                                                                    | RpO                                                            | Qro.                                                                | Rp                 |
| Deposito                                                                                                    | RpO                                                            | Depositu                                                            | Rp                 |
| Pluting Usatis                                                                                                    | RpO                                                            | Piutang Usaha                                                       | Rp                 |
| Boban Dibayar Dimuka                                                                                                    | Papo                                                           | Baban Dibayar Dimuka                                                | Rp                 |
| Aset Tetap                                                                                                    | Rp2,920,867,000                                                | Apet Tetap                                                          | Rp2.926.857.00     |
| Akumulasi Penyusulan                                                                                                    | Pp22,640,266.85                                                | Akumulasi Penyusulari                                               | -Rp45,280,533,3    |
| Aset Lain                                                                                                    | RpD                                                            | ApetLnin                                                            | Rp                 |
| Jumlah Aset                                                                                                    | Rp2,938,088,006.34                                             | Jumlah Aset                                                         | Rp2,946,178,725.6  |
| EWAJIBAN                                                                                                    |                                                                | KEWAJIBAN                                                           |                    |
| Utang Bank                                                                                                    | Rod                                                            | Utang Bank                                                          | Rp                 |
| Using Useria                                                                                                    | παρά                                                           | Utang Usaha                                                         | Rp                 |
| Reweilban Lein                                                                                                    | RpG                                                            | Kewajiban Lain                                                      | Rp                 |
| Utang Beban                                                                                                    | RoO                                                            | Utang Baban                                                         | Rp                 |
| Perdapatan Diterima Dimuka                                                                                                    | RuO                                                            | Pendapatan Ditarima Dimuka                                          | Rp                 |
| Litere Non Bank                                                                                                    | Rod                                                            | Utang Non Bank                                                      | Rp                 |
| Jumlah Kewajiban                                                                                                    | Reo                                                            | Jumlah Kewajiban                                                    | Rp                 |
| 60041                                                                                                    |                                                                | MODAL                                                               |                    |
| Salah Laba                                                                                                    | Po11 231 026 34                                                | Saldo Laba                                                          | Rp19.321.725.6     |
| Alcolad                                                                                                    | Dx2 010 007 000                                                | Modal                                                               | Rp2,926,857,00     |
| . In the second second s | - Hyper, Sector (March 1997)                                   | Jumlah Modal                                                        | Rp 2,946,178,725.6 |
|                                                                                                    | Keterangan                                                     | Ruplah                                                              |                    |
|                                                                                                    | ASET                                                           |                                                                     |                    |
|                                                                                                    | Kea                                                            | Rp83.551,639                                                        |                    |
|                                                                                                    | TabungaryD ompat Eleistronik                                   | Rp0                                                                 |                    |
|                                                                                                    | Giro                                                           | Rot                                                                 |                    |
|                                                                                                    | Depositu                                                       | Rp0                                                                 |                    |
|                                                                                                    | Plutang Usaha                                                  | Rp0                                                                 |                    |
|                                                                                                    | Beban Dibayar Dimuka                                           | Rot                                                                 |                    |
|                                                                                                    | Abet Tetap                                                     | Pp2,926,857,000                                                     |                    |
|                                                                                                    | Akamutasi Panyusutan                                           | -Rp67,920,799,90                                                    |                    |
|                                                                                                    | AsetLAin                                                       | Rp0                                                                 |                    |
|                                                                                                    | Juminh Aset                                                    | Rp2,942,487,839.02                                                  |                    |
|                                                                                                    | KEWAJIBAN                                                      |                                                                     |                    |
|                                                                                                    | Utang Bank                                                     | Rp0                                                                 |                    |
|                                                                                                    | Utang Usaha                                                    | Rp0                                                                 |                    |
|                                                                                                    | Kewajbari Lain                                                 | Rp0                                                                 |                    |
|                                                                                                    | Utang Beban                                                    | Rp0                                                                 |                    |
|                                                                                                    | Pendapatan Diterima Dimuka                                     | Rp0                                                                 |                    |
|                                                                                                    | Utang Non Bank                                                 | Rp0                                                                 |                    |
|                                                                                                    | Jumlah Kewajilban                                              | Rp0                                                                 |                    |
|                                                                                                    | MODAL                                                          |                                                                     |                    |
|                                                                                                    | Saldo Laba                                                     | Rp15,630,639.02                                                     |                    |
|                                                                                                    | Modal                                                          | Rp2,926,857,000                                                     |                    |
|                                                                                                    | Jumlah Nodal                                                   | Rp 2 942 487 839.02                                                 |                    |

Dari laporan posisi keuangan yang dihasilkan Si Apik dapat dilihat bahwa laporan posisi keuangan sudah mencakup kas, piutang, aset tetap, utang udaha, utang bank, dan ekuitas.

### Output catatan atas laporan keuangan (CALK)

Aplikasi Si Apik belum dapat menghasilkan catatan atas laporan keuangan secara otomatis. Namun kekuarangan ini bisa diatasi dengan cara membuat catatan atas laporan keuangan menggunakan cara menual seperti yang sudah disajikan dibawah ini:

### Gambar 4.3.1.27 Catatan Atas Laporan Keuangan Starfit Gym

# 1. UMUM

Starfit Gym didirikan di Kota Malang pada tahun 2015, usaha ini terletak di di Jl. Gajayana No.575, Dinoyo, Kec. Lowokwaru, Kota Malang. Starfit Gym bergerak dalam bidang jasa. Starfit Gym memenuhi kriteria sebagai entitas mikro, kecil, dan menengah sebagaimana yang tercantum dalam UU No. 7 tahun 2021.

### 2. IKHTISAR KEBIJAKAN AKUNTANSI

#### a. Pernyataan Kepatuhan

Laporan Keuangan Starfit Gym masih belum sesuai dengan Standar Akuntansi Keuangan Entitas Mikro, Kecil, dan Menengah (SAK EMKM)

#### b. Dasar Penyusunan

Dasar penyusunan laporan keuangan Starfit Gym adalah laporan harian dan laporan bulanan yang mencantumkan transaksi yang terjadi pada entitas tersebut. Mata uang yang digunakan untuk penyusunan laporan keuangan adalah rupiah.

#### c. Aset Tetap

Aset tetap yang dimiliki oleh Body Gym Fitness Center masih belum dicatat sebesar nilai perolehannya. Aset tetap juga masih belum pernah dilakukan perhitungan penyusutannya.

### d. Pengakuan Pendapatan

Pendapatan diakui oleh Starfit Gym sesuai dengan niali wajar atas pembayaran yang diterima dari pelanggan.

#### e. Pajak Penghasilan

Pajak penghasilan pada entitas sudah sesuai dengan ketentuan yang berlaku di Indonesia.

#### 3. LIABILITAS

Starfit Gym tidak memiliki liabilitas atas pendapatan yang diterima dimuka, dikarenakan sistem member yang ada di Starfit Gym yang mana member akan habis setiap akhir bulan.

# 4. PENDAPATAN USAHA

Pendapatan usaha yang diterima Starfit Gym beraalkan dari transaksi pendapatan member, non member, dan jasa personal trainer. Total pendapatan

|    | Starfit Gym dari bulan Oktober sampai dengan Desember    | tahun 2023 adalah  |
|----|----------------------------------------------------------|--------------------|
|    | sedagai berikut.                                         |                    |
|    | Oktober 2019                                             | Rp. 44.935.500     |
|    | November 2019                                            | Rp. 42.182.950     |
|    | Desember 2019                                            | RP. 31.209.000     |
| 5. | BEBAN PAJAK PENGHASILAN                                  |                    |
|    | Pajak penghasilan dibayarkan sebesar 0,5% dari penda     | patan bruto sesuai |
|    | dengan Peraturan Pemerintah (PP) no 23 tahun 2018, rinci | annya sebagaimana  |
|    | berikut:                                                 |                    |
|    |                                                          |                    |
|    | Pajak Penghasilan                                        | Rp. 600.636        |
|    |                                                          |                    |

Setelah merancang penerapan SAK EMKM menggunakan aplikasi Si Apik di Starfit Gym, langkah berikutnya adalah memberikan tinjauan terhadap laporan keuangan Starfit Gym sesuai dengan ketentuan SAK EMKM. Dalam hal pengakuan, pengukuran, dan penyajian untuk akunakun laporan laba rugi dan laporan posisi keuangan, secara keseluruhan laporan tersebut belum sepenuhnya memenuhi ketentuan SAK EMKM, karena pencatatan yang dilakukan oleh Starfit Gym masih terbilang sederhana.

#### 4.4 Standar operasional prosedur pengoperasian Si Apik

Standar Operasional Prosedur merupakan sebuah panduan yang bertujuan memastikan pekerjaan dan kegiatan operasional organisasi atau perusahaan berjalan dengan lancar. Berkaitan dengan rencana perancangan SAK EMKM pada Starfit Gym dengan menggunakan software Si Apik, maka penulis membuat standar operasional prosedur (SOP) yang bertujuan untuk membantu Starfit Gym dalam melakukan pencatatan harian dengan menggunakan Si Apik.

### 4.4.1 SOP Pendaftaran Member Baru Pada Starfit Gym

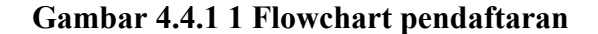

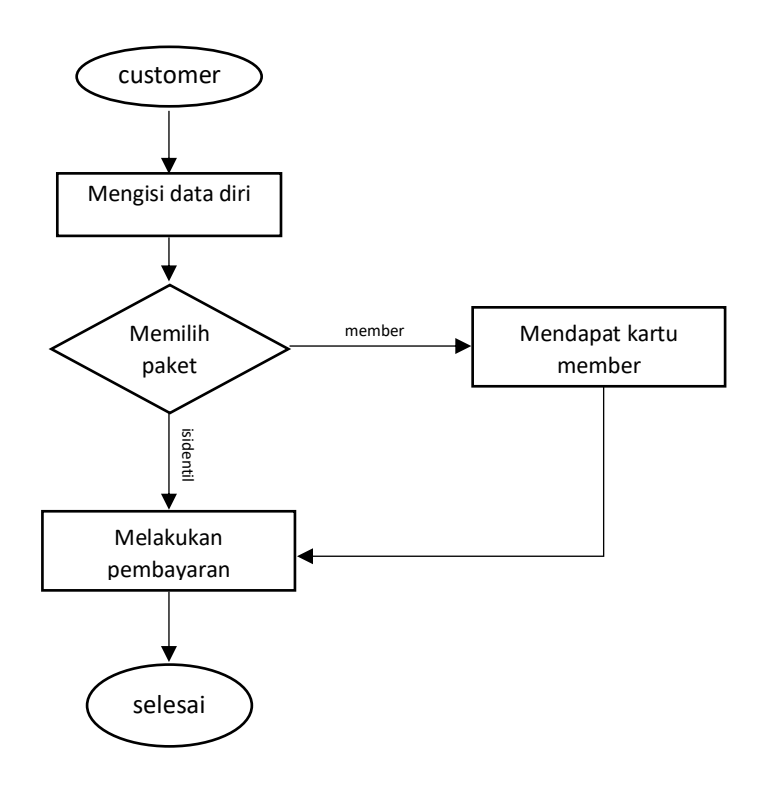

Flowchart diatas menggambarkan alur pendaftaran member baru secara umum pada Starfit Gym, berikut adalah langkah langkahnya:

- 1) Pelanggan datang ke Starfit Gym langsung menuju resepsionis.
- 2) Pelanggan mengisi data diri pada formulir yang disediakan.
- 3) Pelanggan mengisi data berupa nama, alamat, nomor hp, dan email.
- Pelanggan memilih paket, jika pelanggan mengambil paket member maka pelanggan akan mendapatkan kartu member Starfit Gym, tapi jika hanya isidentil pelanggan tidak mendapatkan kartu member.
- 5) Pelanggan melakukan pembayaran secara tunai.

# 4.4.2 SOP Pencatatan Data Member Baru di Si Apik

Gambar 4.4.2 1 Flowchart pencatatan data pelanggan Si Apik

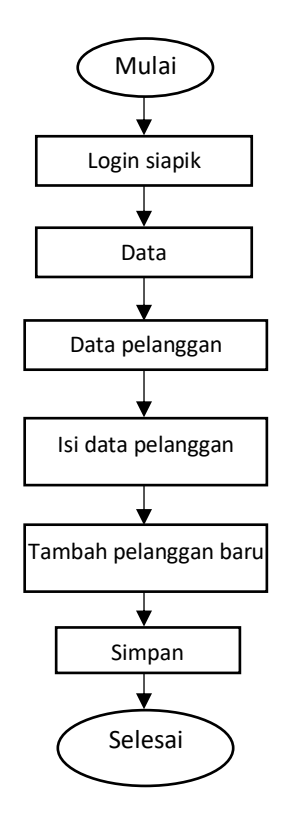

Flowchart diatas menggambarkan alur pencatatan pendaftaran member baru pada software Si Apik. Pendaftaran member baru dilakukan ketika pelanggan mengambil paket member.

| Starfitgym                                                                                                    |                                                                                    | Hi, Starfltgym<br>–1) Logout                                                 | erandon 4<br>Can Concession Rama |
|----------------------------------------------------------------------------------------------------|------------------------------------------------------------------------------------|------------------------------------------------------------------------------|----------------------------------|
| Password                                                                                                    | 8                                                                                  | Beranda                                                                      | Buat Pelanggan                   |
|                                                                                                    |                                                                                    | Data 2                                                                       | Nama *                           |
| 1                                                                                                    |                                                                                    |                                                                              | Nama                             |
| LOGIN                                                                                                    |                                                                                    | Transaks                                                                     | Alamat *                         |
| 1                                                                                                    | 6                                                                                  | Laporan                                                                      | Alamat                           |
| LUPA PASSWO                                                                                                    | RD 90                                                                              | Pengaturan                                                                   | Telepon                          |
| 6 10.000                                                                                                    |                                                                                    |                                                                              | Telepon                          |
| AFTA                                                                                                    | R                                                                                  | Ganti Usaha                                                                  | Fax                              |
| Data                                                                                                    |                                                                                    |                                                                              | Filtx                            |
| Data Saldo Awal                                                                                                  | Data Kategori Jasa                                                                 | Duta Mata Uang                                                               | Email                            |
| Balde uning sodah ada sada sat<br>Balde uning sodah ada sada sat<br>direktora amagutan tempakai besada salaragan | angkai/dial Data Kategori sang dipanakan untuk<br>penahamponen kategori yang       | Bottor Male Using yong disensaria kan<br>projek integration generational     | Email                            |
| margat                                                                                                    | danjustokan                                                                        |                                                                              | Website                          |
| Data Pelanggan Data Pernasok                                                                                     | Data Bank 🏛                                                                        | Data Aset                                                                    | Website                          |
| Mar phuk yang mendeli barang atau<br>Jana Dari ar piluak yang menjuak                                            | tanang atau Datar Bark peng digunakan untuk<br>Pranastal pernasulan dan pengikanan | Defter avet Tetac/Mon-Tetac yong<br>aligunation onfait kegiatan operation ad | Contact Person                   |
| Data Aset Lain Data Pemberi<br>Pinjaman                                                                          | Data Bank Pemberi<br>Pinjaman                                                      | Data Beban Lain                                                              | Contact Person                   |
| Dafter skel Uarry vergi Ogunitan untuk<br>kegletar operasional<br>1                                              | vang digunakan . Dahlar taka Pendular Pegaran yang<br>digunakan setuk utang bark   | Dafter Neben am yang digunatian amuk<br>Transikal                            | S ISMPAN BATAL                   |

Gambar 4.4.2 2 Langkah-langkah pencatatan data member baru

Berikut adalah langkah-langkah pencatatan data member baru pada software Si Apik:

- Pertama login terlebih dahulu kedalam software Si Apik dengan memasukkan username dan password. Pastikan computer terkoneksi dengan internet.
- 2) Klik menu Data
- 3) Klik sub menu data pelanggan
- 4) Klik tambah untuk menambahkan member baru
- 5) Isi data diri member baru
- 6) Klik simpan

### 4.4.3 SOP Pencatatan Data Jasa di Si Apik

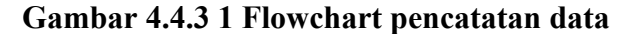

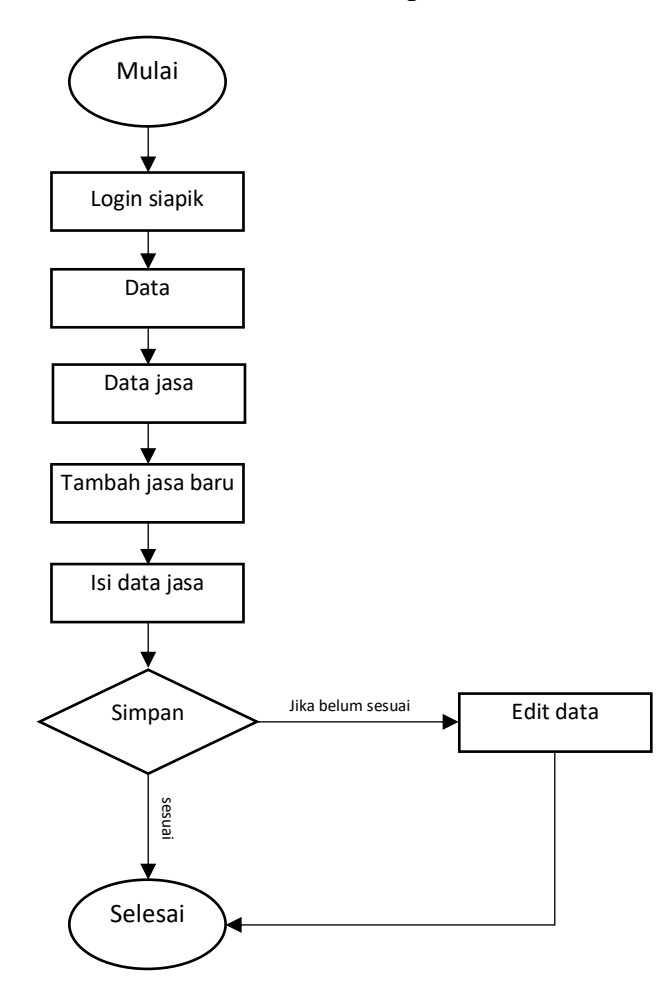

Flowchart diatas menggambarkan alur pencatatan data jasa dari Starfit Gym ke dalam Si Apik. Pencatatan data jasa dilakukan untuk memasukkan jasa-jasa apa saja yang disediakan oleh Starfit Gym ke dalam database Si Apik. Starfit Gym dapat memasukkan paket member, paket personal trainer, paket promo, dan jasa-jasa lain ke dalam data jasa.

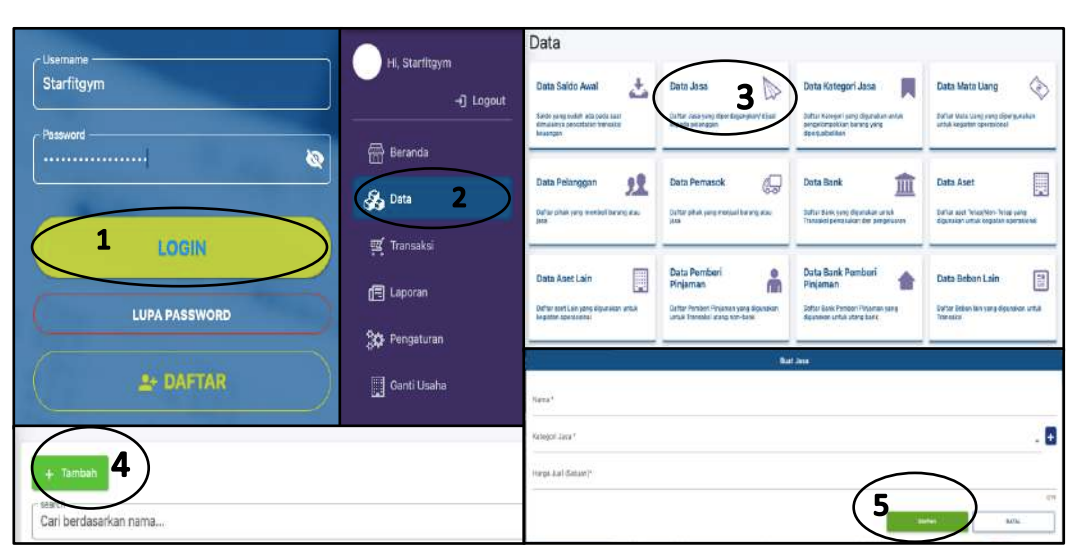

Gambar 4.4.3 2 Langkah-langkah pencatatan data jasa

Berikut adalah langkah-langkah pencatatan data jasa menggunakan software Si Apik:

- Pertama login terlebih dahulu kedalam software Si Apik dengan memasukkan username dan password. Pastikan computer terkoneksi dengan internet.
- 2) Klik menu data
- 3) Klik submenu data jasa
- 4) Klik tambah untuk menambahkan data jasa baru
- 5) Isi data jasa
- 6) Klik simpan
- 7) Jika data belum sesuai bisa klik edit untuk mengoreksi data

# 4.4.4 SOP Pencatatan Data Aset Tetap di Si Apik

Gambar 4.4.4 1 Flowchart pencatatan data aset tetap

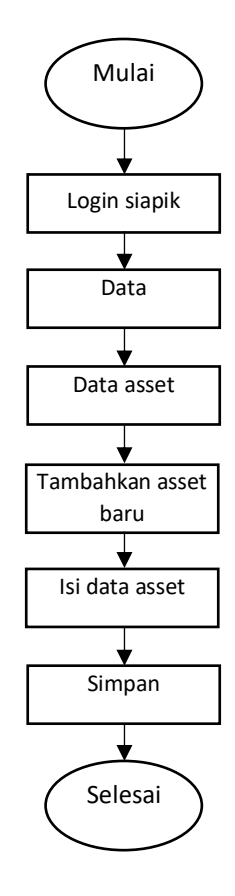

Flowchart diatas menggambarkan alur pencatatan data aset tetap dari Starfit Gym ke dalam Si Apik. Pencatatan data aset tetap dilakukan untuk memasukkan aset tetap apa saja yang dimiliki oleh Starfit Gym ke dalam database Si Apik. Starfit Gym bisa memasukkan semua aset tetap yang dimiliki seperti alat-alat fitness, loker, komputer, bangunan, dan aset tetap lainnya.

Pencatatan data aset tetap berguna untuk menghitung aset tetap beserta akumulasi penyusutan setiap aset tetap yang dimiliki. Setiap pembelian aset tetap yang dilakukan Starfit Gym wajib dicatat di data aset tetap.

| Usemame<br>Starfitgym |                                                                                                    |                                                                                        | i, Starfligym<br>+j] Logout | + Tambat 4            |     |
|-----------------------|----------------------------------------------------------------------------------------------------|----------------------------------------------------------------------------------------|-----------------------------|-----------------------|-----|
|                       |                                                                                                    |                                                                                        | Beranda                     | Cari berdasarkan nama |     |
| 1                     | LOGIN                                                                                                    |                                                                                        | Iransaksi                   | Buat Aset             | ×   |
|                       | PA PASSWORD                                                                                                    |                                                                                        | aporan<br>Yengaturan        | Nama*                 |     |
|                       | L+ DAFTAR                                                                                                    |                                                                                        | Ganti Usaha                 | Kelompok Aset*        | *   |
| Data                  |                                                                                                    | _                                                                                      |                             | Pair Velezzaria Acat  | 121 |
| Data Saldo Awai       | Data Jese Data Jese de la constanti de la constanti de la cons | Deta Kategori Jasa                                                                     | Deta Mata Uang              | Sub kelompok Aset     | -   |
| Data Pelanggan 👷      | Data Pernasok                                                                                                    | Data Bank<br>Suther Bank prog. dipersition unsul<br>Threader exemution the programmers | Data Aset 3                 | Nilai Perolehan*      | 2   |
| Data Asot Lain        | Data Pemberi<br>Penjaman<br>Butar Anskel Phanes yong dipunities<br>until hanakel diagram tan                                                                                                    | Data Bank Pombori<br>Pinjaman<br>Batar Konbol Pysamar sang<br>Agunaterentik katang san | Data Beban Lain             | 5 SIMPAN BATAL        |     |

Gambar 4.4.4 2 Langkah-langkah pencatatan data aset tetap

Berikut adalah langkah-langkah pencatatan data aset tetap menggunakan software Si Apik:

- Pertama login terlebih dahulu kedalam software Si Apik dengan memasukkan username dan password. Pastikan computer terkoneksi dengan internet.
- 2) Klik menu data
- 3) Klik submenu data aset tetap
- 4) Klik tambah untuk menambahkan aset tetap baru
- 5) Isi data aset tetap
- 6) Klik simpan

# 4.4.5 SOP Pencatatan Modal di Si Apik

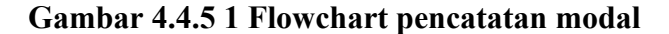

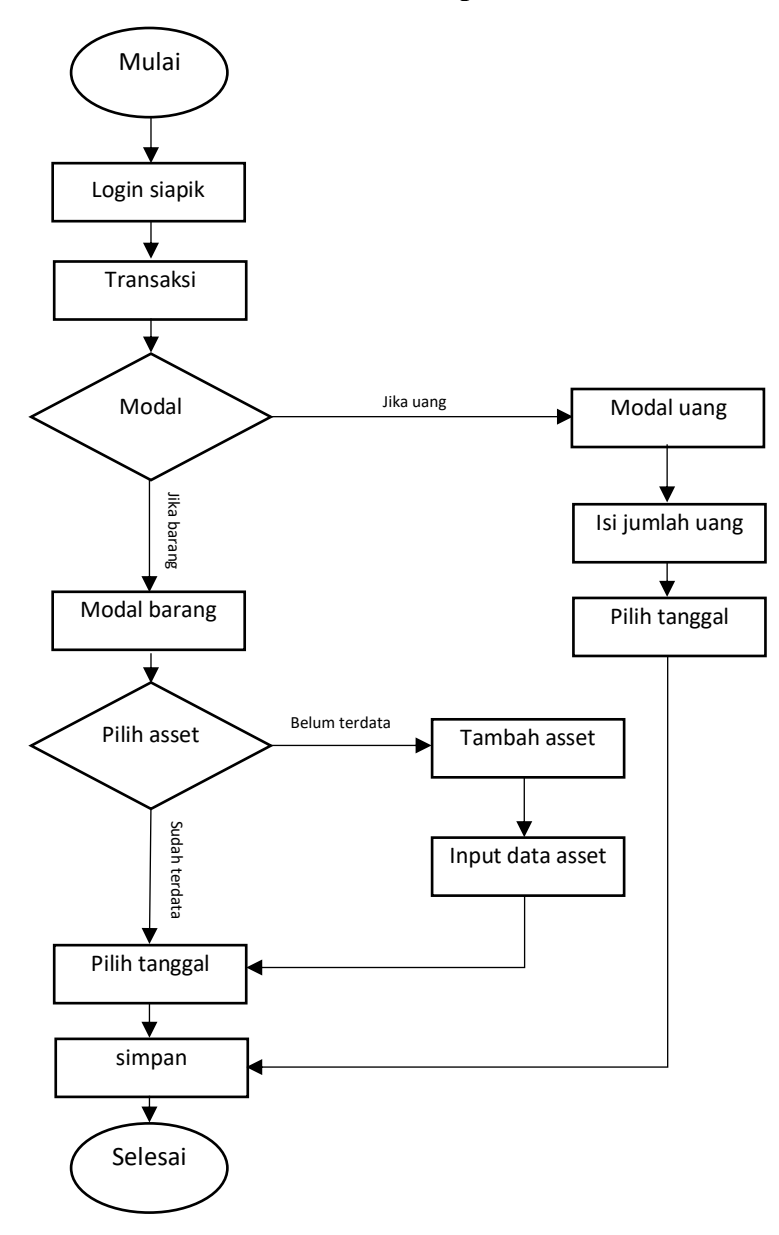

Flowchart diatas menggambarkan alur pencatatan modal dari Starfit Gym ke dalam Si Apik. Pencatatan modal dilakukan untuk memasukkan modal apa saja yang dimiliki oleh Starfit Gym ke dalam database Si Apik. Starfit Gym dapat memasukkan modal baik berupa barang maupun uang.

| UsemaineStarfitgym                                                                                                    | H, Starfligym<br>- D Logout<br>금 Beranda<br>용 Data                                                                                                    | Modal Uang                                                                                                    | Modal Barang<br>Renerimaan model dari pemilik badan usaba yang<br>diberikan dalam bertuk aset tetaphon-tetap |
|----------------------------------------------------------------------------------------------------|----------------------------------------------------------------------------------------------------|----------------------------------------------------------------------------------------------------|----------------------------------------------------------------------------------------------------|
| LUPA PASSWORD                                                                                                    | झ् Transaksi 2<br>हि Laporan<br>क्रु Pengaturan                                                                                                    | Theoder Notedayana Carlos Carlos Carl |                                                                                                    |
| Perjudan Clarg Clark<br>terrar and anska binar for insert<br>and anska binar for insert<br>terrar insert insert<br>terrar insert<br>terrar insert<br>terrar insert<br>te | Peoplasian Lan<br>Peoplasian Lan<br>Peoplasian Lan | Minuar<br>Notae<br>Saa Natur<br>D<br>Magamanta<br>D Notae<br>Come                                                                                                    | B                                                                                                    |
| Penselkan Dari Bark Ort<br>Darisal Constant Constant Consta                                                                                                    |                                                                                                    | Bi Meane Carter Deer                                                                                                    | ant<br>M                                                                                                    |

Gambar 4.4.5 2 Langkah-langkah pencatatan modal

Berikut adalah langkah-langkah pencatatan data aset tetap menggunakan software Si Apik:

- Pertama login terlebih dahulu kedalam software Si Apik dengan memasukkan username dan password. Pastikan computer terkoneksi dengan internet.
- 2) Klik menu transaksi
- 3) Klik submenu modal pada bagian penerimaan
- Klik modal uang jika modal yang dicatat adalah uang dan klik modal barang jika modal yang dicatat berupa modal selain uang.
- 5) Bagian A adalah pengisian modal berupa uang, isi data modal berupa jumlah uang lalu klik simpan
- Bagian B adalah pengisian modal berupa barang, pilih aset lalu klik simpan.

# 4.4.6 SOP Pencatatan Penjualan jasa di Si Apik

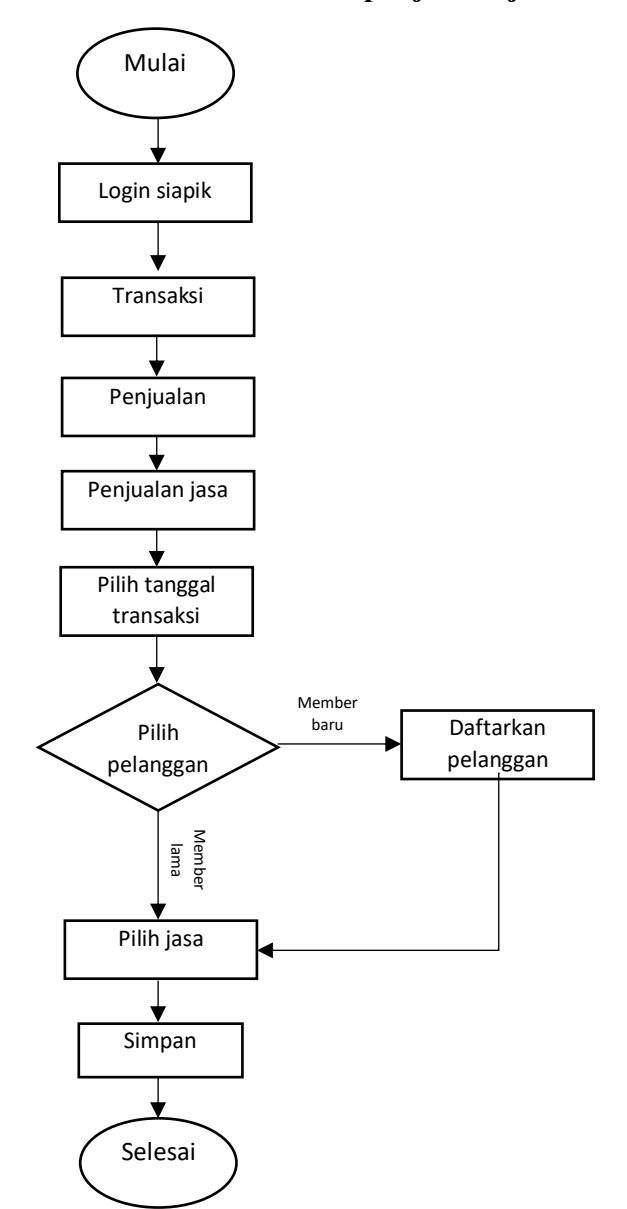

Gambar 4.4.6 1 Flowchart penjualan jasa

Flowchart diatas menggambarkan alur pencatatan penjualan jasa dari Starfit Gym ke dalam Si Apik. Pencatatan penjualan jasa dilakukan ketika ada pelanggan yang akan mendaftar menjadi member di Starfit Gym.

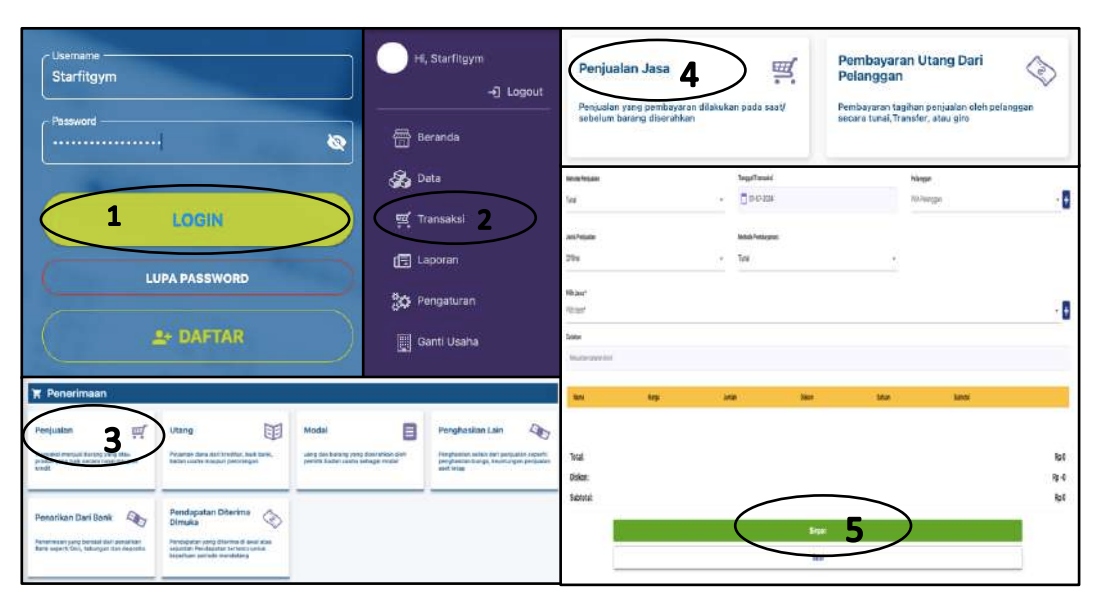

Gambar 4.4.6 2 Langkah-langkah pencatatan penjualan

Berikut adalah langkah-langkah pencatatan penjualan menggunakan software Si Apik:

- Pertama login terlebih dahulu kedalam software Si Apik dengan memasukkan username dan password. Pastikan computer terkoneksi dengan internet.
- 2) Klik menu transaksi
- 3) Klik submenu penjualan pada bagian penerimaan
- 4) Klik penjualan jasa
- 5) Pilih nama pelanggan jika sudah terdata, jika belum maka klik tambah untuk menambahkan data pelanggan baru
- Pilih jasa, jika belum terdata maka klik tambah untuk menambahkan data jasa baru
- 7) Klik simpan

### 4.4.7 SOP Pencatatan Penjualan Barang di Si Apik

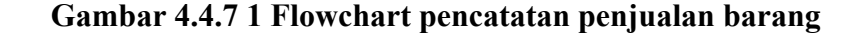

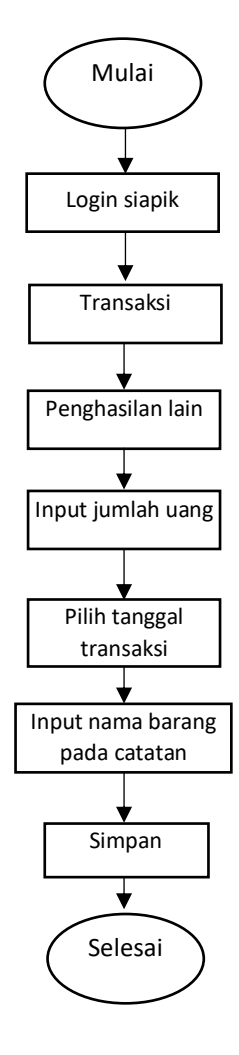

Flowchart diatas menggambarkan alur pencatatan penjualan barang dari Starfit Gym ke dalam Si Apik. Pencatatan penjualan barang dilakukan ketika ada pelanggan yang membeli barang di Starfit Gym. Pencatatan penjualan barang di pada Starfit Gym meliputi penjualan suplemen olahraga, pakaian olahraga, air kemasan, minuman dingin, dan barang-barang lain yang disediakan oleh Starfit Gym.

| Usemaine<br>Starfitgym<br>Password                                                                                                    | 1                                                                                                    | H, Starf                                                                                                    | itgym<br>D Logout<br>                                                                                                    | la <sup>be</sup><br> <br>de Penthayaran :       |         |     |
|----------------------------------------------------------------------------------------------------|----------------------------------------------------------------------------------------------------|----------------------------------------------------------------------------------------------------|----------------------------------------------------------------------------------------------------|-------------------------------------------------|---------|-----|
|                                                                                                    | LOGIN<br>JPA PASSWORD                                                                                                    | Fransak                                                                                                    | si 2<br>Iuran<br>saha Gti                                                                                                    | 7 <i>ml</i><br>på Translok<br>01-07-2024<br>tan | Tandy   | Ge. |
| Penetrimaan      Pengaalan      Pengaalan | Utang EF<br>Parter dia di biadata ta ban<br>Balanda magai peringun<br><b>Pendapatan Diterima</b> Con-<br><b>Pendapatan Diterima</b> Con-<br>Pendapatan di sua dara di sua dara<br>Pendapatan di sua dara di sua dara di sua di sua di su | Modal Program development of the second second seco | President Lair<br>Sector and the sector and the secto |                                                 | Stree 4 |     |

Gambar 4.4.7 2 Langkah-langkah pencatatan penjualan barang

Berikut adalah langkah-langkah pencatatan penjualan barang menggunakan software Si Apik:

- Pertama login terlebih dahulu kedalam software Si Apik dengan memasukkan username dan password. Pastikan computer terkoneksi dengan internet.
- 2) Klik menu transaksi
- 3) Klik submenu penghasilan lain pada bagian penerimaan
- 4) Isi data penghasilan lain
- 5) Tulis keterangan barang yang terjual pada kolom catatan
- 6) Klik simpan

### 4.4.8 SOP Pencatatan Pembelian Aset Tetap di Si Apik

Gambar 4.4.8 1 Flowchart pembelian aset tetap

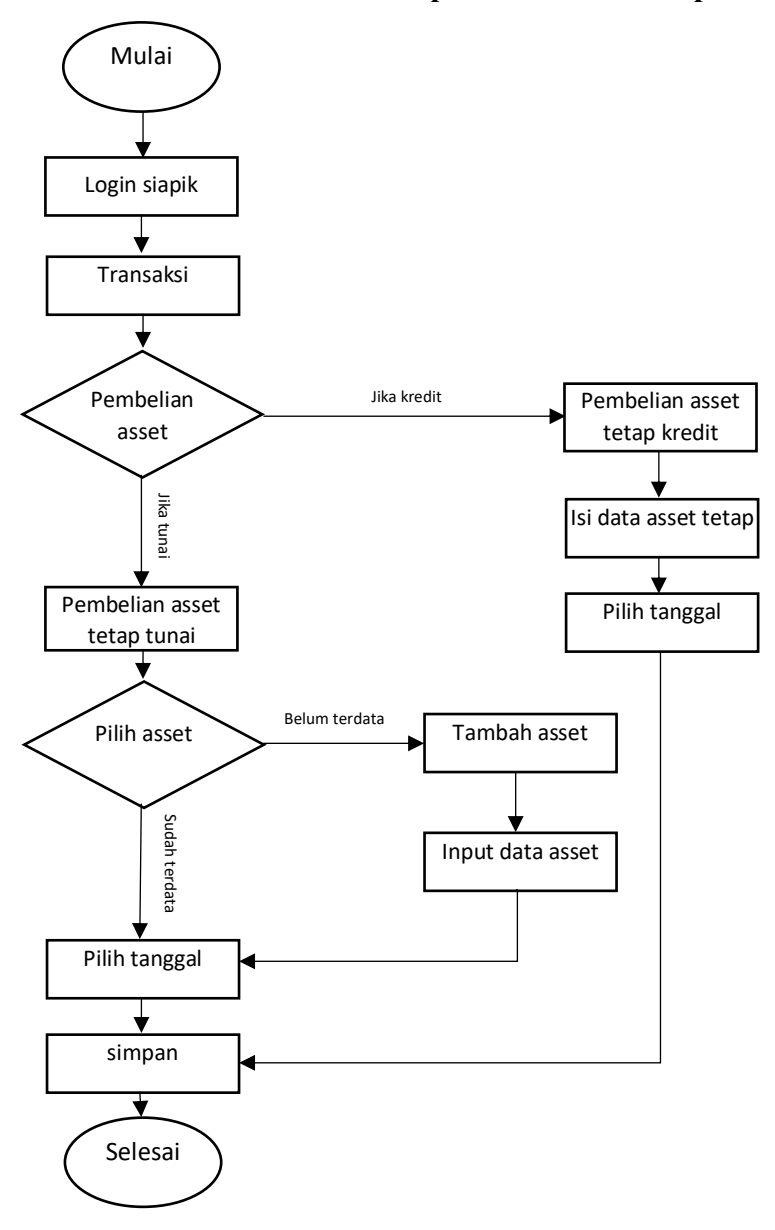

Flowchart diatas menggambarkan alur pencatatan pembelian aset tetap dari Starfit Gym ke dalam Si Apik. Pencatatan pembelian aset tetap wajib dilakukan ketika Starfit Gym membeli aset tetap agar aset yang dimiliki dapat tercatat dan dapat dihitung akumulasi penyusutannya.

| Usemane                                                                                                    | H, Starfitgym<br>J Logout | Pembelian Aset<br>Tetap Tunai 4                                           | Pembelian Aset<br>Tetap Kredit                                                           |
|----------------------------------------------------------------------------------------------------|---------------------------|---------------------------------------------------------------------------|------------------------------------------------------------------------------------------|
| Password                                                                                                    | Beranda                   | Pembelian Tunai Aset tetap yang akan<br>digunakan untuk operasional usaha | Pembelian Kredit Aset tetap yan <mark>g akan</mark><br>digunakan untuk operasional usaha |
|                                                                                                    | Transaksi 2               | heddalet fas (fas)<br>kai kai<br>E Alimenta                               | 0                                                                                        |
| LUPA PASSWORD                                                                                                    | 🕒 Laporan                 | 12/hind<br>Filmulanuk<br>Walkana                                          | - 8                                                                                      |
| A+ DAFTAR                                                                                                    | 📑 Ganti Usaha             | Reclaime<br>National<br>Analytical                                        |                                                                                          |
| Nexajban<br>Baala rangtara dibasi di disasa<br>Ing bala rangtara dibasi di disasa<br>Ing bala rangtara di basi di disasa<br>Ing bala rangtara di disasa<br>Ing bala rangtara di disasa<br>Ing bala di disasa<br>Ing bala di di di di di di di di di di di di di                                                                                                | Penghapunan Pistang       | 124 1v<br>VezeTreat<br>0 10/025<br>1644                                   | ar fa                                                                                    |
| Setoran Ke Sank<br>Menorement of the set of the set of t | do Beban Diboyar Dimuka 🗞 |                                                                           | 5                                                                                        |

Gambar 4.4.8 2 Langkah-langkah pencatatan pembelian aset tetap

Berikut adalah langkah-langkah pencatatan pembelian aset tetap menggunakan software Si Apik:

- Pertama login terlebih dahulu kedalam software Si Apik dengan memasukkan username dan password. Pastikan computer terkoneksi dengan internet.
- 2) Klik menu transaksi
- 3) Klik submenu pembelian aset pada bagian pengeluaran
- 4) Pilih pembelian aset tetap tunai jika pembelian dilakukan secara tunai dan pilih pembelian aset tetap kredit jika pembelian dilakukan secara kredit
- Pilih aset tetap, jika belum ada maka klik tambah untuk menambahkan data aset tetap baru
- Pilih pemasok, jika belum ada pemasok maka klik tambah untuk menambahkan data pemasok baru
- 7) Klik simpan

# 4.4.9 SOP Pencatatan Beban Tenaga Kerja di Si Apik

Gambar 4.4.9 1 Flowchart pencatatan beban tenaga kerja

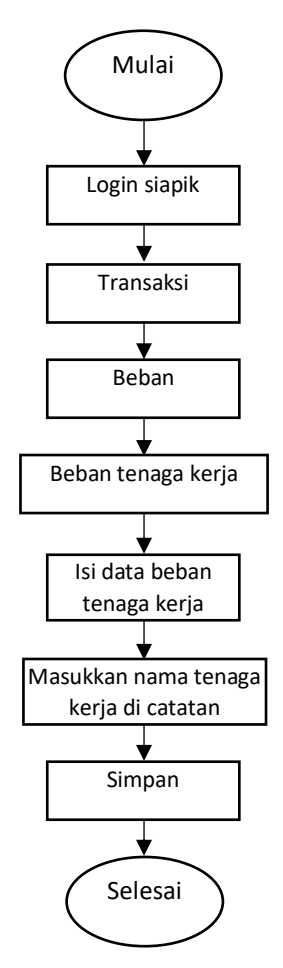

Flowchart diatas menggambarkan alur pencatatan beban tenaga kerja dari Starfit Gym ke dalam Si Apik. Pencatatan beban tenaga kerja wajib dilakukan ketika Starfit Gym membayar gaji kepada karyawannya.

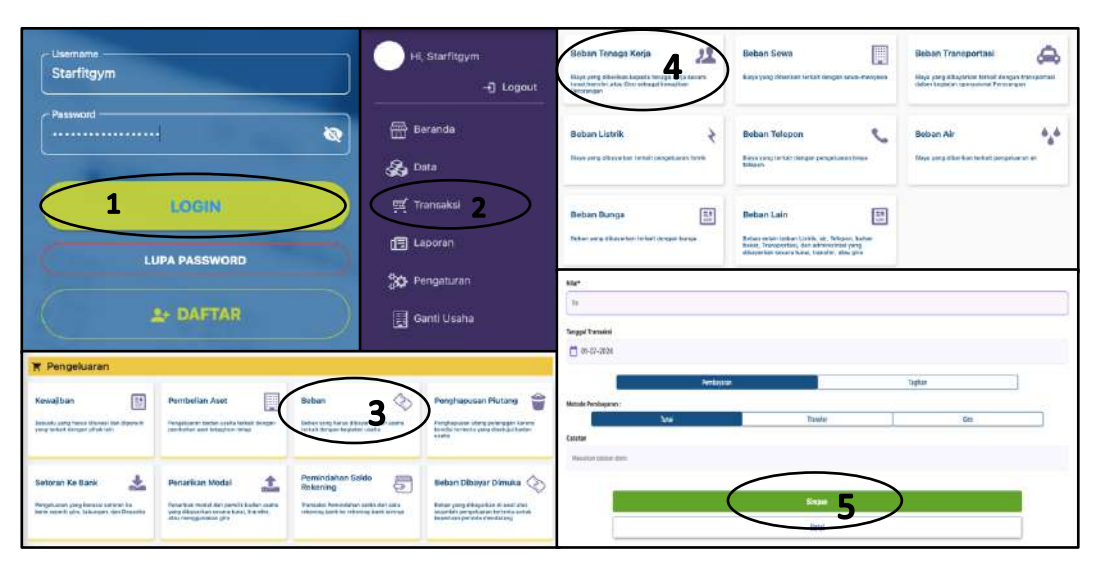

Gambar 4.4.9 2 Langkah-langkah pencatatan beban tenaga kerja

Berikut adalah langkah-langkah pencatatan beban tenaga kerja menggunakan software Si Apik:

- Pertama login terlebih dahulu kedalam software Si Apik dengan memasukkan username dan password. Pastikan computer terkoneksi dengan internet.
- 2) Klik menu transaksi
- 3) Klik submenu beban pada bagian pengeluaran
- 4) Pilih beban tenaga kerja
- 5) Isi data beban tenaga kerja
- 6) Tulis keterangan berupa nama karyawan pada bagian catatan
- 7) Klik simpan

### 4.4.10 SOP Pencatatan Beban Listrik, Air, dan Telepon di Si Apik

Gambar 4.4.10 1 Flowchart pencatatan beban listrik, air, dan telepon

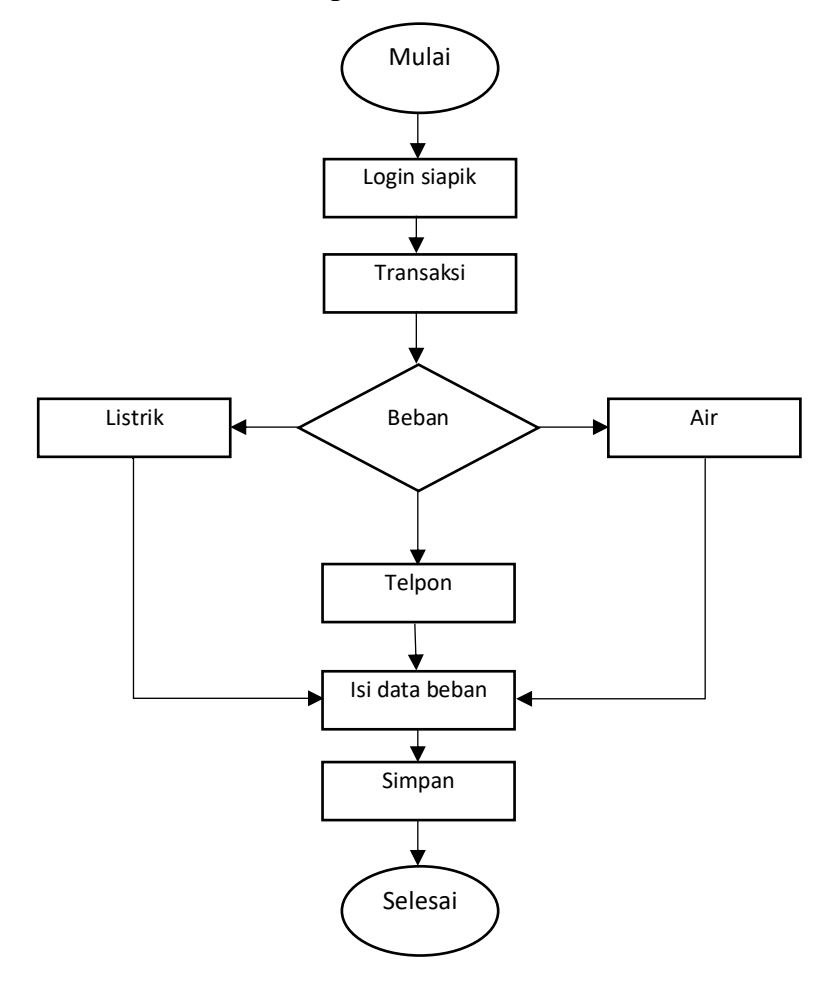

Flowchart diatas menggambarkan alur pencatatan beban listrik, air, dan telepon dari Starfit Gym ke dalam Si Apik. Pencatatan beban listrik, air, dan telepon dilakukan pada saat membayar beban tersebut.

12 æ Starfitgym Maye tarent Perco 🖶 Berandi 10 è 🚓 Data 1 LOGIN 國 T . 1 Æ Beitan selain beitari Labit, air. Tetepen, beit berar, Transportas, dan administrati yang cibesa bei antara turai, transfer, atas gira LUPA PASSWORD 30 Ganti Usaha m 01-07-203 8 -2 \* 1 5 u 📀 Robek yang sikaparkan di ama miserisi persekur as terteris mendalarg

Gambar 4.4.10 2 Langkah-langkah pencatatan beban listrik, air, dan telepon

Berikut adalah langkah-langkah pencatatan beban listrik, air, dan telepon menggunakan software Si Apik:

- Pertama login terlebih dahulu kedalam software Si Apik dengan memasukkan username dan password. Pastikan computer terkoneksi dengan internet.
- 2) Klik menu transaksi
- 3) Klik submenu beban pada bagian pengeluaran
- 4) Pilih beban sesuai dengan kategori
- 5) Isi data beban listrik, air, dan telepon
- 6) Klik simpan

### 4.4.11 SOP Pencatatan Beban Umum dan Administrasi di Si Apik

Gambar 4.4.11 1 Flowchart pencatatan beban umum dan administrasi

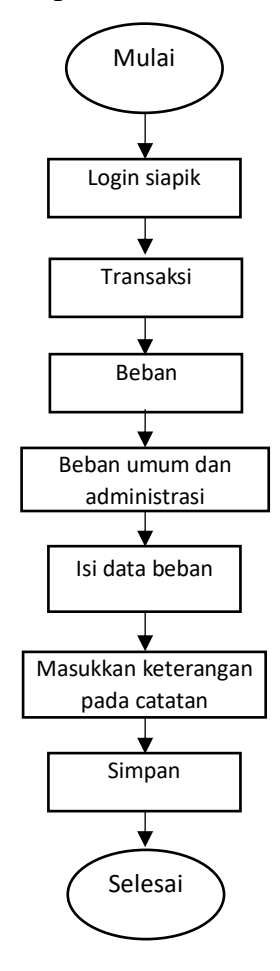

Flowchart diatas menggambarkan alur pencatatan beban umum dan administrasi dari Starfit Gym ke dalam Si Apik. Pencatatan beban umum dan administrasi dilakukan pada saat Starfit Gym melakukan pembelian yang berkaitan dengan administrasi.

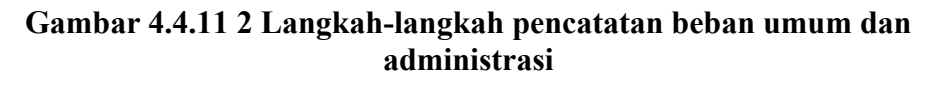

| Utername<br>Starfitgym<br>Paseword                                                                                                    | Hi, Starffrgym<br>] Logout                                                                                                    | Beban Transportasi                                     | Boban Bahan Bakar                                                                                                    |
|----------------------------------------------------------------------------------------------------|----------------------------------------------------------------------------------------------------|--------------------------------------------------------|----------------------------------------------------------------------------------------------------|
| 1 LOGIN<br>LUPA PASSWORD                                                                                                    | الله المناه المناه م<br>مناه مناه المناه المناه المناه المناه المناه المناه المناه المناه المناه المناه المناه المناه المناه مناه مناه م<br>مناه مناه مناه المناه المناه المناه المناه المناه مناه مناه مناه مناه مناه مناه مناه                                                                                                    | Beban Air<br>Biaya yang diberikan terkat pengeuaran ar | Boban Umum dan<br>Administrasi<br>Ieban yang sibayanan terkait dengen keguran<br>Imum din administrasi                                                                                                    |
| Le DAFTAR                                                                                                    | 🔅 Pengaturan                                                                                                    | She"<br>Degge Tension<br>I St-Cr-CDD                   |                                                                                                    |
| Filewaltham                                                                                                    | a nana ta<br>agarenak                                                                                                    | Nesi Anteres A                                         | Tophe                                                                                                    |
| Settern Ke Bank 📩 Pronrikan Motal 🏠 Previndati<br>Negataran programsi, seren in<br>tere anali on tareas, to hande<br>Richard mate basedit basedit<br>All responder on | Milliolo Biban Dibayer Dimuka Community Statement Statement Statements Statements Statement Statements Statement Statements Statement Statements Statement Statements Statement Statements Statement Statements Statement Statements Statement Statements Statement Statement Statem | 5<br>5                                                 | Mi Contra Contra |

Berikut adalah langkah-langkah pencatatan beban umum dan administrasi menggunakan software Si Apik:

- Pertama login terlebih dahulu kedalam software Si Apik dengan memasukkan username dan password. Pastikan computer terkoneksi dengan internet.
- 2) Klik menu transaksi
- 3) Klik submenu beban pada bagian pengeluaran
- 4) Pilih beban umum dan administrasi
- 5) Isi data beban
- 6) Tulis keterangan pembelian pada kolom catatan
- 7) Klik simpan

# 4.4.12 SOP Pencatatan Penyetoran ke Bank di Si Apik

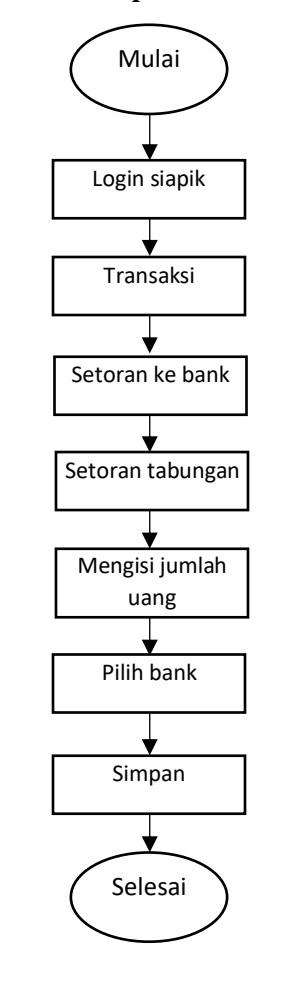

Gambar 4.4.12 1 Flowchart pencatatan penyetoran ke bank

Flowchart diatas menggambarkan alur pencatatan penyetoran ke bank dari Starfit Gym ke dalam Si Apik. Pencatatan penyetoran ke bank dilakukan pada saat Starfit Gym menyetorkan saldo untuk disimpan di bank.

| Usemane<br>Starfitgym<br>Pessword                                                                                                    | H, Starffligym<br>) Lopput<br>) Lopput<br>                                                                                                    | Setoran Giro 🔊               | Setoran Tabungan 4 -<br>Pengelaran men-tengan basi asarti summer reseing<br>tabungan milik badan usaka |
|----------------------------------------------------------------------------------------------------|----------------------------------------------------------------------------------------------------|------------------------------|----------------------------------------------------------------------------------------------------|
| LUPA PASSWORD                                                                                                    | 1년 Laporan<br>유야 Pengaturan<br>편 Ganti Usaha                                                                                                    | togethead<br>GROUDA<br>Anter |                                                                                                    |
| T Pengeluaran                                                                                                    |                                                                                                    | E Fil keybreyetbettek        | +                                                                                                    |
| Kenziban         Fenziban         Behar           Investment stress former former | Marcin halan katifu<br>Marcin halan katifu<br>Marcin | deter<br>Misikrotevnim       |                                                                                                    |
| Seturan Ke Bank 3 Seturan Modal 🔝 Permindahan 1                                                                                                    | Salde 🔄 Belsen Ditayer Dimuka 🚫                                                                                                    |                              | 994                                                                                                    |
| Programme and benefit any and the second and the second second seco                                                                                                    | ser landos dará sala.<br>Helming turan terminos<br>Helming turan terminos                                            |                              | beal                                                                                                   |

Gambar 4.4.12 2 Langkah-langkah pencatatan penyetoran ke bank

Berikut adalah langkah-langkah pencatatan penyetoran ke bank menggunakan software Si Apik:

- Pertama login terlebih dahulu kedalam software Si Apik dengan memasukkan username dan password. Pastikan computer terkoneksi dengan internet.
- 2) Klik menu transaksi
- 3) Klik setoran ke bank
- 4) Pilih setoran ke bank
- 5) Isi data penyetoran
- Pilih bank, jika belum ada maka klik tambah untuk menambahkan data bank baru
- 7) Klik simpan

# 4.4.13 SOP Penyuntingan Data Transaksi di Si Apik

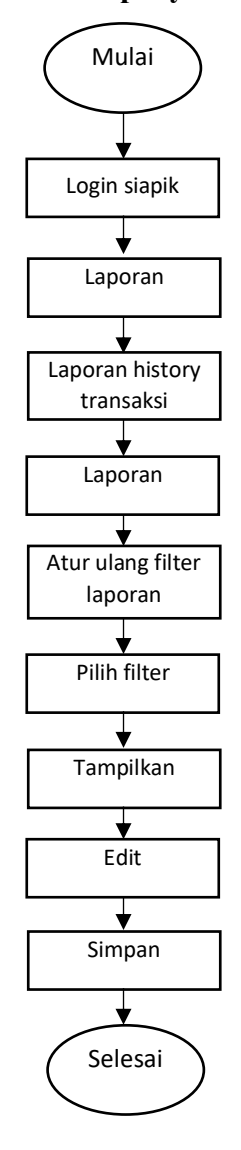

Gambar 4.4.13 1 Flowchart penyuntingan data transaksi

Flowchart diatas menggambarkan alur penyuntingan data transaksi pada saat terjadi kesalahan pencatatan pada Si Apik. Ketika terjadi kesalahan input data transaksi pada saat melakukan pencatatan, admin bisa menyunting data tersebut dengan mengecek pada bagian laporan histori transaksi.

| Usemane                                                                                                    | Hi. Starfitaym<br>                                                                | EXPORT EXCEL ATUR ULANG                            | FILTER LAP   |
|----------------------------------------------------------------------------------------------------|-----------------------------------------------------------------------------------|----------------------------------------------------|--------------|
| Present                                                                                                    | <ul> <li>Beranda</li> <li>Data</li> <li>편 Transaka</li> <li>대 Transaka</li> </ul> | Cari Berdasarkan:<br>Pilih Periode :<br>Bulan Tahu | Pillh Filter |
| LUPA PASSWORD                                                                                                    | Pengaturan                                                                        | Tahun                                              | *            |
| Laporan                                                                                                    |                                                                                   | bulan                                              |              |
| Laparan Robit<br>Romanic Nemeci Cale Andrews Rivitan Cale Andrews Rivitan C                                                                                                    | All A Caperan Anus Kas ha                                                         | Tampilkan 5                                        |              |
| Lawrent risksory<br>Treased<br>Residences to the factory<br>Residences to the factory<br>Residences to the f | Laporan Analisis<br>Bahan Usaha Tahunan 🚱<br>Menderekan Kair Kesakar              | Kembali                                            | ]            |

Gambar 4.4.13 2 Langkah-langkah penyuntingan data transaksi

Berikut adalah langkah-langkah penyuntingan data transaksi menggunakan software Si Apik:

- Pertama login terlebih dahulu kedalam software Si Apik dengan memasukkan username dan password. Pastikan computer terkoneksi dengan internet.
- 2) Klik menu laporan
- 3) Klik laporan history transaksi
- 4) Pilih atur ulang filter laporan untuk memilih kategori filter
- 5) Pilih periode pelaporan
- 6) Klik tampilkan
- 7) Pilih transaksi yang ingin disunting
- 8) Pilih edit
- 9) Edit transaksi
- 10) Klik simpan

# 4.4.14 SOP Melihat Hasil Laporan di Si Apik

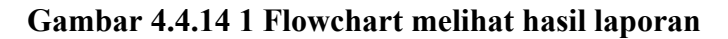

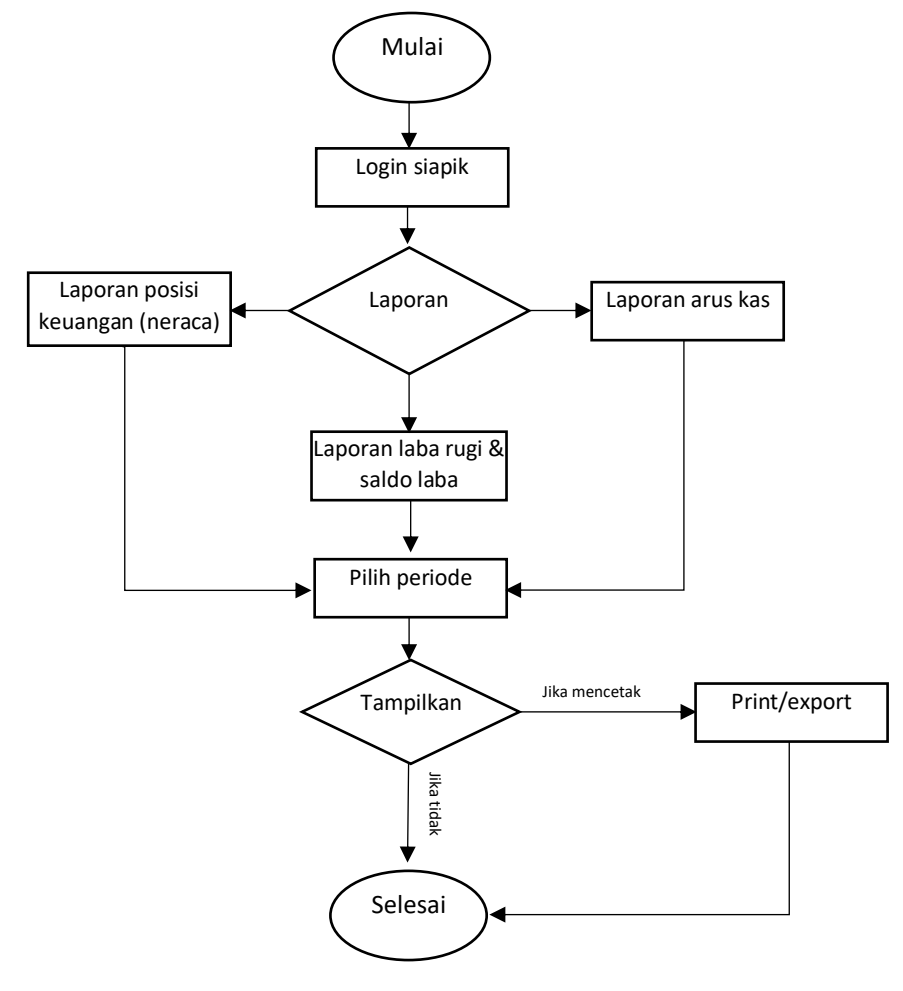

Flowchart diatas menggambarkan alur untuk melihat hasil laporan dari software siapik. Laporan keuangan yang dihasilkan diantaranya ada laporan laba rugi, laporan posisi keuangan, dan laporan arus kas. Laporan keuangan tersebut juga bisa dicetak dalam bentuk pdf atau juga bisa di export ke Microsoft excel.

| Username .<br>Starfitgym                                                                                                    | -ŋ Logout                                                          | Pilih Periode :      |          |       |   |
|----------------------------------------------------------------------------------------------------|--------------------------------------------------------------------|----------------------|----------|-------|---|
| Password                                                                                                    | 🖶 Beranda                                                          |                      | Bulan    | Tahun |   |
| LUPA PASSWORD                                                                                                    | E Laporan 2                                                        | Tahun                |          |       | * |
| Le DAFTAR                                                                                                    | 🕉 Pengaturan                                                       | Bulan                |          |       | Ŧ |
| Laporan India<br>Nanaran Moncal<br>Nanaran Moncal<br>Marata Antaria India                                                             | Laboran Arus Kas                                                   |                      | Tampilka | an    |   |
| Legence Maley<br>Development Maley<br>Texture and Antipartic States<br>Texture and Antipartic States<br>Texture and Antipartic States | Int Laponen Analais<br>Belsen Visite Tatanan Ca<br>Visite Intérnet |                      | Kemba    | li    |   |
| PRINT                                                                                                    | EXPOR                                                              | ORT PDF EXPORT EXCEL |          |       |   |

Gambar 4.4.14 2 Langkah-langkah untuk melihat hasil laporan

Berikut adalah langkah-langkah melihat hasil laporan keuangan yang dihasilkan software Si Apik:

- Pertama login terlebih dahulu kedalam software Si Apik dengan memasukkan username dan password. Pastikan computer terkoneksi dengan internet.
- 2) Klik menu laporan
- 3) Pilih sesuai laporan yang ingin dilihat
- 4) Pilih periode laporan
- 5) Klik tampilkan
- 6) Jika ingin mencetak bisa klik print
- 7) Jika ingin meng-export bisa pilih export pdf atau excel

### 4.5 Pembahasan

Dalam menganalisis laporan keuangan Starfit Gym, kita dapat melihat gambaran umum tentang kondisi finansial perusahaan. Laporan tersebut memberikan detail mengenai pendapatan, pengeluaran, serta aset dan kewajiban yang dimiliki. Namun, ketika kita melakukan tinjauan lebih mendalam, beberapa aspek menarik perhatian. Pertama-tama, dalam laporan keuangan Starfit Gym, tidak terdapat akun yang secara khusus mengidentifikasi asset tetap. Ini berarti bahwa aset yang dimiliki oleh perusahaan, seperti peralatan olahraga, bangunan, atau kendaraan yang digunakan untuk operasional, tidak secara terperinci dicatat dalam laporan keuangan. Namun, menurut aturan SAK EMKM, setiap entitas, termasuk entitas mikro seperti Starfit Gym, diwajibkan untuk mencatat aset tetap dalam laporan posisi keuangan.

Perbedaan kedua yang mencolok adalah dalam hal penyusutan aset tetap. Starfit Gym tidak melaporkan atau menghitung akumulasi penyusutan untuk aset tetap yang dimiliki, sedangkan menurut SAK EMKM, setiap aset tetap harus disusutkan dalam periode waktu tertentu sesuai dengan metode penyusutan yang dipilih. Oleh karena itu, laporan keuangan yang disajikan oleh Starfit Gym mungkin tidak mencerminkan nilai aktual dari aset tetap yang dimiliki perusahaan, karena tidak memperhitungkan nilai depresiasi atau penyusutan dari aset tersebut.

Selanjutnya, perbedaan ketiga yang signifikan terdapat pada laporan laba rugi. Dalam laporan keuangan Starfit Gym, tidak terdapat pencantuman beban pajak. Ini bisa menjadi masalah karena pajak adalah salah satu elemen penting dalam mengevaluasi kinerja keuangan suatu perusahaan. Namun, menurut SAK EMKM, laporan laba rugi harus mencakup pendapatan, beban keuangan, dan beban pajak. Dengan tidak mencantumkan beban pajak, laporan laba rugi Starfit Gym mungkin memberikan gambaran yang tidak lengkap tentang kinerja finansial perusahaan.

Terakhir, terdapat perbedaan dalam kelengkapan laporan keuangan. Starfit Gym hanya menyajikan laporan laba rugi, sedangkan menurut SAK EMKM, setiap entitas mikro setidaknya harus memiliki laporan laba rugi, laporan posisi keuangan, dan catatan atas laporan keuangan. Kekurangan laporan posisi keuangan dan catatan atas laporan keuangan dapat mengurangi transparansi dan akuntabilitas dalam pelaporan keuangan perusahaan.

Dari perbandingan ini, dapat disimpulkan bahwa Starfit Gym belum sepenuhnya mematuhi ketentuan yang tercantum dalam SAK EMKM. Diperlukan penyesuaian yang tepat agar laporan keuangan perusahaan sesuai dengan standar akuntansi yang berlaku. Hal ini penting untuk memberikan informasi yang lebih lengkap dan akurat tentang kondisi keuangan dan kinerja operasional perusahaan kepada para pemangku kepentingan, termasuk pemilik, investor, dan pihak terkait lainnya.

Maka dari itu penulis menyarankan untuk menggunakan software Si Apik dalam melakukan pencatatan keuangan. Penggunaan software Si Apik dapat menjadi solusi bagi Starfit Gym untuk meningkatkan pengelolaan dan pelaporan keuangannya. Dengan software ini, pencatatan keuangan bisa dilakukan dengan lebih mudah dan akurat. Bahkan, meskipun pengelola atau stafnya tidak memiliki pemahaman mendalam tentang akuntansi, Si Apik dapat membantu dalam mencatat transaksi keuangan dengan baik. Selain itu, keunggulan Si Apik terletak pada kemampuannya menghasilkan laporan keuangan secara otomatis, seperti laporan posisi keuangan dan laporan laba rugi, yang merupakan hal yang belum dimiliki oleh Starfit Gym. Yang lebih baik lagi, laporan-laporan yang dihasilkan oleh Si Apik sudah sesuai dengan Standar Akuntansi Keuangan Entitas Mikro, Menengah, dan Kecil (SAK EMKM), memastikan kepatuhan terhadap regulasi yang berlaku. Meskipun demikian, Si Apik masih belum mampu membuat catatan atas laporan keuangan secara otomatis, namun kekurangan ini dapat diatasi dengan membuatnya secara manual. Dengan demikian, penggunaan *software* Si Apik dapat memberikan kemudahan dan keakuratan dalam pengelolaan dan pelaporan keuangan bagi Starfit Gym.

Dalam upaya mendukung Starfit Gym dalam meningkatkan pencatatan keuangannya menggunakan software Si Apik, penulis telah menyusun standar operasional prosedur (SOP). SOP ini dirancang agar memudahkan tim Starfit Gym dalam penggunaan software Si Apik untuk mencatat transaksi keuangan secara efektif. Dengan adanya SOP ini, diharapkan bahwa Starfit Gym dapat secara mandiri melakukan pencatatan keuangan secara teratur dan akurat.

SOP ini mencakup langkah-langkah detail mulai dari cara memasukkan transaksi harian, transaksi penjualan, transaksi pembelian, pencatatan aset, dan transaksi lain. Dengan mematuhi prosedur ini, diharapkan bahwa tim administrasi Starfit Gym akan lebih terampil dalam memanfaatkan fitur-fitur Si Apik untuk menghasilkan laporan keuangan yang sesuai dengan Standar Akuntansi Keuangan Entitas Mikro, Kecil, dan Menengah (SAK EMKM).

### **BAB V PENUTUP**

### 5.1 Kesimpulan

Berdasarkan hasil penelitian "Rancangan penerapan SAK EMKM dengan software Si Apik pada Starfit Gym Malang" maka dapat diambil Kesimpulan sebagai berikut :

- 1. Dalam rangka meningkatkan efisiensi dan akurasi pencatatan transaksi harian di Starfit Gym, penerapan *software* Si Apik merupakan solusi yang tepat. Penggunaan aplikasi ini akan mengatasi berbagai kendala yang saat ini dihadapi, seperti kesalahan pencatatan manual, keterlambatan dalam penyusunan laporan keuangan, dan kesulitan dalam menganalisis data keuangan. Dengan Si Apik, Starfit Gym dapat mencatat transaksi secara otomatis dan real-time, menghasilkan laporan keuangan yang akurat dan tepat waktu, serta memudahkan pengelolaan dan analisis data keuangan. Langkah ini diharapkan dapat meningkatkan efisiensi operasional, memberikan gambaran yang jelas tentang kondisi keuangan, dan mendukung pengambilan keputusan yang lebih baik bagi Starfit Gym.
- 2. Dalam rangka menyusun laporan keuangan Starfit Gym sesuai dengan SAK EMKM, penerapan *software* Si Apik merupakan langkah yang efektif dan efisien. Penggunaan Si Apik akan membantu Starfit Gym dalam mencatat transaksi harian secara terstruktur dan otomatis, sesuai dengan standar akuntansi yang berlaku. Aplikasi ini memudahkan penyusunan laporan keuangan seperti laporan laba rugi dan laporan posisi keuangan, sedangkan untuk catatan atas laporan keuangan belum bisa dibuat menggunakan

*software* Si Apik, untuk pembuatan catatan atas laporan keuangan dapat dibuat secara manual. Dengan demikian, Starfit Gym dapat menghasilkan laporan keuangan yang akurat, transparan, dan sesuai dengan standar, yang akan mendukung pengelolaan keuangan yang lebih baik dan profesional.

### 5.2 Saran

Berdasarkan hasil pembahasan dan kesimpulan dari yang peneliti lakukan dan sampaikan di atas, peneliti dapat memberikan saran-saran sebagai berikut untuk perbaikan peneliti-peneliti selanjutnya:

- 1. Bagi entitas
- A. Pencatatan laporan keuangan bulanan dapat dilakukan dengan menggunakan aplikasi SI APIK. Sehingga dapat dijadikan sebagai informasi keuangan untuk memenuhi kebutuhan pengembangan usaha Starfit gym. Untuk UMKM lain apabila ingin menggunakan *software* SI APIK diharapkan memiliki format order yang sesuai kebutuhan aplikasi agar mudah menginput setiap transaksinya. Format order tersebut diantaranya nama pelanggan, harga, dan jenis pesanan.
- B. Penelitian ini menyampaikan langkah-langkah untuk penyusunan laporan keuangan dengan *software* SI APIK, sehingga langkah-langkah tersebut dapat mempermudah entitas untuk menyusun laporan keuangan dengan memanfaatkan software tersebut.
2. Bagi peneliti selanjutnya

Berikut beberapa saran bagi peneliti selanjutnya, yaitu:

- A. Penelitian berikutnya dapat merancang penerapan SAK EMKM dengan software yang berbeda atau membuat komparasi rancangan penerapan SAK EMKM antara satu aplikasi dengan aplikasi yang lainnya.
- B. Penelitian berikutnya diharapkan dapat mengeksplorasi objek penelitian yang berbeda, hal ini diharapkan agar dapat memberikan rancangan penerapan SAK EMKM kepada UMKM yang lainnya. Serta, penelitian berikutnya mampu memperbaiki seluruh kekurangan dan kelemahan yang terdapat dalam penelitian ini

### **DAFTAR PUSTAKA**

Anggito, A., & Setyawan, J. (2018). Metodologi penelitian kualitatif. CV Jejak.

- Apandi, A., Sampurna, D. S., Santoso, J. B., Syamsuar, G., Maliki, F., Tinggi, S., Ekonomi,
  I., Jakarta, I., Kayu, J., Raya, J., & 11 A, N. (2023). Pentingnya Laporan Keuangan
  Yang Baik Bagi Usaha Mikro, Kecil Dan Menengah (UMKM) (Studi Pada UMKM
  Wilayah Jakarta Utara Kecamatan Penjaringan). In *PROGRESIF* (Vol. 3, Issue 2).
  https://ejournal.stei.ac.id/index.php/PROGRESIF
- Arista Prihatin, D., Andrinaldo, A., Mara Kesuma, I., & Susanti, W. (2023). Analisis Penyusunan Laporan Keuangan Berdasarkan SAK EMKM Menggunakan Aplikasi Keuangan Berbasis Android SI APIK. *Jurnal Ekombis Review*, *11*(2), 1603–1614. https://doi.org/10.37676/ekombis.v11i12
- Aziz, N. J. A., Wahid, N. N., & Rosidah, E. (2023). Persepsi Kepuasan dan Minat Penggunaan Sistem Informasi Aplikasi Pencatatan Informasi Keuangan (SIAPIK). Persepsi Kepuasan Dan Minat Penggunaan Sistem Informasi Aplikasi Pencatatan Informasi Keuangan (SIAPIK).
- Darmawan, A., Triandi, T., & Roup, A. (2021). Penerapan SAK EMKM Dalam Penyusunan Laporan Keuangan Untuk UMKM Menggunakan Aplikasi Ms. Excel. Jurnal Aplikasi Bisnis Kesatuan, 1(2), 159–178. https://doi.org/10.37641/jabkes.v1i2.1334
- Habibi, L. H., & Supriatna, I. (2021). Penerapan Aplikasi Keuangan Berbasis Android SI APIK Dalam Penyusunan Laporan Keuangan Berdasarkan SAK EMKM (Studi Kasus Qaya Laundry). *Indonesian Accounting Literacy Journal*, 01(03), 659–670.
- Hasanah, A. N., & Sukiyaningsih, T. W. (2021). Penerapan Laporan Keuangan Berbasis SAK EMKM pada UMKM Rempeyek Bayam Kecamatan Cikeusal. 4(2).
- Jogiyanto. (2005). Analisis dan desain sistem informasi : pendekatan terstruktur teori dan praktek aplikasi bisnis (3rd ed.). Andi Offset.

Kania, E., & Irawan, A. (2021). Penyusunan\_Laporan\_Keuangan\_Berdasarkan\_SAK\_EMKM Berbantuan Microsoft Excel Pada\_UMKM Uncal.Co. Indonesian Accounting Literacy Journal, 1(2), 338– 352.

- Karmila, Y., & Surianto. (2022). REKAYASA APLIKASI AKUNTANSI BERBASIS ANDROID BUKU WARUNGTA' SESUAI SAK EMKM.
- Ladjamudin, A.-B. Bin. (2005). *Analisis dan desain sistem informasi* (1st ed., Vol. 1). Graha Ilmu.
- pangestika, witdya. (2023). Ketahui 4 Karakteristik Laporan Keuangan Sebelum Membuatnya.

Pengertian UMKM, Kriteria, Ciri dan Contohnya . (2022). Kompas.Com.

- Rinandiyana L, Kusnandar Deasy Lestary, & Rosyadi Agi. (2020). *View of PEMANFAATAN APLIKASI AKUNTANSI BERBASIS ANDROID (SIAPIK) UNTUK MENINGKATKAN ADMINISTRASI KEUANGAN UMKM*. https://journal.untar.ac.id/index.php/baktimas/article/view/8006/5376
- Rudianto. (2012). *Pengantar akuntansi : konsep dan teknik penyusunan laporan keuangan* (1st ed.). Erlangga.
- Rudiyanto, R. (2022). Akses Permodalan UMKM ke Perbankan.
- Sahrullah, Abubakar, A., & Khalid, R. (2022). *Analisis Penerapan Prinsip Akuntansi Berdasarkan Surah Al-Baqarah Ayat 282*. https://doi.org/10.37531/sejaman.v5i1.2024
- Satyawan, I. P. Y. A., Karyada, I. P. F., & Yuliantari, N. P. Y. (2023). Analisis Pemanfaatan Aplikasi Akuntansi Berbasis Android (Si Apik) Untuk Menunjang Pelaporan Keuangan UMKM (Studi Kasus Pada UMKM Teh Pocifresh Milik Bapak I Putu Sedana Yoga).
- Standar Akuntansi Keuangan Entitas Mikro, Kecil, dan Menengah. (2016). Ikatan Akuntan Indonesia.
- Sugiyono. (2017). Metode penelitian kuantitatif, kualitatif, dan R&D. ALFABETA.
- Sugiyono. (2019). Metode penelitian kuantitatif kualitatif dan R&D (1st ed.). Alfabeta.
- Suratno, A. W. A., Astuti, D. S. P., & Harimurti, F. (2022). *PENERAPAN APLIKASI AKUNTANSI LAMIKRO BERDASARKAN SAK EMKM PADA USAHA MIKRO KECIL MENENGAH (STUDI KASUS PADA GILAPOLOS)*.
- Undari, W., & Lubis, S. A. (2021). USAHA MIKRO KECIL DAN MENENGAH (UMKM) DALAM MENINGKATKAN KESEJAHTERAAN MASYARAKAT (Vol. 6, Issue 1).
- Vinatra, S., Bisnis, A., Veteran, U., & Timur, J. (2023). Peran Usaha Mikro, Kecil, dan Menengah (UMKM) dalam Kesejahteraan Perekonomian Negara dan Masyarakat. Jurnal Akuntan Publik, 1(3), 1–08. https://doi.org/10.59581/japwidyakarya.v1i1.832
- Walidin, W., Saifullah, & Tabrani. (2015). *Metodologi Penelitian Kualitatif & Grounded Theory*. FTK Ar-Raniry Press.
- Warren, & Carl S. (2014). Accounting : Indonesian adaptation. Salemba Empat.
- Windayani, L. P., Herawati, N. T., & Sulindawati, L. G. E. (2018). ANALISIS PENERAPAN APLIKASI AKUNTANSI BERBASIS ANDROID LAMIKRO UNTUK MEMBANTU USAHA MIKRO MENYUSUN LAPORAN KEUANGAN SESUAI SAK EMKM (Studi Pada Toko Bali Bagus). In Jurnal Ilmiah Mahasiswa Akuntansi) Universitas Pendidikan Ganesha (Vol. 9, Issue 3).

- Zahro, N. A., Tri Indrianasari, N., & Yatminiwati, M. (2019). Analisis Penerapan Aplikasi Akuntansi Berbasis Android SI Apik Untuk Memenuhi Kebutuhan Sistem Informasi Akuntansi di Usaha Kecil (Studi Kasus pada Alfin Souvenir Lumajang). 2. http://proceedings.stiewidyagamalumajang.ac.id/index.php/progress
- Zuraidah. (2020). Rancangan Penerapan SAK EMKM Dengan Aplikasi AKUNTANSI UKM Pada Body Gym Fitness Center Malang.

## LAMPIRAN

Lampiran 1 (Dokumentasi)

DOKUMENTASI Starfit Gym

1. Dokumentasi wawancara dan observasi

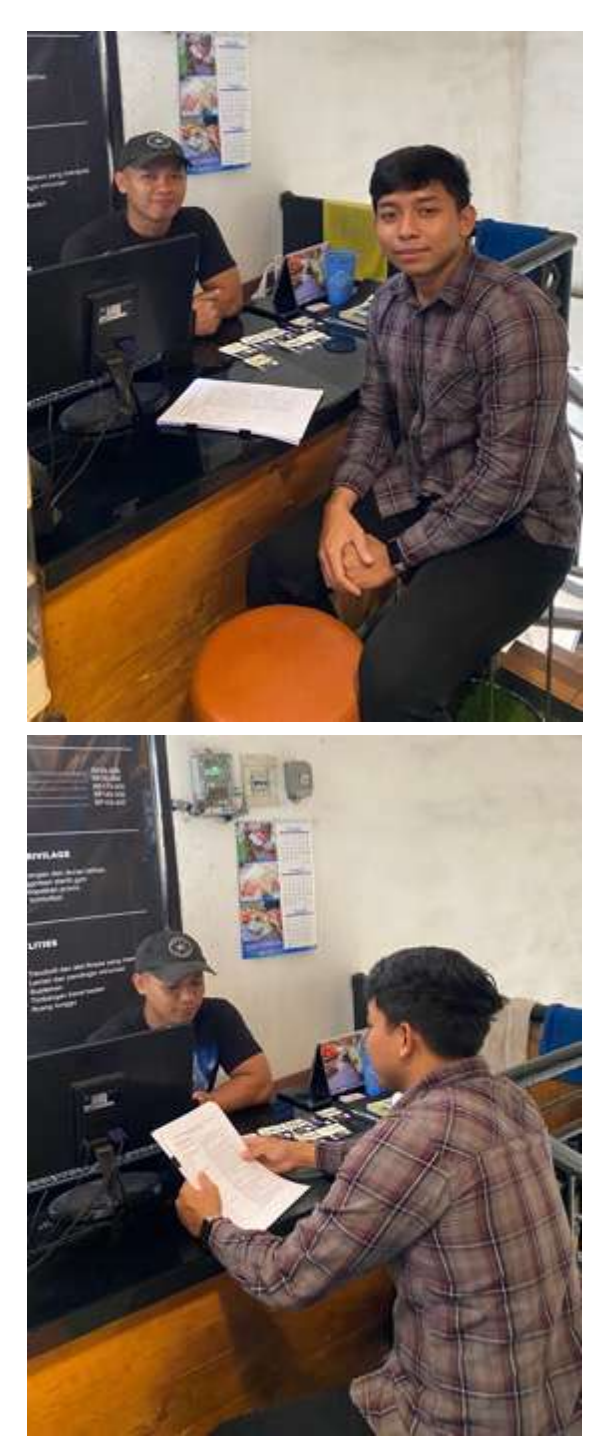

2. Catatan Keuangan Starfit Gym secara manual

|           |          |            |        |    |           |       |       |        |         | . N      | CT2<br>RECOK OL D | KNOVER-  | ANCANE<br>11 DESEMB | 1000   |         |          |         |                          |            |         |         |   |          |        |      |            |
|-----------|----------|------------|--------|----|-----------|-------|-------|--------|---------|----------|-------------------|----------|---------------------|--------|---------|----------|---------|--------------------------|------------|---------|---------|---|----------|--------|------|------------|
| 1         | and some |            | -      | T  | -         | - 109 | 45    | -      | _       | 106      | CINE THINK        |          |                     |        | PERMIT  |          | 640     | UP PERSONAL PROPERTY AND | 0%6        | -       | POGAMIN |   | 1014     |        |      | IM .       |
| 100       | ALC: NO. | - Company  | 10,000 | 17 | HADME     | 10.0  | 11140 | 121-00 | A MADON | LT SIADA | 11 100            | LI SOOCH | watters.            | EMADS. | UT SMON | 11100008 | 4 UNCON | 12 \$10CK                | 13 1830278 | NOCIMIC | ANUAN   |   | CANADAN  | NULLAN |      | 450        |
| aniani.   |          | and .      |        |    | 100.002   | 1     |       |        |         |          |                   |          |                     |        |         |          |         |                          |            |         |         |   | 181.04   |        | -    | 190.000    |
|           |          | ade.       |        | -  | 100.002   |       |       |        |         |          |                   |          |                     |        |         |          |         |                          |            |         |         |   | 101.000  |        | -    | 100.000    |
| 1.00      |          | 56         | 1      | -  | 100.000   | -     |       |        |         |          |                   |          |                     |        |         |          |         |                          |            | 1.1.1.2 |         |   | 181,000  |        | -    | 10.52      |
| ( · · · ) |          | lana -     | 21     | 1  | 100.500   | -     | -     | -      | -       | -        | -                 | _        |                     |        |         |          | _       |                          |            | -       |         | 4 | 186.000  |        | h;   | 88.88      |
| ( - · · ) | 10.00    | Altor      |        | 1  | 18.88     | -     | -     | -      | _       | -        | -                 | _        | -                   |        |         | _        | _       | _                        |            | -       |         |   | 10.00    |        | hi i | 10.88      |
| 1.1       | 0.64     | Disease BD | 3 3    | 1  | 15.88     | -     |       | -      | _       |          |                   | _        |                     |        |         | -        |         |                          |            |         |         | 4 | 181.04   |        | h;   | 88.88      |
|           | 0.00     | REDAY      |        | 4  | 18.88     |       | -     |        | -       | -        |                   | -        |                     |        |         |          | _       |                          |            | -       |         | 4 | 181.045  |        | η    | 180.88     |
| 1         | ( 10 mm) | 0.4        |        | 4  | 18.00     |       | -     |        |         | -        | -                 | -        |                     |        |         |          |         |                          |            | -       |         | 4 | 181,94   |        | η    | 1,000,000  |
| -         | 1000     | KIESW .    | 1      | 4  | 10.000    |       | -     |        |         | -        | -                 | _        | -                   |        |         |          | _       | _                        |            |         |         | 4 | 101.000  |        | 14   | 10000      |
| - 34      | 19162    | 7640       |        | 4  | - 100.000 |       | -     | -      | -       | -        |                   | -        |                     |        |         | -        | _       |                          |            |         |         | 4 | 191.04   |        | 14   | 1 000 (000 |
|           | 9944     | YOUR .     | -      |    | 10,00     |       | -     |        |         | -        | -                 | -        | -                   |        |         |          | _       | -                        |            | -       |         | 4 | 181.046  |        | 4    | 100.04     |
| -         | 2780     | NR.        |        | 1  | 16,96     |       |       | _      |         | -        | -                 | -        | 1.1                 |        |         |          | _       | _                        |            | -       |         | * | 191 (44) |        | ħ    | 100.00     |
|           | 3140     | AM.        |        | 1  | 100.000   | -     |       | -      |         | -        | -                 | _        | -                   | _      | -       |          | _       | _                        |            |         | -       | 4 | 181.04   |        | 4    | 1 090-000  |
| 1.1       | 11100    | 198        |        | 1  | 16.00     | 1     | -     | -      |         |          | -                 |          |                     |        |         |          | _       | -                        |            |         |         | * | 18128    |        | h    | 100.000    |
| -         | 2147     | 8.000      | 1      | 1  | 76.96     |       |       | _      |         | _        | -                 |          |                     |        |         |          |         | _                        |            |         |         | * | 16.08    |        | 14   | 100.00     |
| -         | 17168    | WARE       |        | Ŀ  | 766.000   |       | -     | _      |         | -        | _                 |          |                     |        |         |          |         |                          |            |         |         | * | 16124    |        | N    | 100.01     |
| -         |          | 10,018,1   |        | 1  | 140.000   |       | -     |        | _       | -        | -                 | _        | -                   |        | -       | _        | _       |                          |            | _       |         |   | 18134    |        | 4    | 1100.88    |
|           | 0.000    | ante :     |        | 1  | 162.382   | 1 1   |       | -      |         |          |                   |          |                     |        |         |          |         |                          |            |         |         |   | 161.000  |        | 14   | 4788.888   |
|           | 0.007    | 10%        |        | 14 | 110 202   |       |       |        |         |          |                   |          |                     |        |         |          |         |                          |            |         |         |   | 190.000  |        | 14   | 3 810 23   |

|          |         |                                           |         |                  |        |        |       |          |           | ED<br>HODE EL H | NUT IN A    | NICANE<br>KONOVEMI | 0.00     |             |          |           |           |            |         |         |                |           |                             |
|----------|---------|-------------------------------------------|---------|------------------|--------|--------|-------|----------|-----------|-----------------|-------------|--------------------|----------|-------------|----------|-----------|-----------|------------|---------|---------|----------------|-----------|-----------------------------|
| -        | 10.1078 | balla.                                    | 400/D40 |                  | 176    |        | 1.000 |          | 100       | -               | 8           |                    |          | PT FURCTION | NR.      |           | ul ITTUNC | 1044       | 1000113 | NAME NO | 104            | -         |                             |
| -        | -       |                                           | -       | TONE             | 100-00 | 112.48 | 10.6  | A 20M/JW | [11:30009 | C11 MpACH       | C 14 300074 | ABCOVS             | 8 300004 | 31.94008    | 12 MARCH | 113000.04 | THE MARCH | 12 Million |         | and any | Principal data | The state | 96.50                       |
| 2.494    |         | BABLA                                     | -       |                  | 4 1.0  |        |       | _        |           | -               |             | -                  |          |             |          | -         |           | -          |         | -       | A 131          | -         | 5 (71.84                    |
|          | 1.000   | anus.                                     | -       | 5 10             |        |        | -     | -        | -         | -               | -           | -                  |          | -           | -        | -         | -         | -          |         | -       | A 10           | -         | <ul><li>17.00</li></ul>     |
| -        |         | NR61100                                   | -       | N 10.00          | -      |        | -     | -        |           |                 |             |                    | -        | -           |          |           | -         | -          |         | -       | <b>h</b>       | 10        | N 00.07                     |
| _        | 1.400   | perc .                                    | -       | N 01.00          | -      |        | -     | -        |           | -               | -           | -                  | -        | _           |          | -         | -         | -          |         | -       | 4 10           | -         | N 90100                     |
| _        |         | R04                                       | -       | 5, 102           | -      |        | -     | -        |           | -               | -           | -                  |          |             |          | -         | -         | -          |         | -       | <b>4</b>       | -         | ·                           |
|          |         | 100                                       | -       | <b>9</b> 000     |        |        | 1.1   |          | 1.1       |                 | -           |                    |          |             |          |           | -         |            |         | -       | ·              | -         | N (81.00                    |
| -        | 1111    | NIM                                       | -       | 4 16.0           | -      |        | -     |          |           |                 |             |                    |          |             | -        | -         |           | -          |         |         | A 10           | 10.       | N 110.00                    |
|          | 0.45    | NUST Statemb                              | -       | 5 10.00          | -      |        | -     |          |           | -               | _           | -                  | -        |             |          | -         | -         | -          |         | -       | 4. 187         | 11        | <ul> <li>United</li> </ul>  |
|          | 11166   | \$1544U.403                               | -       | 5 15.88          |        |        |       |          |           | -               |             | -                  |          |             |          |           |           | -          |         | -       | No. 161        | -         | <ol> <li>3471.00</li> </ol> |
|          |         | PERMIT                                    | -       | 9.910            |        |        | -     |          | -         | _               | _           |                    |          |             |          | -         |           | -          |         | -       | <b>4</b> 10    | -         | N                           |
| -        | -       | NHT.                                      | -       | 5.00             | -      |        | -     | _        | -         | _               | _           | _                  | -        |             | -        | -         | -         | -          |         | -       | <b>4</b>       | 100       | N                           |
|          | 1.00    | 1114                                      |         | No 102.000       |        |        |       |          | -         |                 |             |                    |          |             |          |           | -         | -          | -       | -       | <b>4</b> 10    | -         | Ny Lintan                   |
|          | 17766   | 100                                       |         | 4. 900           |        |        | _     |          | _         |                 |             |                    |          |             |          |           |           | _          |         | -       | *              | m         | 9                           |
|          | 0.041   | al, halas                                 |         | N 1010           |        |        |       |          |           | -               |             | -                  |          | · · · · · · |          |           | -         | _          |         |         | · ·            | -         | N                           |
| <u> </u> | 17164   | siler .                                   |         | 4 100            |        |        |       |          |           |                 | -           | _                  |          |             |          | -         | -         | _          |         |         | N              | -         | No. 1402.000                |
| -        | 0.046   | 596 · · · · · · · · · · · · · · · · · · · |         | N 10.00          | (      |        |       |          |           |                 |             |                    |          |             |          |           | _         |            |         | 1.1     | A 101          |           | 4 101158                    |
|          | 17766   | DE TANK                                   |         | 10 10.10         |        |        |       |          |           |                 | _           |                    |          |             |          |           |           |            |         |         | N. 191         | 10        | 9 279.88                    |
|          | ++80    | N(N)                                      |         | n                |        |        |       |          |           |                 |             |                    |          |             |          |           |           |            |         | 1.1     | <b>N</b> 100   | 199       | - P 2011.00                 |
|          | 3-94    | realized .                                |         | 5. 100           |        |        |       |          |           |                 |             |                    |          |             |          |           |           |            |         |         | 4              | -         | N                           |
| 1.5      | 0.000   | 1640-0                                    |         | N. 00.00         |        |        |       |          |           |                 |             |                    |          | -           |          |           |           |            | -       |         | N 10           | -         | N- 1.00100                  |
|          | 0.000   | 46754                                     |         | 9. 100           |        |        |       |          |           |                 |             |                    |          |             |          |           |           |            |         |         | * *            | -         | 10.000                      |
|          | 0.000   | alutu                                     |         | 4 1010           |        |        |       |          |           |                 |             |                    |          | -           |          |           |           |            |         |         | * *            | -         | No. 108100                  |
| - 1      | 1146    | 154                                       |         | 4 100            |        |        |       |          |           |                 |             |                    |          |             |          |           |           |            |         | 1 2 2   | No. 161        | -         | N 1/0.04                    |
|          | 11000   | 7 April .                                 |         | A 10.00          |        |        |       |          |           |                 |             |                    |          |             |          |           |           |            |         |         | No. 161        | -         | Nr 101100                   |
|          | 10.000  | ww.a                                      |         | 9 10.10          |        |        |       |          |           |                 |             |                    |          | -           |          |           |           |            |         |         | * *            | -         | · 4/71.00                   |
|          | 0.000   | A MARKET                                  |         | N 100            |        |        |       |          |           |                 |             |                    |          |             |          |           |           |            |         |         | N 161          | -         | 421140                      |
|          | 1000    | AAAME.                                    |         | No. 10.00        |        |        |       |          |           |                 |             |                    |          |             |          |           |           |            |         |         | <b>a</b>       | -         | 10 440.00                   |
|          | 11.00   | nieen :                                   |         | 10 10110         |        |        |       |          |           |                 |             |                    |          |             |          |           |           |            |         |         | 4              | -         | N- 408108                   |
|          | 11100   | and a                                     |         | 4. 40.00         |        |        |       |          |           |                 |             |                    |          |             |          |           |           |            |         | 1.1.1   | -              |           | 400.00                      |
|          | 0.000   | 4460                                      |         | N 10.14          |        |        |       |          |           |                 |             |                    |          | -           |          |           |           |            |         |         | ~              |           | 16 4 (m) (m)                |
|          | 11100   | CALLS .                                   |         |                  |        |        |       |          |           |                 |             |                    |          |             |          |           |           |            |         |         | ~              |           | No. 1 100 104               |
|          | 11100   | Area .                                    |         | 4 10.00          |        |        |       |          |           |                 |             |                    |          |             |          |           |           |            |         | 1. 1    | 4              |           | No 4342100                  |
|          | 10100   | Rail .                                    |         | 4 10.00          | 1      |        |       |          | -         |                 |             |                    |          |             |          |           | -         |            |         |         | Apr 181        | -         | W. 410400                   |
| -        | 11.00   | MAD .                                     | 1       | A 10.00          | 1      |        |       |          |           |                 |             |                    |          |             |          |           |           | -          |         | -       | 4 10           | -         | No. 100100                  |
| -        | 11100   | NO.                                       |         | N. 10-14         |        |        |       |          |           |                 |             |                    |          |             |          |           |           |            |         | 1.      | 4 10           | -         | No Alexan                   |
| -        |         | aines -                                   | -       | 1                |        |        | -     |          |           |                 | -           |                    |          |             |          |           |           |            |         |         |                | -         | the Lorenz                  |
| -        |         | Part I                                    | -       | N                |        |        | -     |          |           | _               |             |                    |          |             |          | -         |           | -          |         |         | * *            | -         | The Lotter                  |
| -        | 11-16-7 | 1.mm                                      | -       | the list for     |        |        | -     | _        |           | _               | -           | _                  |          | _           |          |           | -         |            | -       | -       |                | -         | The Road Ann                |
|          | 111100  | 1007                                      | -       |                  |        |        |       |          |           | _               | -           |                    |          | -           |          | -         | -         | -          |         | -       | A 10           | -         | The Lot of                  |
| -        | 1100    | A. B. Statement                           |         | distantia in the |        | _      | -     | _        | ÷         | <u> </u>        | -           | <u> </u>           |          | _           | -        | -         |           | 100        |         | -       |                |           |                             |

|         |           |                                                                                                    |                      |                                       |                         |        |        |              |        | NA<br>Almona un | ANT ON A | IIA,AAG<br>II-OKTOBU | 4.9000    |            |           |         |             |           |             |          |             |          |                 |
|---------|-----------|----------------------------------------------------------------------------------------------------|----------------------|---------------------------------------|-------------------------|--------|--------|--------------|--------|-----------------|----------|----------------------|-----------|------------|-----------|---------|-------------|-----------|-------------|----------|-------------|----------|-----------------|
| - 1     | -         | 1 (1999)<br>(1997)                                                                                                    | in the second second |                                       | 10                      | ND .   |        |              | 108    | CHR. TANK       |          |                      | -         | PTLACTOR   | NR.       | (80     | in ritroact | CROK.     | Constants V | mananana | 10%         | 1        | 109             |
| -       | adadar.   |                                                                                                    | errow and            | How                                   | 141.10                  | P15-38 | 141.40 | 4 MASIN      | 12 MAG | 12 SIAGN        | 14 Youth | motion h             | 4-Similar | to statule | 12 SAADRE | 1144004 | 10 64409    | 12 984504 | woonany     | Anishe   | PINISPILIE  | PROD-MAR | SAINE           |
| ender - | 411084    | and an and a second second second second second second second second second second second second second second                                                                                                    |                      | · · · · · · · · · · · · · · · · · · · |                         |        |        |              |        |                 | 1.1.1.1  |                      |           |            |           |         | 1.1.1.1.2   |           |             |          | 10. 10.0    |          | No. 101,000     |
|         | 111000    | and 10, 0                                                                                                    |                      | A                                     |                         |        |        |              |        |                 |          |                      |           |            |           |         |             |           |             |          | fer         |          | N 100.00        |
| 1.1     | 41148     | and it                                                                                                    |                      | 4                                     | -                       |        |        |              |        |                 |          |                      |           |            |           |         |             |           |             |          | 10 m.m      |          | N               |
|         | 101001    | the later                                                                                                    |                      | 4 10.0                                |                         |        |        |              |        |                 | -        |                      |           |            |           |         |             |           |             |          | Pa 100.00   |          | Pp 00.04        |
|         | 111034    | reals.                                                                                                    |                      | Ap 1 10.00                            | 1                       |        |        |              |        |                 |          |                      |           |            |           |         |             |           |             | 1.1      | fig. 100 m  |          | No. 10-44       |
| 1.1     | 11144     | 1004                                                                                                    |                      | <b>1</b> 1000                         | - C                     |        |        |              |        |                 |          |                      |           |            |           |         |             |           |             | 1.1      | N 10.4      |          | A 44.00         |
| 1.1     | 111144    | ene a                                                                                                    |                      |                                       |                         |        |        |              |        |                 |          |                      |           |            |           |         |             |           |             |          | No. 18000   | 1        | Nr 1.00.00      |
|         | 11941     | LINKA (C                                                                                                    |                      | N 16-20                               | 1                       |        |        |              |        |                 |          |                      |           |            |           |         |             |           |             |          | No. 100-04  |          | Pp 130036       |
|         | 17.086    | 100                                                                                                    |                      | N. 1910                               |                         |        |        |              |        |                 |          |                      |           |            |           |         |             |           |             | 1.1.1.1  | Pp 10.0     |          | Pp 1 210 240    |
|         | prost.    | PANE 2                                                                                                    |                      | N                                     | - C                     |        |        |              |        |                 |          |                      |           |            |           |         |             |           |             |          | No. include |          | Pp 1.56.50      |
| 0.00    | 11144     | A manual                                                                                                    |                      | 4                                     | 3                       |        |        |              |        |                 |          |                      |           |            |           |         |             |           |             | 1        | No. 100.00  | 1.1      | Pp 140.04       |
|         | 11146     | tone                                                                                                    |                      | 4 10.0                                | 1                       |        |        |              |        |                 |          |                      |           |            |           |         |             |           |             |          | 78          |          | 70 1.00.00      |
| C       | 11-00     | NO.                                                                                                    |                      | 4 10.0                                | 1 C                     |        |        | 1.1.1.1      | 4.00   |                 |          |                      |           |            |           |         |             |           |             |          | N 86.0      |          | 10 100.00       |
|         | 11161     | a contra la contra la contra la contra la contra la contra la contra la contra la contra la contra la contra la                                                                                                    |                      | N 18.0                                |                         |        |        |              |        |                 |          |                      |           |            |           |         |             |           |             |          | N 16.0      | 1        | 70 1300.000     |
| -       | 11108     | pie -                                                                                                    |                      |                                       | 1 ma                    | 6      |        |              |        |                 |          |                      |           |            |           |         |             |           |             |          | 4 inte      |          | 10 3.700.048    |
|         | 11100     | chia l                                                                                                    | ·                    |                                       | 10 10.00                | 0      |        |              |        |                 |          |                      |           |            |           |         |             |           |             |          | No. 101.00  |          | 10 1.00,00      |
| 1.1     | stalls.   | CN .                                                                                                    |                      |                                       | * 100                   | 0      |        |              |        |                 |          |                      |           |            |           |         |             |           |             |          | 96 1 150 m  | 1        | Pe 110.00       |
| 1.1     | -80.0071  | test (i). (a)                                                                                                    |                      | -                                     | 10. 10.00               |        |        |              |        |                 |          |                      |           |            |           |         |             |           |             | 1.1      | No. 1104    | 1        | N 427.00        |
| 1.1     | 10401     | 1000                                                                                                    | 46 30.00             |                                       | N                       |        |        | 14 14.00     |        |                 |          |                      |           | -          |           |         |             |           |             |          | 10 0410     |          | No. 110-04      |
|         | 411075    | ultimetti.                                                                                                    |                      |                                       | 10.4                    |        |        |              |        |                 |          |                      |           |            |           |         |             |           |             |          | 48 115.00   |          | No. 100100      |
|         | -311614   | hath appendi                                                                                                    | -                    |                                       | Au 11140                | +      |        |              |        |                 | -        |                      |           |            |           |         |             |           | -           |          | No. 110.00  |          | Ap 1270.00      |
|         | ALM .     | nipri .                                                                                                    | 10 1000              |                                       | 1 11.00                 | 6      |        |              |        |                 |          |                      |           |            |           |         |             |           |             |          | No. enclos  |          | No 1.112.000    |
|         | 11101     | 4.9                                                                                                    |                      |                                       | N 15.00                 | 1      |        |              |        |                 |          |                      |           |            |           |         |             |           |             |          | Nr 150      |          | Pe              |
|         | ROW'S     | -sier                                                                                                    | 10 10 44             |                                       | 15.00                   |        |        |              |        |                 |          |                      |           |            |           |         |             |           |             | 1.1.1    | N           |          | Pe - 100.000    |
| 1.1.1   | 111004    | Contraction (Contraction)                                                                                                    | 4                    |                                       | No. 175.46              | 6      |        |              |        |                 |          |                      |           |            |           |         |             |           |             |          | N           |          | 76 -1841.00     |
|         | 11016     | ownal.                                                                                                    |                      |                                       | Ac. 195.44              | 4      |        |              |        |                 |          | * **                 |           |            |           |         |             |           |             |          | No UK.M     |          | N 111.04        |
| -       | 17108     | antius a                                                                                                    |                      | Ap 100.00                             | d                       |        |        |              |        |                 |          |                      |           |            |           |         |             |           |             |          | Ph (101.00  |          | 70 0.201040     |
|         | 111061    | were .                                                                                                    | 5 200                |                                       | 10.00                   |        |        | * inisi      | -      |                 |          |                      |           |            |           |         |             |           |             | 1.1.1.1  | 70.000      |          | Per 0.460.600   |
|         | 3111484   | 11040 1240                                                                                                    |                      | Sec. 192.00                           |                         |        |        |              |        |                 |          |                      |           |            |           |         |             |           |             |          | m inte      |          | Pp 0.840.000    |
|         | 111468    | HIPTE ADD                                                                                                    |                      | 4 10.00                               | <ul> <li>max</li> </ul> | 6      |        |              |        |                 |          |                      |           |            |           |         |             |           |             | 1.1      | No. 10140   |          | Pp 0.781308     |
|         | 111084    | aui.                                                                                                    | 5 10.00              |                                       | ·                       | 6      |        | 4 2020       |        |                 |          |                      |           |            |           |         |             |           |             | 1.1      | Nr. 100     | 1000     | Te state        |
|         | 111100    | SA.                                                                                                    | 1.1                  | N . 1818                              |                         | 1.1    |        | 10 million ( | -      |                 |          |                      |           |            |           |         |             |           |             |          | fa 100 in   |          | No              |
|         | -311146   | 100                                                                                                    |                      | 5.000                                 | d.:                     |        |        |              |        |                 |          |                      |           |            |           |         |             |           |             |          | N           |          | No internet     |
|         | 411481    | 40.0                                                                                                    |                      |                                       | N 1918                  | e      |        |              |        |                 |          |                      |           | -          |           |         |             |           |             |          | No. 1102    |          | 10 110.04       |
|         | - 8111488 | creation .                                                                                                    | h                    |                                       | 9                       |        |        |              |        |                 |          |                      |           |            |           |         |             |           |             |          | 9           |          | No. 100.00      |
| 1       | -11146    | and the second second sec |                      |                                       | 4 1118                  |        |        |              |        |                 |          |                      |           |            |           |         |             |           |             |          | No. 110.00  |          | No 100000       |
| -       | Armie:    | wither .                                                                                                    |                      | 1                                     | W 114                   | 1      |        |              |        |                 |          |                      |           |            |           |         |             |           |             |          | 10 11.00    |          | hp matrice      |
| -       | 10.041    | ine made                                                                                                    |                      |                                       | 4 154                   |        |        |              |        |                 |          |                      |           |            |           |         |             |           |             | 1.1.1    | Re          |          | Pe Partne       |
|         | 111000    | batta .                                                                                                    |                      |                                       | - 10x10                 |        |        |              |        |                 |          |                      |           |            |           |         |             |           |             |          | No 15.00    |          | No. A LOUIS NO. |

# 3. Kwitansi pembayaran

| No. COSCIE                    |              | Tg1 /3 / |
|-------------------------------|--------------|----------|
| Telah terima dari Dimas adiri | ¥9           |          |
| Uang sejumlah                 | A CONTRACTOR |          |
| Untuk Pembayaran Member Ma    | ret          |          |
|                               | 4            |          |
|                               |              |          |
|                               |              |          |
| Terbilang Rp. 75.000          | 7            |          |
|                               |              |          |

# Lampiran 2 (pertanyaan wawancara)

### PERENCANAAN PENERAPAN SAK EMKM DENGAN SOFTWARE SI APIK PADA STARFIT GYM MALANG

#### PERTANYAAN WAWANCARA UNTUK = MANAGER STARFIT GYM

| NO | TOPIK YG DIBAHAS      | PERTANYAAN                                                           |
|----|-----------------------|----------------------------------------------------------------------|
| 1  |                       | Bagaimana sejarah nya sehingga Bapak                                 |
|    |                       | memutuskan ketertarikan mendirikan Starfit                           |
|    | Perkenalan awal usaha | Gym ini?                                                             |
| 2  | yang dijalani         | Apa yang membedakan Startif Gym ini dari                             |
|    |                       | tempat Gym Lainnya?                                                  |
| 3  |                       | Bagaimana cara yang Anda gunakan untuk                               |
|    |                       | mempromosikan usaha ini sehingga menjadi                             |
|    |                       | sebesar ini?                                                         |
| 4  |                       | Berapa jumlah karyawan pada Starfit Gym ini?                         |
| 5  |                       | Bagaimana pemahaman Anda terkait SAK                                 |
|    |                       | EMKM?                                                                |
| 6  |                       | Apakah Starfit Gym sudah membuat/ menyusun                           |
|    | SAK ENIKN             | laporan keuangan selama usaha ini berjalan?                          |
| 7  |                       | Menurut Anda pentingkah suatu laporan                                |
| 0  |                       | keuangan disusun sesuai standar yang berlaku?                        |
| 8  |                       | Apakah Starfit Gym untuk menerapkan SAK                              |
|    |                       | EMKM dalam penyusunan laporan keuangan                               |
| 0  |                       | SEDELLIM MENCCUNAKAN SLADIK DAN                                      |
| 9  |                       | SECULAR MENULULIA DELL                                               |
| 10 |                       | Baggimana Anda manyagun laporan kayangan                             |
| 10 |                       | sehari hari?                                                         |
| 11 |                       | Anakah dangan manyusun lanaran kauangan                              |
| 11 |                       | Apakan dengan menyusun taporan kedangan<br>pernah mengalami kendala? |
| 12 |                       | Dengan media seperti ana pencatatan laporan                          |
| 12 |                       | keyangan dilakukan?                                                  |
| 13 |                       | Apakah mungkin Anda melakukan pencatatan                             |
|    |                       | keuangan dengan bantuan software? *Jika                              |
|    | Aplikasi SI APIK      | TIDAK, apa alasannya?                                                |
| 14 |                       | Apakah Anda terlebih dahulu mengetahui                               |
|    |                       | aplikasi SI APIK? Jika ya, informasi dari mana?                      |
| 15 |                       | SETELAH MENGGUNAKAN SI APIK DAN                                      |
|    |                       | SESUDAH MENYUSUN LAP KEU                                             |

| 16 | Kesulitan seperti apa yg Anda hadapi saat   |
|----|---------------------------------------------|
|    | penggunaan aplikasi SI APIK?                |
| 17 | Manfaat seperti apa yg Anda peroleh dengan  |
|    | hadirnya Software SI APIK dalam usaha Anda? |
| 18 | Dengan disusunnya laporan keuangan          |
|    | menggunakan SI APIK, Apakah mempengaruhi    |
|    | proses dalam pengamblan keputusan bisnis    |
|    | Anda?                                       |

#### Lampiran 3 (wawancara)

#### Transkrip Wawancara

#### Starfit Gym

W: Assalamualaikum mas, perkenalkan saya Naufal dari uin. Saya mau izin wawancara untuk skripsi boleh ya mas?

N: Ohh iya boleh mas silahkan.

W: Njenengan dengan mas siapa mas?

N: Mas Sayid Abdullah

W: Mas Sayid sebagai apa disini?

N: manajer mas

W: Ohh baik mas. Pertanyaan pertama gini mas, Gimana sejarahnya berdirinya Starfit Mas?

N: Sejarahnya berdirinya Starfit Starfit ini dulu awal-awalnya itu kerja sama. Jadi ada tawaran dari dulu ada max gym soehat ada tawaran disitu, ini kan ownernya kan itu apa namanya, berteman dari sini, kolega Terus ada tawaran, kenapa gak buka gym disini. Akhirnya itu buka Karena ada tawaran dari situ dan projeknya kayaknya bagus jadi langsung dibangun.

W: terus, apa yang membedakan Starfit gym ini dari tempat gym yang lain Mas?

N: Yang membedakan mungkin fasilitasnya mungkin ya dengan gym yang menengah ke bawah intinya disini kan dengan fasilitas yang treadmill udah lengkap terus dengan harga yang segini itu kayaknya sudah wort it gitu daripada gym-gym lain yang minim treadmill, terus bersih juga.

W: Terus bagaimana cara yang Mas Sayyid lakukan untuk mempromosikan usaha ini sehingga menjadi sebesar ini?

N: Jadi setiap tanggal 25 akhir bulan pasti saya ads di Instagram 500 ribu, iklan Instagram sama face to face ke member-member Jadi saya ngakrabin member setiap kali ada member baru saya akrabin gitu

W: kalo selain akrabin member itu ada lagi Mas? Selain dua cara itu?

N: Selain itu lewat Instagram, Facebook, WA Dan itu aja

W: Terus berapa jumlah karyawan di Starfit sekarang Mas?

N: Ada 5 orang

W: 5 orang itu apa aja Mas?

N: 5 orang, termasuk aku ya 5 orang aku manager disini, terus satu kasir, Satu OB, Terus 2 personal trainer

W: 2 personal trainer?

N: Iya

W: Terus bagaimana pemahaman Anda terkait SAK EMKM? SAK EMKM ini standard akutasi mas, jadi standard laporan keuangan

N: Mas kalo itu saya kurang paham

W: Saya tanya lagi mas, bagaimana pemahaman anda terkait SAK EMKM?

N: Untuk masalah itu saya kurang paham

W: Baik mas, terus apakah Starfit Gym sudah membuat Atau menyusun laporan keuangan Selama usaha ini berjalan?

N: Oh ya pastinya dong, setiap bulan pasti ada laporan

W: Setiap bulan Mas?

N: Laporan bulanan Keuangan ya

W: Menurut anda pentingkah suatu laporan keuangan disusun sesuai standar yang berlaku?

N: Oh penting dong

W: kalo iya, penting kenapa Mas? Kenapa kok penting?

N: Mas oh iya penting karena kan udah terstruktur disitu jadi kayak bulan, apa namanya Pemasukan keuangan, laporan bulanan itu kan sudah terstruktur jadi Apa namanya? Udah sesuai

W: Terus apakah Starfit Gym udah menerapkan SAK EMKM dalam penyusunan laporan keuangan sehari-hari?

N: Gatau ya

W: ohh baik mas, apakah Anda minat untuk menerapkan SAK EMKM sebagai dasar penyusunan laporan keuangan?

N: Mungkin minat suatu saat

W: Terus selanjutnya bagaimana anda menyusun laporan keuangan sehari-hari?

N: Biasanya setiap ada member yang masuk, setiap hari pasti ada catatan per tanggal keuangan masuk setiap hari itu per tanggal ada catatan hari itu masuk berapa-berapa nanti dikalkulasikan selama satu bulan.

W: Terus apakah dalam menyusun laporan keuangan pernah mengalami kendala mas?

N: Ada beberapa kendala mas. Pertama, pencatatan manual itu lama mas, trus juga kadang sering salah. Kedua, susah buat nyari kesalahannya semisal ada salah input.

Trus kita juga kesulitan buat menghasilkan laporan keuangan yang akurat dan tepat waktu.

W: Terus dengan media seperti apa pencatatan laporan keuangan dilakukan?

N: Lewat ini Spreadsheet

W: Terus apakah mungkin Anda melakukan Pencatatan keuangan dengan bantuan software Software itu aplikasi Mas?

N: Sebelum ini belum belum ada cuman rencananya sih mau

W: Mas apakah Anda mengetahui aplikasi Si APIK?

N: Saya belum tahu Apa itu?

W: Itu aplikasi pencatatan sih mas, jadi kalau nyatat keuangan pake aplikasi itu nanti langsung jadi Mas Laporan keuangan. Itu langsung jadi sesuai SAK EMKM jadi nanti bisa dipake ke bank.

N: Bisa buat pinjaman ke bank gitu maksudnya?

W: Iya mas bisa.

N: Ohh kebetulan ini kita mau memperluas gym sama nambah alat-alat gym baru, ya nanti sapatau bisa mas.

W: ohh iya insyaAllah bisa mas.

N: ohh baik mas

W: Yasudah kalau begitu mas, saya rasa udah cukup wawancaranya. Terimakasih banyak ya mas.

N: iya mas sama sama.

# Lampiran 4

### DAFTAR RIWAYAT HIDUP

## I. IDENTITAS PRIBADI

| 1. Nama                  | : Mohammad Naufal Rafif                       |
|--------------------------|-----------------------------------------------|
| 2. NIM                   | : 19520115                                    |
| 3. Tempat/Tanggal Lahir  | : Gresik, 14 Agustus 2001                     |
| 4. Pekerjaan             | : Mahasiswa                                   |
| 5. Alamat                | : JL. Tepi tangkis no 18, desa kebalan pelang |
| kec. Babat Kab. Lamongan |                                               |

### II. RIWAYAT PENDIDIKAN

- 1. SD Al-Azhar Syifa Budi Samarinda
- 2. SMP Al-Hikmah Ibrahimy
- 3. SMAN 1 Puncu

## III. PENGALAMAN ORGANISASI

1. Creative department PEDULY MALANG Batch 3

# Lampiran 5

Print Jurnal Bimbingan Skripsi

21/06/24 20:57

| and the set | KEMENTERIAN AGAMA REPUBLIK INDONESIA                             |
|-------------|------------------------------------------------------------------|
| ALL ALL     | UNIVERSITAS ISLAM NEGERI MAULANA MALIK IBRAHIM MALANG            |
| 1985        | FAKULTAS EKONOMI                                                 |
| BALAND      | Gajayana 50 Malang Telepon (0341) 558881 Faksimile (0341) 558881 |

#### JURNAL BIMBINGAN SKRIPSI

| IDENTITAS MAHASISW | /A:                                                                               |
|--------------------|-----------------------------------------------------------------------------------|
| NIM                | : 19520115                                                                        |
| Nama               | : Mohammad Naufal Rafif                                                           |
| Fakultas           | : Ekonomi                                                                         |
| Program Studi      | : Akuntansi                                                                       |
| Dosen Pembimbing   | : Fatmawati Zahroh, M.S.A                                                         |
| Judul Skripsi      | : RANCANGAN PENERAPAN SAK EMKM DENGAN SOFTWARE SI APIK<br>PADA STARFIT GYM MALANG |

#### JURNAL BIMBINGAN :

-

| No | Tanggal              | Deskripsi                                           | Tahun<br>Akademik   | Status             |
|----|----------------------|-----------------------------------------------------|---------------------|--------------------|
| 1  | 24 Mei 2023          | menentukan topik atau bahasan yang akan<br>diteliti | Genap<br>2022/2023  | Sudah<br>Dikoreksi |
| 2  | 11 September<br>2023 | mengumpulkan outline atau judul                     | Ganjil<br>2023/2024 | Sudah<br>Dikoreksi |
| 3  | 21 September<br>2023 | mencari judul baru untuk penelitian                 | Ganjil<br>2023/2024 | Sudah<br>Dikoreksi |
| 4  | 20 November<br>2023  | mengumpulkan bab 1                                  | Ganjil<br>2023/2024 | Sudah<br>Dikoreksi |
| 5  | 24 November<br>2023  | mengumpulkan revisi bab 1                           | Ganjil<br>2023/2024 | Sudah<br>Dikoreksi |
| 6  | 6 Desember 2023      | mengumpulkan proposal skripsi                       | Ganjil<br>2023/2024 | Sudah<br>Dikoreksi |
| 7  | 7 Desember 2023      | revisi proposal skripsi                             | Ganjil<br>2023/2024 | Sudah<br>Dikoreksi |
| 8  | 29 April 2024        | mengumpulkan bab 4                                  | Genap<br>2023/2024  | Sudah<br>Dikoreksi |
| 9  | 10 Juni 2024         | mengumpulkan revisi bab 4                           | Genap<br>2023/2024  | Sudah<br>Dikoreksi |

https://access.fe.uin-malang.ac.id/print/bimbingan/698

Page 1 of 2

#### Print Jurnal Bimbingan Skripsi

#### 21/06/24 20:57

| 10 | 11 Juni 2024 | bimbingan online  | Genap<br>2023/2024 | Sudah<br>Dikoreksi |
|----|--------------|-------------------|--------------------|--------------------|
| 11 | 12 Juni 2024 | bimbingan offline | Genap<br>2023/2024 | Sudah<br>Dikoreksi |
| 12 | 19 Juni 2024 | revisi bab 4      | Genap<br>2023/2024 | Sudah<br>Dikoreksi |
| 13 | 19 Juni 2024 | bimbingan online  | Genap<br>2023/2024 | Sudah<br>Dikoreksi |

Malang, 19 Juni 2024

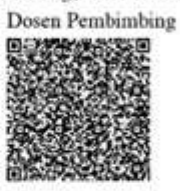

Fatmawati Zahroh, M.S.A

https://access.fe.uin-malang.ac.id/print/bimbingan/698

Page 2 of 2

# Lampiran 6

Print Bebas Plagiarisme

21/06/24 21.04

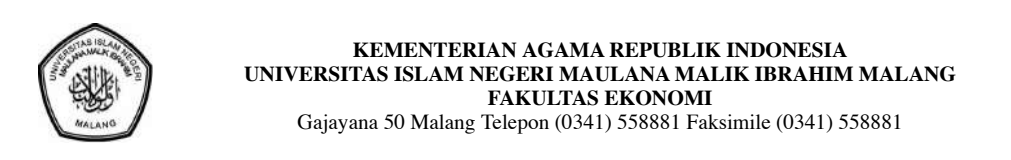

#### SURAT KETERANGAN BEBAS PLAGIARISME

Yang bertanda tangan dibawah ini:

| Nama    | : Rohmatulloh Salis, M.Pd |
|---------|---------------------------|
| NIP     | : 198409302023211006      |
| Jabatan | : UP2M                    |

Menerangkan bahwa mahasiswa berikut :

| Nama          | : Mohammad Naufal Rafif                                                        |
|---------------|--------------------------------------------------------------------------------|
| NIM           | : 19520115                                                                     |
| Konsentrasi   | : Akuntansi Keuangan                                                           |
| Judul Skripsi | : Rancangan Penerapan SAK EMKM Dengan Software Si Apik Pada Starfit Gym Malang |

Menerangkan bahwa penulis skripsi mahasiswa tersebut dinyatakan LOLOS PLAGIARISM dari TURNITIN dengan nilai Originaly report:

| SIMILARTY INDEX | INTERNET SOURCES | PUBLICATION | STUDENT PAPER |
|-----------------|------------------|-------------|---------------|
| 22%             | 21%              | 10%         | 9%            |

Demikian surat pernyataan ini dibuat dengan sebenar-benarnya dan di berikan kepada yang bersangkutan untuk dipergunakan sebagaimana mestinya.

Malang, 21 Juni 2024 UP2M

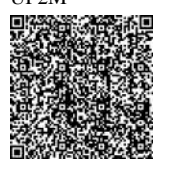

Rohmatulloh Salis, M.Pd

https://access.fe.uin-malang.ac.id/print/plagiasi/17853/119

Page 1 of 1